# JD Edwards EnterpriseOne

Application Pack for Oracle Enterprise Manager Cloud Control 12c Implementation Guide

9.2

#### JD Edwards EnterpriseOne Application Pack for Oracle Enterprise Manager Cloud Control 12c Implementation Guide

9.2

Part Number: E70816-04

Copyright © 2011, 2022, Oracle and/or its affiliates.

This software and related documentation are provided under a license agreement containing restrictions on use and disclosure and are protected by intellectual property laws. Except as expressly permitted in your license agreement or allowed by law, you may not use, copy, reproduce, translate, broadcast, modify, license, transmit, distribute, exhibit, perform, publish, or display any part, in any form, or by any means. Reverse engineering, disassembly, or decompilation of this software, unless required by law for interoperability, is prohibited.

The information contained herein is subject to change without notice and is not warranted to be error-free. If you find any errors, please report them to us in writing.

If this is software or related documentation that is delivered to the U.S. Government or anyone licensing it on behalf of the U.S. Government, then the following notice is applicable:

U.S. GOVERNMENT END USERS: Oracle programs (including any operating system, integrated software, any programs embedded, installed or activated on delivered hardware, and modifications of such programs) and Oracle computer documentation or other Oracle data delivered to or accessed by U.S. Government end users are "commercial computer software" or "commercial computer software documentation" pursuant to the applicable Federal Acquisition Regulation and agency-specific supplemental regulations. As such, the use, reproduction, duplication, release, display, disclosure, modification, preparation of derivative works, and/or adaptation of i) Oracle programs (including any operating system, integrated software, any programs embedded, installed or activated on delivered hardware, and modifications of such programs), ii) Oracle computer documentation and/or iii) other Oracle data, is subject to the rights and limitations specified in the license contained in the applicable contract. The terms governing the U.S. Government's use of Oracle cloud services are defined by the applicable contract for such services. No other rights are granted to the U.S. Government.

This software or hardware is developed for general use in a variety of information management applications. It is not developed or intended for use in any inherently dangerous applications, including applications that may create a risk of personal injury. If you use this software or hardware in dangerous applications, then you shall be responsible to take all appropriate fail-safe, backup, redundancy, and other measures to ensure its safe use. Oracle Corporation and its affiliates disclaim any liability for any damages caused by use of this software or hardware in dangerous applications.

Oracle and Java are registered trademarks of Oracle and/or its affiliates. Other names may be trademarks of their respective owners.

Intel and Intel Inside are trademarks or registered trademarks of Intel Corporation. All SPARC trademarks are used under license and are trademarks or registered trademarks of SPARC International, Inc. AMD, Epyc, and the AMD logo are trademarks or registered trademarks of Advanced Micro Devices. UNIX is a registered trademark of The Open Group.

This software or hardware and documentation may provide access to or information about content, products, and services from third parties. Oracle Corporation and its affiliates are not responsible for and expressly disclaim all warranties of any kind with respect to third-party content, products, and services unless otherwise set forth in an applicable agreement between you and Oracle. Oracle Corporation and its affiliates will not be responsible for any loss, costs, or damages incurred due to your access to or use of third-party content, products, or services, except as set forth in an applicable agreement between you and Oracle.

# Contents

| Preface                                                         | 1               |
|-----------------------------------------------------------------|-----------------|
|                                                                 |                 |
| 1 Introduction                                                  | 1               |
| Introduction                                                    | 1               |
| Additional Information                                          | 1               |
| Certifications                                                  | 2               |
| JDE AppPack Installer Versions                                  | 2               |
| Obtaining Oracle Software Components from the Oracle Software D | elivery Cloud 3 |
| Compatible JDE AppPack and Cloud Control Versions               | 3               |
| Overview Server Manager for JD Edwards EnterpriseOne            | 3               |
| Features at a Glance                                            | 4               |
| Features of Server Manager That Are Not Supported by Cloud Cont | rol 4           |
| Limitations                                                     | 5               |
| Network Performance Considerations                              | 6               |
| Glossary of Terms                                               | 6               |
| Deployment Architecture                                         | 10              |
| 2 Install the Database for Enterprise Manager                   | 11              |
| Install the Database for Enterprise Manager                     | 11              |
| Running the Oracle Database Installer                           | 11              |
| Post Installation Required Database Configuration               | 48              |
| 3 Install Enterprise Manager Cloud Control                      | 49              |
| Install Enterprise Manager Cloud Control                        | 49              |
| 4 Set Up the Software Library within Cloud Cont                 | rol 75          |
| Set Up the Software Library within Cloud Control                | 75              |
| 5 Import the JD Edwards Application Pack OPAR                   | 8 81            |

81

Import the JD Edwards Application Pack OPAR

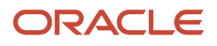

| 6 | Deploy the JDE App Pack into the Management Server                    | 83  |
|---|-----------------------------------------------------------------------|-----|
|   | Prerequisites to Deploying the JDE AppPack into the Management Server | 83  |
|   | Deploy the JDE AppPack into the Management Server                     | 83  |
| 7 | Deploy the JDE AppPack into the Management Agent                      | 99  |
|   | Prerequisites to Deploying the JDE AppPack into the Management Agent  | 99  |
|   | Deploy the JDE AppPack into the Management Agent                      | 99  |
| 8 | Using Cloud Control with JD Edwards EnterpriseOne                     | 113 |
|   | Additional Information for Cloud Control                              | 113 |
|   | Using Cloud Control for the First Time                                | 113 |
|   | Accessing the Cloud Control Console                                   | 114 |
|   | Cloud Control Home Page                                               | 114 |
|   | Targets                                                               | 116 |
|   | Adding the JD Edwards EnterpriseOne Domain                            | 116 |
|   | JDE EnterpriseOne Domain Home Page                                    | 126 |
|   | Members of the JD Edwards EnterpriseOne Domain                        | 132 |
|   | Updating the JD Edwards EnterpriseOne Domain (Refresh Discovery)      | 134 |
|   | Configuration Topology                                                | 140 |
|   | System Monitoring Dashboard                                           | 146 |
|   | Monitoring Configuration                                              | 147 |
|   | Latest Configuration Data                                             | 150 |
|   | Runtime Metrics (Status, User Count, and Performance)                 | 157 |
|   | Configuration Metrics for JD Edwards EnterpriseOne                    | 162 |
|   | Accessing Server Manager from Cloud Control                           | 178 |
|   | Removing the JD Edwards EnterpriseOne Domain                          | 182 |
|   | Starting and Stopping Components of Enterprise Manager Environments   | 187 |
| 9 | Undeploy JDE AppPack Components                                       | 189 |
|   | Undeploy JDE AppPack Components                                       | 189 |
|   | Undeploy the JD Edwards AppPack from the Management Agent             | 189 |

| 10 | Deinstall the Oracle Database and Cloud Control | 213 |
|----|-------------------------------------------------|-----|
|    | Deinstall the Oracle Database and Cloud Control | 213 |

200

Undeploy the JD Edwards AppPack from Management Servers

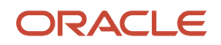

| Stop the Agent, OMS, and Database Using Line Commands     | 213 |
|-----------------------------------------------------------|-----|
| Deinstall the Oracle Database and Cloud Control Using OUI | 214 |

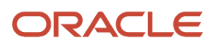

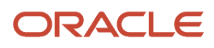

# Preface

Welcome to the JD Edwards EnterpriseOne documentation.

#### **Documentation Accessibility**

For information about Oracle's commitment to accessibility, visit the Oracle Accessibility Program website at http://
www.oracle.com/pls/topic/lookup?ctx=acc&id=docacc

#### Access to Oracle Support

Oracle customers that have purchased support have access to electronic support through My Oracle Support. For information, visit <a href="http://www.oracle.com/pls/topic/lookup?ctx=acc&id=info">http://www.oracle.com/pls/topic/lookup?ctx=acc&id=info</a> Or Visit <a href="http://www.oracle.com/pls/topic/lookup?ctx=acc&id=info">http://www.oracle.com/pls/topic/lookup?ctx=acc&id=info</a> Or Visit <a href="http://www.oracle.com/pls/topic/lookup?ctx=acc&id=info">http://www.oracle.com/pls/topic/lookup?ctx=acc&id=info</a> Or Visit <a href="http://www.oracle.com/pls/topic/lookup?ctx=acc&id=info">http://www.oracle.com/pls/topic/lookup?ctx=acc&id=info</a> Or Visit <a href="http://www.oracle.com/pls/topic/lookup?ctx=acc&id=info">http://www.oracle.com/pls/topic/lookup?ctx=acc&id=info</a> Or Visit <a href="http://www.oracle.com/pls/topic/lookup?ctx=acc&id=trs">http://www.oracle.com/pls/topic/lookup?ctx=acc&id=trs</a> if you are hearing impaired.

#### **Related Information**

For additional information about JD Edwards EnterpriseOne applications, features, content, and training, visit the JD Edwards EnterpriseOne pages on the JD Edwards Resource Library located at:

http://learnjde.com

#### Conventions

The following text conventions are used in this document:

| Convention          | Meaning                                                                                                    |
|---------------------|----------------------------------------------------------------------------------------------------|
| Bold                | Boldface type indicates graphical user interface elements associated with an action or terms defined in text or the glossary.                                                                                                    |
| Italics             | Italic type indicates book titles, emphasis, or placeholder variables for which you supply particular values.                                                                                                    |
| Monospace           | Monospace type indicates commands within a paragraph, URLs, code examples, text that appears on a screen, or text that you enter.                                                                                                    |
| > Oracle by Example | Indicates a link to an Oracle by Example (OBE). OBEs provide hands-on, step- by-step instructions, including screen captures that guide you through a process using your own environment. Access to OBEs requires a valid Oracle account. |

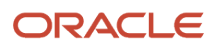

# **1** Introduction

## Introduction

The JD Edwards EnterpriseOne Application Pack for Oracle Enterprise Manager Cloud Control, which hereafter in this document referred to as the JDE AppPack and Cloud Control, respectively.

The JDE AppPack allows you to use the graphical user interface of Cloud Control to monitor and manage your JD Edwards Server products. This product leverages the existing JD Edwards Server Manager functionality that monitors all entities constituting an EnterpriseOne installation. For example, Server Manager collects real time data for user sessions, Java memory usage, JDBj connection cache, EnterpriseOne kernel specific metrics, and prepared statement configurations.

Examples include:

- Service level management
- · History and trending (usage, server metrics, uptime)
- · Enhanced graphics and dashboards for administrators
- Reporting capabilities
- Single view of an organization's complete system topology, including JD Edwards EnterpriseOne, database, operating systems, non-JD Edwards EnterpriseOne applications
- Enhanced alerts for CPU and memory usage on a JD Edwards EnterpriseOne server, database usage, and overall application server usage
- JD Edwards EnterpriseOne Kernel Specific Metrics

## Additional Information

The JDE AppPack runs within the framework of Oracle Enterprise Manager Cloud Control. Therefore, as you install and use the features of Cloud Control, you may require additional information outside of what is provided in this guide.

#### Oracle Enterprise Manager Cloud Control

Oracle Enterprise Manager Cloud Control is Oracle's single, integrated solution for managing all aspects of the Oracle Grid and the applications running on it. Cloud Control also allows you to manage single instances of Oracle Database, Application Server, or Collaboration Suite using standalone consoles. For documents related to Enterprise Manager Cloud Control Patch Sets, such as Patch Set Notes and Bug List, refer to **My Oracle Support**.

The complete suite of Cloud Control guides is available at this link:

http://download.oracle.com/docs/cd/B16240\_01/doc/nav/portal\_booklist.htm

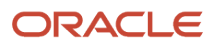

#### JD Edwards EnterpriseOne Tools Server Manager Guide

Server Manager for JD Edwards EnterpriseOne is a web based application used to manage the complete lifecycle of the JD Edwards EnterpriseOne server products, specifically including the installation, configuration, and management of JD Edwards server products.

To access the Server Manager Guide for Tools Release 9.2, refer to the Install library at this link on the Oracle Technology Network:

http://docs.oracle.com/cd/E61420\_01/index.htm

## Certifications

Customers must conform to the supported platforms for the release as detailed in the JD Edwards EnterpriseOne Minimum Technical Requirements. In addition, JD Edwards EnterpriseOne may integrate, interface, or work in conjunction with other Oracle products. Refer to the following link for cross-reference material in the Program Documentation for Program prerequisites and version cross-reference documents to assure compatibility of various Oracle products.

#### http://www.oracle.com/corporate/contracts/index.html

The JD Edwards Application Management Pack and Agent are supported on the same platforms where Oracle Enterprise Manager 11g is released and supported. Refer to certification information in the Oracle Enterprise Manager 11g Cloud Control Certification Checker on **My Oracle Support**. Patch sets are available on **My Oracle Support** or Oracle Technology Network.

For additional information on using Certifications, refer to this document on My Oracle Support ( <a href="https://support.oracle.com">https://support.oracle.com</a>):

Certifications FAQ for JD Edwards EnterpriseOne [Article ID 1525328.1]

## JDE AppPack Installer Versions

Releases and versioning of the installer for the JDE AppPack are scheduled to closely follow the releases and versions of Cloud Control; however, the releases of cumulative patches will occur with each update release of JD Edwards EnterpriseOne. A full installer is provided for each version of the JDE AppPack.

When you install the full JDE AppPack, or upgrade it with a cumulative patch, you must ensure that your JD Edwards EnterpriseOne Server Manager is at the *same* release level as the JDE AppPack.

# Obtaining Oracle Software Components from the Oracle Software Delivery Cloud

All Oracle software components are downloaded from the Oracle Software Delivery Cloud at this link:

https://edelivery.oracle.com

# Compatible JDE AppPack and Cloud Control Versions

The JDE AppPack for Oracle Enterprise Manager Cloud Control 12c depends on and coincides with JD Edwards EnterpriseOne 8.98.4 or greater of Server Manager. The JDE AppPack is scheduled to be versioned with new versions of Cloud Control.

## Overview Server Manager for JD Edwards EnterpriseOne

Server Manager for JD Edwards EnterpriseOne is a web based application used to manage the complete lifecycle of the JD Edwards EnterpriseOne server products. The JDE AppPack leverages the existing JD Edwards Server Manager functionality. Server Manager is required for all JD Edwards EnterpriseOne installations running Tools Release 8.97 and later.

For the JD Edwards domain, only the combination of Server Manager 8.98.4 or greater and Tools Release 8.98.4 or greater is fully certified to support the JDE AppPack. Although not certified, it is expected that the JDE AppPack (running Server Manager and Tools Release 8.98.4 or greater) will also be functional with downstream targets running JD Edwards EnterpriseOne Tools Release 8.97. However, due to changes in configuration settings and some internal structures between releases, there may be some functionality that is not common or supported across targets running JD Edwards Tools Release 8.97, 8.98, and 9.2.

**Tip:** Server Manager must be used for the daily administration of the JD Edwards EnterpriseOne servers. This is especially true in the area of runtime and configuration settings because Server Manager natively presents these settings in a different (user-friendly) manner than what can be displayed by the JDE AppPack. That is, although the native settings are translated into user-friendly settings by Server Manager, they are passed to Cloud Control untranslated.

#### ORACLE

## Features at a Glance

The JDE AppPack:

- Discovers and registers JD Edwards EnterpriseOne targets.
- Monitors metrics for JD Edwards EnterpriseOne targets.
- Displays configuration data in a graphical user interface that is driven by metadata.
- Creates a JD Edwards EnterpriseOne system in Cloud Control that enables you to see how all the targets in the system are related to the JD Edwards EnterpriseOne application database.
- Allows the user to create a graphical topology that displays the relationships between targets and allows you to execute selected actions on targets from this view.
- Allows the user to create a *service* that simulates a transaction, such as login and logout, to monitor the
  availability of an application. Using the Cloud Control Service Level Monitoring feature, you can also check the
  availability of a system or a feature of an application.
- Additional Cloud Control functions can be added or referenced. Refer to the Cloud Control Advanced Configuration Guide at this link:

http://download.oracle.com/docs/cd/B16240\_01/doc/em.102/e10954/toc.htm

# Features of Server Manager That Are Not Supported by Cloud Control

Below is a listing of a subset of Server Manager functionality that is beyond the scope of standard functionality supported by Enterprise Manager Cloud Control. That is, while this information is captured and displayed within Server Manager, there might be an equivalent capture and display from within Cloud Control depending on the targets types available to your grid installation.

#### jdelog.properties Logging

The display of logging for jdelog.properties is not supported in Cloud Control for any JD Edwards EnterpriseOne server.

#### Java Environment

The display of Java Environment properties is not supported in Cloud Control for these JD Edwards EnterpriseOne servers:

- HTML Server
- DAS Server

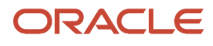

**Note:** Although not available in the base installations of Cloud Control, this feature could be exposed depending on what Management Packs or Plug-ins are installed in Cloud Control. For example, the Diagnostics Pack for Oracle Middleware and the Diagnostic Pack for Oracle Database. Also various Host Server Packs and Plug-ins are available depending on host type.

#### Kernel Ranges

The display of Kernel Ranges is not supported in Cloud Control for this JD Edwards EnterpriseOne server:

Enterprise Server

#### Disk Space Usage

The display of Disk Space Usage is not supported in Cloud Control for this JD Edwards EnterpriseOne server:

Enterprise Server

**Note:** Although not available in the base installations of Cloud Control, this feature could be exposed depending on what Management Packs or Plug-ins are installed in Cloud Control. For example, the Diagnostics Pack for Oracle Middleware and the Diagnostic Pack for Oracle Database. Also various Host Server Packs and Plug-ins are available depending on host type.

## Limitations

This section discusses these topics:

- Cloud Control Web App Services
- Microsoft Windows Collection

#### **Cloud Control Web App Services**

In order to provide complete functionality, Cloud Control assumes an Management Agent is installed on each target. The function of the agent enables a wide range of Cloud Control-defined services and functionality to run within the Cloud Control framework. However, for the JDE AppPack, since the Management Agent is not required to be installed on each JD Edwards EnterpriseOne target, only a subset of Cloud Control Services is supported. That subset is confined to the Web App Services of Cloud Control.

#### **Microsoft Windows Collection**

The initial release of the JDE AppPack was developed and certified on the Linux platform. While the design goal is for complete compatibility on Microsoft Windows systems, it is possible that some metric collection issues may be encountered when Cloud Control and the JDE AppPack are run on Microsoft Windows systems.

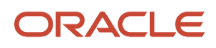

## **Network Performance Considerations**

If your network uses DHCP servers to manage network IP addresses, and your Cloud Control and Server Manager machines are not on the same local subnet, for performance reasons you may want to consider adding explicit IP addresses into the IP address mapping is available in the DNS database, the Hosts or Lmhosts file, or the WINS database. You may need to reboot any machine on which you modify an IP address file.

# Glossary of Terms

This section describes common terms used in this guide.

#### Administrator Account

Administrator accounts provide users permission to perform administrative tasks and access administrative information. You can set up each administrator account to have its own roles, privileges, and notification rules. There are two types of administrator accounts: Super Administrator and Administrator.

#### Alerts

Indicates a potential problem; either a warning or critical threshold for a monitored metric has been crossed. An alert can also be generated for various target availability states. Cloud Control provides various options to respond to alerts. Administrators can be automatically notified when an alert triggers and can set up corrective actions to resolve an alert condition automatically.

#### Beacon

A special target installed on an agent that runs a defined service test and reports the results to the Oracle Management Service to determine the status and performance of a service.

## **Corrective Actions**

Corrective actions allow you to specify automated responses to alerts and policy violations.

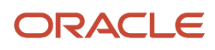

## Dashboard

Presents information using intuitive icons and graphics that let you spot recent changes and quickly identify and respond to problems.

#### **Discovery Process**

The discovery process identifies and registers targets in Cloud Control so that they can be monitored and managed from the Cloud Control console. Targets are discovered one host at a time.

## Enterprise Manager Cloud Control 12c

The Oracle Enterprise Manager Cloud Control 12c is a web-based user interface for centrally managing your entire computing environment. From the Cloud Control, you can monitor and administer your entire computing environment from one location on the network. All the services within your enterprise, including hosts, databases, listeners, application servers, HTTP Servers, and Web applications, are easily managed as one cohesive unit.

#### Management Agent

The Management Agent is responsible for monitoring all targets on the host, for communicating that information to the middle-tier Management Service, and for managing and maintaining the host and its targets.

## JD Edwards EnterpriseOne System

A group of targets that are associated with one JD Edwards EnterpriseOne domain.

## JD Edwards EnterpriseOne Global Unique Identifier (GUID)

A unique identifier that ties each target together and defines it as a system. The GUID is generated and resides at the database layer. During the discovery process, the application server connects to the JD Edwards EnterpriseOne application database and retrieves the GUID.

#### Managed Targets

Management Agents monitor and perform administrative functions on managed targets in your enterprise. Targets include but are not limited to Databases, Application Servers, Listeners, and Third-party Applications.

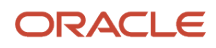

#### Management Repository

This is an Oracle database that contains all the available information about administrators, targets, and applications managed within Cloud Control. Captured data is uploaded to the repository through the Oracle Management Service. The Repository organizes the data and makes it available for data retrieval-allowing the data to be shared between any administrators accessing the Cloud Control console.

#### Oracle Management Agent (OMA)

A process deployed as binaries on each of the monitored hosts. It is responsible for monitoring all targets in the host, communicating the information to the middle-tier management service, and managing and maintaining the host and its targets.

The Oracle Management Agent on a host collects host configuration information for the host and database configuration information for the Oracle Databases on the host and client configuration information and communicates that information over HTTPS to the Oracle Management Service, which stores it in the Oracle Management Repository.

## Oracle Management Service (OMS)

A web application (J2EE-compliant) that renders the user interface for the Oracle Enterprise Manager Cloud Control console. It works with all JDE AppPack Agents to process monitoring and job information, and uses the Management Repository as its data store. The Oracle Management Service resides in the layer above an Oracle WebLogic Server. Therefore, when the Oracle Management Service is installed, it also installs the application server.

#### Policies

Define the desired behavior or characteristics of systems. By using preconfigured or custom policies, automated assessments of systems and applications are performed. Through alerts, you are notified of any deviations, such as inappropriate settings or incorrect system configurations.

#### **Preferred Credentials**

Simplify access to managed targets by storing target login credentials in the Management Repository. With preferred credentials set, users can access a target that recognizes those credentials without being prompted to log in to the target's host machine. Preferred credentials are set on a per user per target basis, thus ensuring the security of the environment.

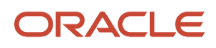

## Roles

Enable you to group Cloud Control system and target privileges, and grant these to administrators or to other roles. Privileges give the administrator rights to perform management actions within Cloud Control. Creating roles is an easy way to grant a predefined set of privileges to a group of administrators. If you change a role, the changes are automatically propagated to all administrators who are assigned that role.

## Service

An entity that models a business process or application. Examples of services are CRM applications, online banking, and email services. You can define services by creating one or more service tests that simulate common end-user functions. Using these service tests, you can measure the performance and availability of critical business functions, receive alerts when there is a problem, identify common issues, and diagnose causes of failures.

#### System

A set of targets (hosts, databases, application servers, and so on) that function together to host one or more applications or services.

## Super Administrator Account

Can manage all other administrator accounts and set up all administrator credentials. In addition, the super administrator can:

- Create privileges and roles
- Perform the initial setup of Cloud Control
- Add targets to Cloud Control
- · Perform actions on targets in the system

**Note:** Cloud Control is installed with a default super administrator account named SYSMAN. You use the SYSMAN account for the initial login to Cloud Control. Then, create new super administrator accounts as needed in your system.

## **Topology Viewer**

Enables you to view the relationships between targets within the context of a system. You can perform some management actions from this view.

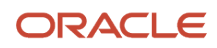

## **Deployment Architecture**

This architectural diagram shows a conceptual view of the deployment architecture for the various operational components required to integrate existing JD Edwards EnterpriseOne functionality of Server Manager with Cloud Control:

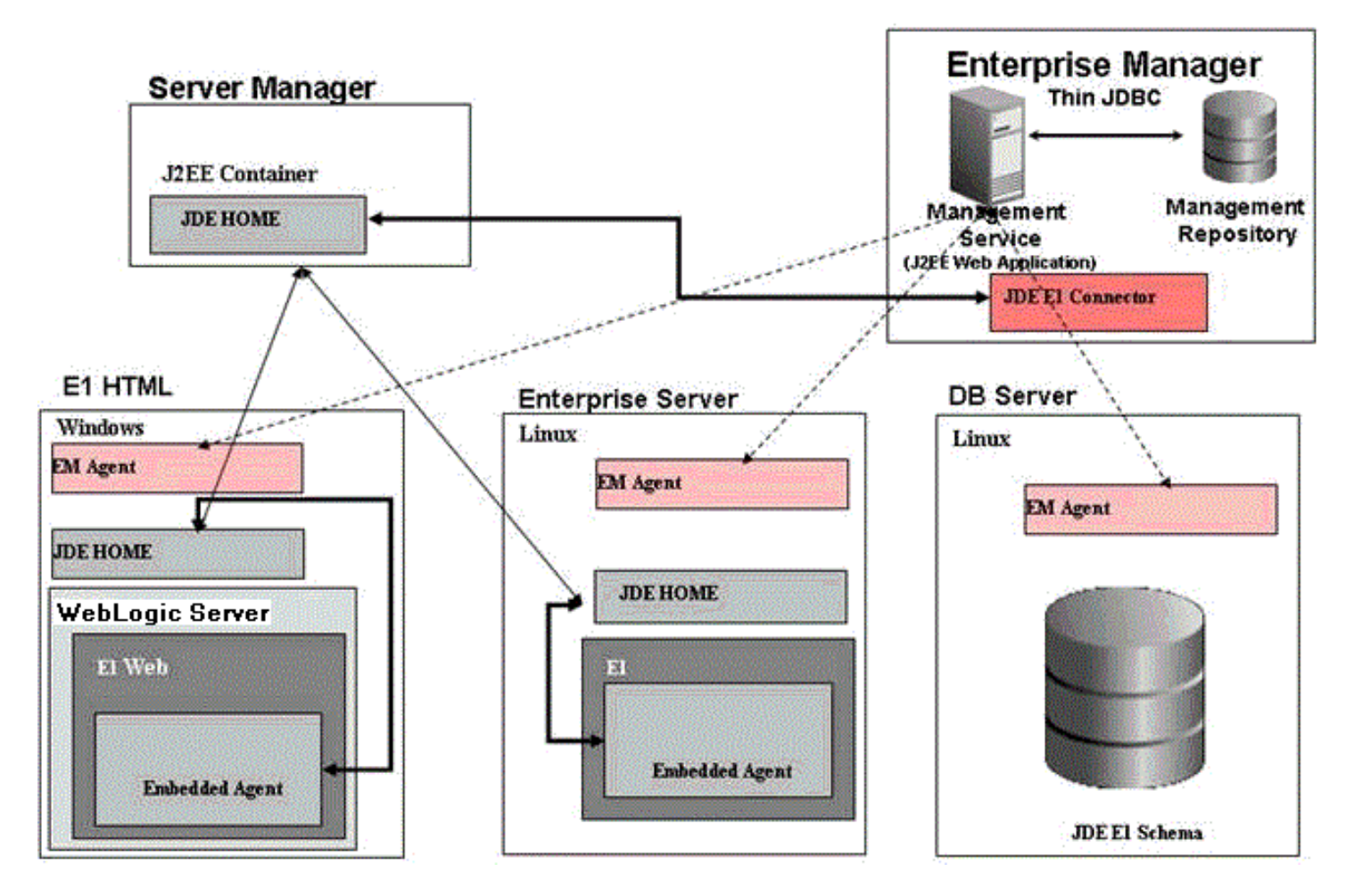

# **2** Install the Database for Enterprise Manager

## Install the Database for Enterprise Manager

This chapter shows an example of a new installation of Enterprise Manager. For existing installations, refer to the Caution below. After you have reviewed the Caution, existing installations of Enterprise Manager can proceed to *Import the JD Edwards Application Pack OPAR*.

An Oracle database must be installed that is configured expressly for use by Enterprise Manager (see Caution below). For reference purposes, this chapter shows an example of installing the Oracle database for use by Enterprise Manager. However, Oracle strongly recommends that you use the OEM Oracle database installation software instructions under the direction of an Oracle DBA.

**CAUTION:** Both new and existing installation of the Oracle database must perform the procedures in the section of this chapter entitled: *Post Installation Required Database Configuration*.

## Running the Oracle Database Installer

**Note:** This procedure assumes you have obtained the software component for the Oracle database as described in the chapter of this guide entitled: *Obtaining Oracle Software Components from the Oracle Software Delivery Cloud*.

On the machine where you have downloaded the Oracle 11g database installer:

1. Change directory to directory where you downloaded the installer. For example:

cd /u01/downloads/db11gr2/database

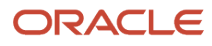

#### **2.** Launch the installer using this command:

./runInstaller

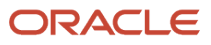

| Configure Security Updates                                                                                                    | 5                                                                    |                                                                                         | ORACLE <b>11</b> <sup>g</sup> |
|----------------------------------------------------------------------------------------------------|----------------------------------------------------------------------|-----------------------------------------------------------------------------------------|-------------------------------|
| Configure Security Updates                                                                                                    | Provide your email address to be<br>and initiate configuration manag | informed of security issues, install the p<br>er. <u>View details</u> .                 | roduct                        |
| Grid Options                                                                                                    | E <u>m</u> ail:                                                      | your_email@company.com<br>Easier for you if you use your My Oracle<br>address/username. | Support email                 |
| <ul> <li>Typical Installation</li> <li>Prerequisite Checks</li> <li>Summary</li> <li>Install Product</li> <li>Finish</li> </ul> | I wish to receive security update My Oracle Support Password:        | ates via My Oracle Support.                                                             |                               |
| Help                                                                                                    |                                                                      | < <u>B</u> ack                                                                          | Next > Einish Cancel          |

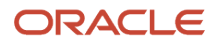

**3.** On Configure Security Updates, in order to be informed of security issues you must either provide an email address or choose to receive security updates via My Oracle Support. If you have an Oracle Support account, it will be easier if click the checkbox to choose to receive security updates via My Oracle Support.

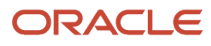

#### 4. Click the Next button.

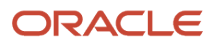

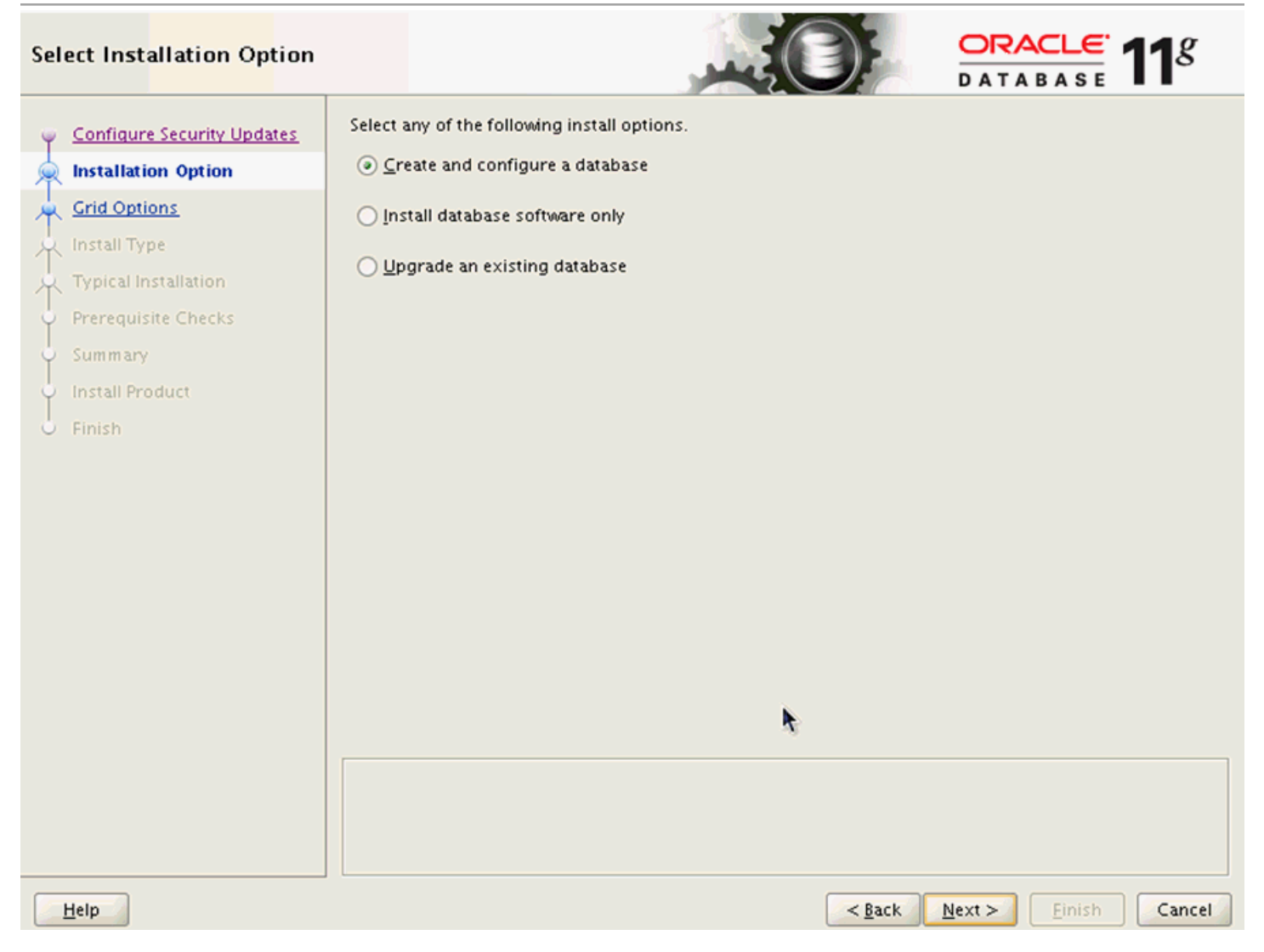

#### 5. On Select Installation Option, click this radio button:

#### Create and configure a database

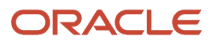

#### 6. Click the **Next** button.

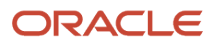

| Sys                | tem Class                                                                                                    |                                                                                                    |
|--------------------|----------------------------------------------------------------------------------------------------|----------------------------------------------------------------------------------------------------|
| シーネ 泉 オ シー シー シー シ | Configure Security Updates<br>Installation Option<br>System Class<br>Typical Installation<br>Prerequisite Checks<br>Summary<br>Install Product<br>Finish | <ul> <li>Desktop Class</li> <li>Choose this option if you are installing on a laptop or desktop class system. This option includes a starter database and allows minimal configuration.</li> <li>Server Class</li> <li>Choose this option if you are installing on a server class system, such as what you would use when deploying Oracle in a production data center. This option allows for more advanced configuration options.</li> </ul> |
|                    | Help                                                                                                    | <br><u> Back Next &gt; Einish Cancel</u>                                                                                                    |

7. On System Class, click this radio button to install on a server class system.

#### Server Class

This option allows for more advanced configuration options.

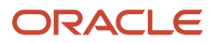

#### 8. Click the Next button.

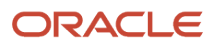

| Node Selection             |                                                               |
|----------------------------|---------------------------------------------------------------|
| Configure Security Updates | Select the type of database installation you want to perform. |
| Installation Option        | $\odot$ Single instance database installation                 |
| System Class               | <u>R</u> eal Application Clusters database installation       |
| Grid Options               |                                                               |
| 🙀 Install Type             |                                                               |
| Y Typical Installation     |                                                               |
| Prerequisite Checks        |                                                               |
| Summary                    |                                                               |
| 🖞 - Install Product        |                                                               |
| Ö Finish                   |                                                               |
|                            |                                                               |
|                            |                                                               |
|                            | ~                                                             |
|                            |                                                               |
|                            |                                                               |
|                            |                                                               |
|                            |                                                               |
|                            |                                                               |
|                            |                                                               |
|                            |                                                               |
| Help                       | < <u>Back</u> <u>Next</u> <u>Finish</u> Cancel                |

#### **9.** On Node Selection, choose this radio button:

#### Single instance database installation

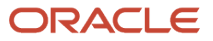

#### **10.** Click the **Next** button.

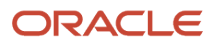

| Select Install Type                                                                                                    |                                                                                                    |
|----------------------------------------------------------------------------------------------------|----------------------------------------------------------------------------------------------------|
| Configure Security Updates<br>Installation Option<br>System Class<br>Crid Options<br>Install Type<br>Typical Installation<br>Prerequisite Checks<br>Summary<br>Install Product<br>Finish | Typical install Perform full Oracle Database installation with basic configuration.     Advanced install Allows advanced selections such as different passwords for the SYS, SYSMAN, SYSTEM and DBSNMP accounts, database character set, product languages, automated backups, custom installation, and alternative storage options such as Automatic Storage Management. |
| Help                                                                                                    | < <u>Back</u> Next > Einish Cancel                                                                                                    |

#### **Typical Install**

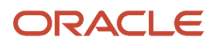

#### **12.** Click the **Next** button.

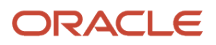

| Typical Install Configuration | on                               |                                    |                  | 11 <sup>g</sup> |
|-------------------------------|----------------------------------|------------------------------------|------------------|-----------------|
| Configure Security Updates    | Perform full Database inst       | allation with basic configuration. |                  |                 |
| Installation Option           | Oracle ba <u>s</u> e:            | /u01/app/oracle                    | -                | Browse          |
| System Class                  | Software location:               | /u01/app/oracle/home               | •                | Br <u>o</u> wse |
| Install Type                  | Storage <u>T</u> ype:            | File System 👻                      |                  |                 |
| Typical Installation          | Database file location:          | /u01/app/oracle/oradata            |                  | Browse          |
| Prerequisite Checks           | ASMSNMP Password:                | I                                  |                  | 1               |
| ý Summary                     | -<br>Database <u>e</u> dition:   | Enterprise Edition (3.95CB)        |                  | 1               |
| Finish                        | OSDB <u>A</u> Group:             | oinstall 💌                         |                  |                 |
|                               | <u>G</u> lobal database name:    | emrep                              |                  | I               |
|                               | Administrative <u>p</u> assword: | ****                               |                  | ]               |
|                               | Confirm Password:                | ****                               |                  | ]               |
|                               | -                                |                                    |                  | J               |
|                               |                                  |                                    |                  |                 |
|                               |                                  |                                    |                  |                 |
|                               |                                  |                                    |                  |                 |
|                               |                                  |                                    |                  |                 |
|                               |                                  |                                    |                  |                 |
| Help                          |                                  | < <u>B</u> a                       | ck Next > Einish | Cancel          |
### **13.** On Typical Install Configuration, complete these fields:

• Oracle base

Enter your Oracle base location. For example:

/u01/app/oracle

• Software location

Enter or browse to the location of your Oracle base folder. This location must exist and be empty. For example:

/u01/app/oracle/oradata

• Global database name

Enter the global database name. For example:

#### emrep

• Administrative Password

Enter the administrative password for the global database.

• Confirm Password

Reenter the administrative password for the global database.

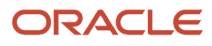

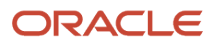

JD Edwards EnterpriseOne Application Pack for Oracle Enterprise Manager Cloud Control 12c Implementation Guide

| Create Inventory                                                |                                                                                                    |
|-----------------------------------------------------------------|----------------------------------------------------------------------------------------------------|
| Configure Security Updates                                      | You are starting your first installation on this host. Specify a directory for installation files. This directory is called the "inventory directory". The installer automatically sets up subdirectories for each product to contain inventory data. The subdirectory for each product typically requires 150 kilobytes of disk space. Inventory Directory: /u01/app/oralnventory Browse |
| Grid Options Install Type Typical Installation Create Inventory | Specify an operating system group whose members have write permission to the inventory directory (oralnventory).<br>oralnventory <u>G</u> roup Name: oinstall 💌                                                                                                    |
| Prerequisite Checks     Summary     Install Product     Sinich  |                                                                                                    |
| C PINISH                                                        | •                                                                                                    |
|                                                                 |                                                                                                    |
|                                                                 |                                                                                                    |
| Help                                                            | < <u>Back</u> Next > Einish Cancel                                                                                                    |

**15.** On Create Inventory, if this is your first installation on this host, you are prompted to enter an Inventory Directory. The installer automatically sets up subdirectories for each product to contain inventory data. The subdirectory for each product typically requires 150 KB of disk space. Optionally you can also choose between the available values in the **oralnventory Group Name** pulldown. For example, your inventory directory might be:

#### /u01/app/oraInventory

**Note:** This directory must exist and be empty.

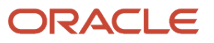

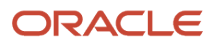

| Per<br>K                   | rform Pr <mark>erequisite</mark> Chec |                                                                                                    |
|----------------------------|---------------------------------------|----------------------------------------------------------------------------------------------------|
| Configure Security Updates |                                       | Verifying that the target environment meets minimum installation and configuration requirements for products you have selected. This can take time. Please wait. |
| T                          | System Class                          | 95%                                                                                                    |
| T                          | Grid Options                          | Checking Package: gcc-4.1.2                                                                                                    |
| T                          | Install Type                          |                                                                                                    |
| Å                          | Typical Installation                  |                                                                                                    |
| ģ                          | Create Inventory                      |                                                                                                    |
|                            | Prerequisite Checks                   |                                                                                                    |
| Ŷ                          | Summary                               |                                                                                                    |
| Ý                          | Install Product                       |                                                                                                    |
| 0                          | Finish                                |                                                                                                    |
|                            |                                       |                                                                                                    |
|                            |                                       |                                                                                                    |
|                            |                                       |                                                                                                    |
|                            |                                       |                                                                                                    |
|                            |                                       |                                                                                                    |
|                            |                                       |                                                                                                    |
|                            |                                       |                                                                                                    |
|                            |                                       |                                                                                                    |
|                            |                                       |                                                                                                    |
|                            | Help                                  | Rack Next S Einich Cancel                                                                                                    |
|                            | Terb                                  |                                                                                                    |

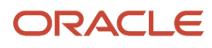

The installer begins the prerequisite check and displays the progress as it verifies that the target environment meets the minimum installation and configuration requirements for products you have selected.

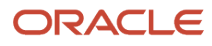

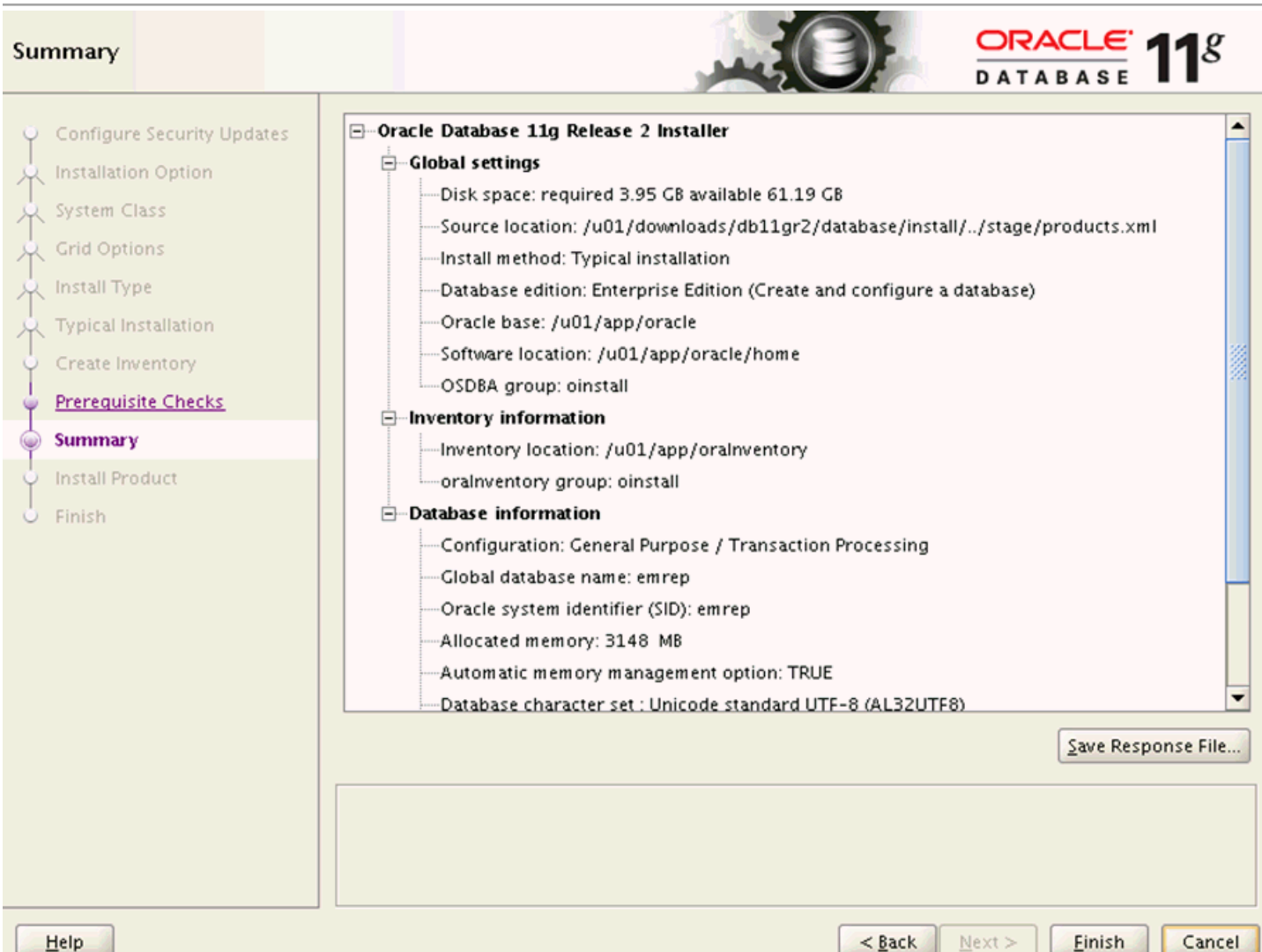

When the requisites check completes, the Summary screen is displayed.

**17.** On Summary, review the contents. Optionally you can click the **Save Response File...** button to save the contents of the Summary screen.

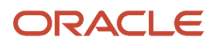

**18.** Click the **Finish** button to begin the actual installation.

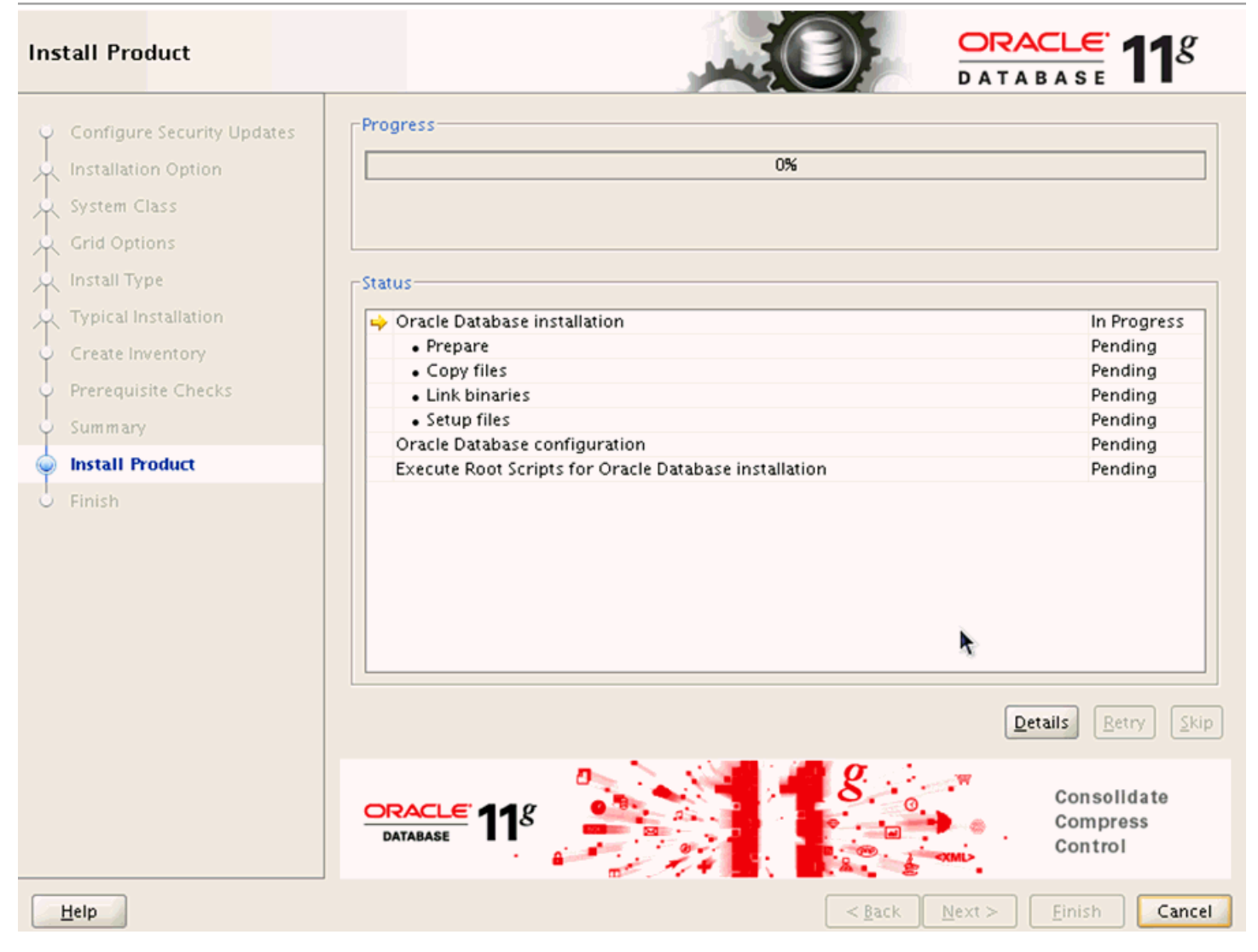

The installer displays a progress bar of In Progress and Pending tasks.

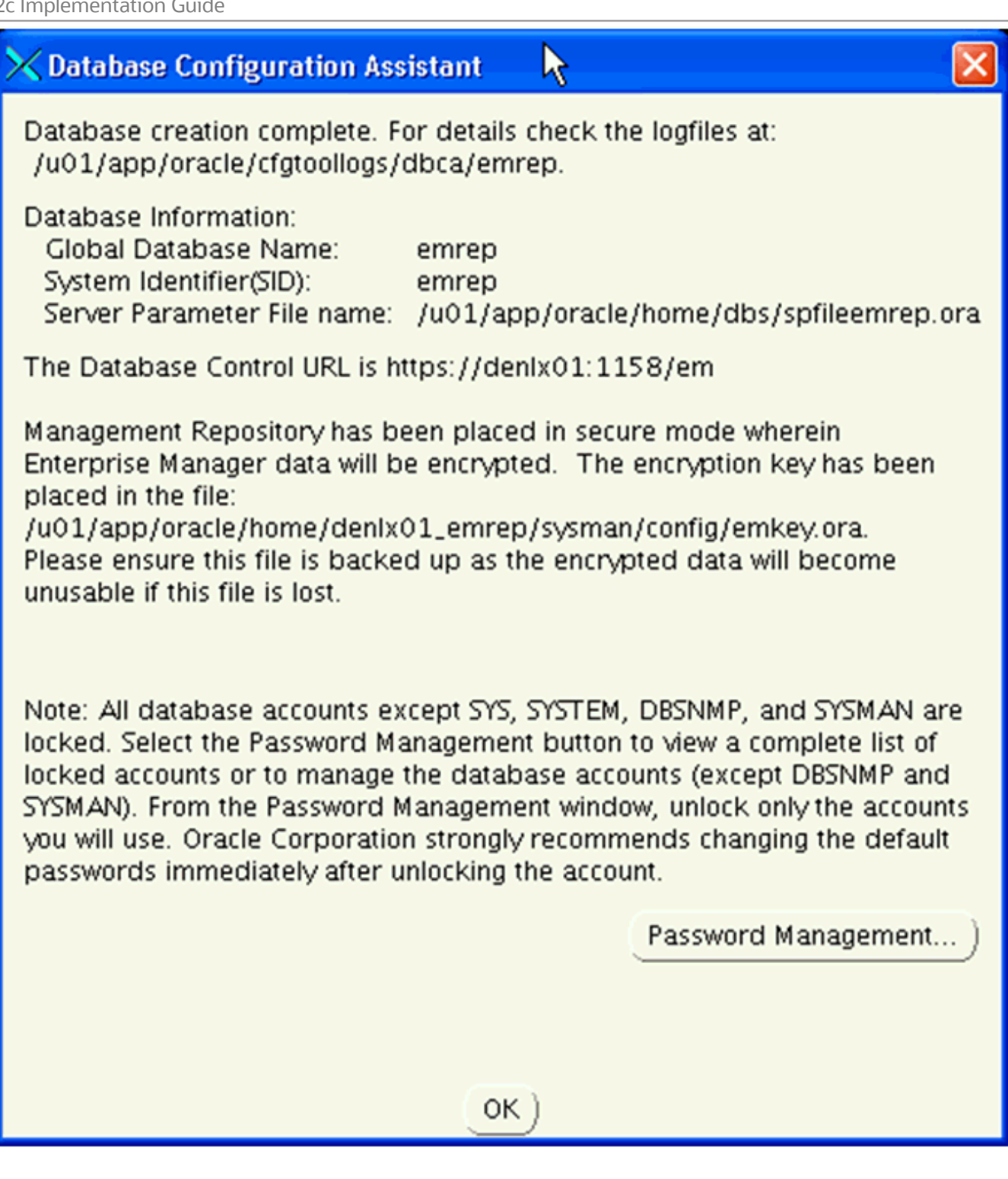

After the point in the installation when the database is successfully created, the installer displays an Xterm window for the Database Configuration Assistant.

**Note:** All database accounts except SYS, SYSTEM, DBSNMP, and SYSMAN are locked. Optionally, you can click the **Password Management...** button to view a complete list of locked accounts or manage the database accounts (except DBSNMP and SYSMAN). From the Password Management window, unlock only the accounts you will use. Oracle Corporation strongly recommends changing the default passwords immediately after unlocking the account.

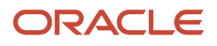

## **19.** If you clicked the **Password Management...** button this Xterm window for Password Management is displayed:

| > | 🗙 Password Management 🛛 🛛 🔀                                                 |                                                                                                    |              |                  |    |  |
|---|-----------------------------------------------------------------------------|----------------------------------------------------------------------------------------------------|--------------|------------------|----|--|
|   | Lock / unlock database user accounts and / or change the default passwords: |                                                                                                    |              |                  |    |  |
|   | User Name                                                                   | Lock Account?                                                                                                    | New Password | Confirm Password |    |  |
|   | SVS                                                                         |                                                                                                    |              |                  |    |  |
|   | SYSTEM                                                                      |                                                                                                    |              |                  |    |  |
|   | OUTLN                                                                       |                                                                                                    |              |                  | 14 |  |
|   | FLOWS_FILES                                                                 | <ul> <li>Image: A set of the set of the</li></ul> |              | R.               |    |  |
|   | MDSYS                                                                       | <ul> <li>Image: A set of the set of the</li></ul> |              |                  | _  |  |
|   | ORDSYS                                                                      |                                                                                                    |              |                  |    |  |
|   | EXFSYS                                                                      |                                                                                                    |              |                  |    |  |
|   | WMSYS                                                                       |                                                                                                    |              |                  |    |  |
|   | APPQOSSYS                                                                   |                                                                                                    |              |                  |    |  |
|   | APEX_030200                                                                 |                                                                                                    |              |                  |    |  |
|   | OWBSYS_AUDIT                                                                | ×                                                                                                    |              |                  |    |  |
|   | ORDDATA                                                                     |                                                                                                    |              |                  | -  |  |
|   | OK Cancel Help                                                              |                                                                                                    |              |                  |    |  |

**20.** On Password Management, you can Lock or unlock database user accounts and/or change the default passwords.

If you choose to change accounts settings or passwords, click the **OK** button. Otherwise, click Cancel to return to the Database Configuration Assistant Xterm window.

**21.** On Database Configuration Assistant, click the **OK** button to resume the remaining installer tasks.

| 🗙 Execute                                                                                                    | 🔀 Execute Configuration scripts                                             |   |  |  |  |
|----------------------------------------------------------------------------------------------------|-----------------------------------------------------------------------------|---|--|--|--|
| The follov                                                                                                    | The following configuration scripts need to be executed as the "root" user. |   |  |  |  |
| Scripts to                                                                                                    | be executed:                                                                |   |  |  |  |
| Eculator (e                                                                                                    |                                                                             | _ |  |  |  |
| Number                                                                                                    | Script Location                                                             |   |  |  |  |
| 1                                                                                                    | /u01/app/oralnventory/orainstRoot.sh                                        |   |  |  |  |
| 2                                                                                                    | /u01/app/oracle/home/root.sh                                                | _ |  |  |  |
| •                                                                                                    |                                                                             |   |  |  |  |
| To execute the configuration scripts:<br>1. Open a terminal window<br>2. Log in as "root"<br>3. Run the scripts<br>4. Return to this window and click "OK" to continue |                                                                             |   |  |  |  |
| Н                                                                                                    | еір                                                                         |   |  |  |  |

- **22.** On the Xterm window for Execute Configuration scripts, you must execute the configuration scripts as the "root" user. To execute the configuration scripts:
  - Open a terminal window.
  - Log in as "root".
  - $_{\circ}$   $\,$  Run the scripts and verify that they ran successfully.
  - Return to this window.

**23.** On Execute Configuration Scripts, after you have executed the scripts as described in the preceding step, click the **OK** button to continue.

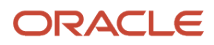

| 🔨 Oracle Database 11g Release 2 Installer - Installing database - Stips 11 of 11 🛛 🔲 🗖 🔀                                                                                                    |                                                                                                    |                               |                 |  |
|----------------------------------------------------------------------------------------------------|----------------------------------------------------------------------------------------------------|-------------------------------|-----------------|--|
| Finish                                                                                                    |                                                                                                    |                               | 11 <sup>g</sup> |  |
| <ul> <li>Configure Security Updates</li> <li>Installation Option</li> <li>System Class</li> <li>Grid Options</li> <li>Install Type</li> <li>Typical Installation</li> <li>Create Inventory</li> <li>Prerequisite Checks</li> <li>Summary</li> <li>Install Product</li> </ul>                                                                                                    | The installation of Oracle Database was successful.<br>Note:<br>Enterprise Manager Database Control URL - (emrep) :<br>https://denlx01:1158/em |                               |                 |  |
| Second Second Se |                                                                                                    |                               |                 |  |
| Help                                                                                                    | < <u>B</u> ack                                                                                                    | <u>N</u> ext > <u>E</u> inish | Close           |  |

24. On Finish, verify the installation of the Oracle Database was successful and click the Close button.

## Post Installation Required Database Configuration

After you install a new Oracle database for exclusive use by Cloud Control 12c, the Cloud Control documentation recommends you configure your database using this procedure.

1. Drop the management repository using this line command:

emca -deconfig dbcontrol db -repos drop

A sample of the resulting console session is shown below.

[oracle@denlx01 bin]\$ ./emca -deconfig dbcontrol db -repos drop STARTED EMCA at Aug 10, 2011 11:44:38 AM EM Configuration Assistant, Version 11.2.0.0.2 Production Copyright (c) 2003, 2005, Oracle. All rights reserved.

Enter the following information: Database SID: emrep Listener port number: 1521 Password for SYS user: Password for SYSMAN user:

Do you wish to continue? [yes(Y)/no(N)]: Y Aug 10, 2011 11:44:55 AM oracle.sysman.emcp.EMConfig perform INFO: This operation is being logged at /home/oracle/cfgtoollogs/emca/emrep/ emca\_2011\_08\_10\_11\_44\_37.log. Aug 10, 2011 11:44:55 AM oracle.sysman.emcp.util.DBControlUtil stopOMS INFO: Stopping Database Control (this may take a while) ... Aug 10, 2011 11:45:19 AM oracle.sysman.emcp.EMReposConfig invoke INFO: Dropping the EM repository (this may take a while) ... Aug 10, 2011 11:47:10 AM oracle.sysman.emcp.EMReposConfig invoke INFO: Repository successfully dropped Enterprise Manager configuration completed successfully FINISHED EMCA at Aug 10, 2011 11:47:14 AM You have new mail in /var/spool/mail/oracle [oracle@denlx01 bin]\$

2. Per requirements for Cloud Control, you must change the Oracle database init parameters.

Connected to the Oracle database as **sysdba**, use this command sequence:

```
alter system set session_cached_cursors=200 scope=spfile;
alter system set remote_login_passwordfile=SHARED scope=spfile;
alter system set aq_tm_processes=1 scope=spfile;
alter system set processes=500 scope=spfile;
alter system set log_buffer=10485760 scope=spfile;
shutdown immediate
startup
```

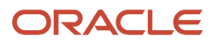

# **3** Install Enterprise Manager Cloud Control

## Install Enterprise Manager Cloud Control

This chapter shows an example of a new installation of Enterprise Manager Cloud Control with Advanced Configuration. The other installation option is to install with a Simple Configuration (for details refer to the Enterprise Manager Cloud Control Documentation at this link on the **Oracle Technology Network**:

#### http://docs.oracle.com/cd/E24628\_01/index.htm

If you are using an existing Cloud Control installation, you can proceed to *Import the JD Edwards Application Pack OPAR*.

An Oracle database must be installed expressly for use by Cloud Control prior to installing Cloud Control. For reference purposes, this chapter shows an example of installing the Oracle database for use by Enterprise Manager. However, Oracle strongly recommends that you use the OEM Oracle database installation software instructions under the direction of an Oracle DBA.

**Note:** This procedure assumes you have obtained the software component for the Oracle Enterprise Manager Cloud Control as described in the chapter of this guide entitled: *Obtaining Oracle Software Components from the Oracle Software Delivery Cloud*.

**Note:** Oracle recommends you to run the EM Prerequisite Kit before invoking the installer to ensure that you meet all the repository requirements beforehand. Even if you do not run it manually, the installer anyway runs it in the background while installing the product. However, running it manually beforehand sets up your Management Repository even before you can start the installation or upgrade process. For information on the kit, to understand how to run it, and to know about the prerequisite checks it runs, see the applicable appendix in the Enterprise Manager Cloud Control Documentation at this link on the **Oracle Technology Network**: <a href="http://docs.oracle.com/cd/">http://docs.oracle.com/cd/</a>

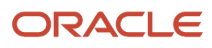

To install Enterprise Manager Cloud Control with advanced configuration, follow these steps:

#### 1. Invoke the Enterprise Manager Cloud Control Installation Wizard.

Invoke the installation wizard as a user who belongs to the oinstall group.

**Note:** For additional details on managing the <code>oinstall</code> group, refer to the applicable chapter in the Enterprise Manager Cloud Control Documentation at this link on the **Oracle Technology Network**: <a href="http://docs.oracle.com/cd/E24628\_01/index.htm">http://docs.oracle.com/cd/E24628\_01/index.htm</a>

#### <Software\_Location>/runInstaller

In this command, <software\_location> is either the DVD location or the location where you have downloaded the software kit.

#### Note:

- Ensure that there are no white spaces in the name of the directory where you download and run the Enterprise Manager Cloud Control software from. For example, do not download and run the software from a directory titled EM Software because there is a white space between the two words of the directory name.
- When you invoke runInstaller, if the Enterprise Manager Cloud Control Installation Wizard does not appear, then it is possible that you do not have read and write access to the /stage subdirectory, which a subdirectory in the Disk1 directory of the Enterprise Manager software.

There is a classpath variable that the installation wizard computes for OPatch as ../stage/ components/, and when the TEMP variable is set to /tmp, the installation wizard tries to look for the opatch JAR file in the /tmp/../stage directory, which is equivalent to /stage. However, if you do not have read and write permission on /stage, then the installation wizard can hang. Under such circumstances, verify if you have read and write access to the /stage directory. If you do not have, then set the TEMP variable to a location where the install user has access to, and then relaunch the installation wizard.

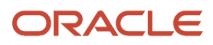

## 2. Enter My Oracle Support Details (Optional).

| Oracle Enterprise Manager Clouds | ud Control 12c Release 2                               | Installation - Step 1 of 9                                            |                        |                |              | 凹             |
|----------------------------------|--------------------------------------------------------|-----------------------------------------------------------------------|------------------------|----------------|--------------|---------------|
| My Oracle Support Details        |                                                        | ORAC                                                                  | CLE' En                | terprise Ma    | anager Cloud | d Control 12c |
| My Oracle Support Details        | Provide your email addre<br>and initiate configuratior | ss to be informed of security is<br>1 manager. <u>View details</u> .  | sues, instal           | I the product  |              |               |
| Prerequisite Checks              | E <u>m</u> ail:                                        | john.anderson@examp<br>Easier for you if you use<br>address/username. | le.com<br>: your My Oi | racle Support  | email        |               |
| Configuration Details            | 🕑 l <u>w</u> ish to receive secur                      | ity updates via My Oracle Supp                                        | ort.                   |                |              |               |
| C Review                         | My <u>O</u> racle Support Pas                          | sword:                                                                |                        |                |              |               |
| O Finish                         |                                                        |                                                                       |                        |                |              |               |
|                                  |                                                        |                                                                       |                        |                |              |               |
|                                  |                                                        |                                                                       |                        |                |              |               |
|                                  |                                                        |                                                                       |                        |                |              |               |
|                                  |                                                        |                                                                       |                        |                |              |               |
|                                  |                                                        |                                                                       |                        |                |              |               |
|                                  |                                                        |                                                                       |                        |                |              |               |
| Help                             | Installed <u>P</u> roducts                             | )                                                                     | < <u>B</u> ack         | <u>N</u> ext > | Install      | Cancel        |

(Optional) On the My Oracle Support Details screen, enter your My Oracle Support credentials to enable Oracle Configuration Manager. If you do not want to enable Oracle Configuration Manager now, proceed to the next step in this procedure.

If the host from where you are running the installation wizard does not have a connection to the Internet, then enter only the e-mail address and leave the other fields blank. After you complete the installation, manually collect the configuration information and upload it to **My Oracle Support**.

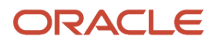

## 4. Install Software Updates.

| Oracle Enterprise Manager C                                                                                                    | id Control 12c Release 2 Installation - Step 2 of 9                                                                                                    | 凹  |
|----------------------------------------------------------------------------------------------------|----------------------------------------------------------------------------------------------------|----|
| Software Updates                                                                                                    | ORACLE Enterprise Manager Cloud Control 1                                                                                                    | 2c |
| <ul> <li>My Oracle Support Details</li> <li>Software Updates</li> <li>Prerequisite Checks</li> <li>Installation Types</li> <li>Installation Details</li> <li>Configuration Details</li> <li>Review</li> <li>Install Progress</li> <li>Finish</li> </ul> | <ul> <li>Skip</li> <li>Search for Updates (Prerequisites, Critical Patches, Interim Patches, etc.)</li> <li>Local Directory Browse</li> <li>My Oracle Support (Requires Internet Connection)</li> <li>User Name john.anderson@example.com</li> <li>Password</li> <li>Search for Updates</li> </ul> |    |
| Help                                                                                                    | Installed Products Cancel                                                                                                    |    |

On the Software Updates screen, select one of the following sources from where the software updates can be installed while the installation of the Enterprise Manager system is in progress. If you do not want to apply them now, then select the **Skip** radio button.

**Note:** For instructions to manually download the software updates, refer to *Oracle*® *Enterprise Manager Cloud Control Advanced Installation and Configuration Guide*, which is located in the Enterprise Manager Cloud Control Documentation at this link on the **Oracle Technology Network**: <a href="http://docs.oracle.com/cd/">http://docs.oracle.com/cd/</a>

5. Click the **Next** button.

If Enterprise Manager Cloud Control is the first Oracle product you are installing on the host that is running on UNIX operating system, then the Oracle Inventory screen appears. You can proceed to the next step in this procedure. Otherwise, the Check Prerequisites screen appears and you can proceed to Step 8 in this procedure.

#### 6. Enter Oracle Inventory Details.

On the Oracle Inventory screen, do the following. You will see this screen only if this turns out to be your first ever installation of an Oracle product on the host.

**a.** Enter the full path to a directory where the inventory files and directories can be placed.

Note:
The central inventory location you enter must NOT be on a shared file system. If it is already on a shared file system, then switch over to a non-shared file system by following the instructions outlined in My Oracle Support Document ID 1092645.1
If this is the first Oracle product on the host, then the default central inventory location is <home directory>/oraInventory. However, if you already have some Oracle products on the host, then the central inventory location can be found in the oralnst.loc file. The oralnst.loc file is located in the /etc directory for Linux and AlX, and in the /var/opt/oracle directory for Solaris, HP-UX, and Tru64.

- **b.** Select the appropriate operating system group name that will own the Oracle inventory directories. The group that you select must have write permissions on the Oracle Inventory directories.
- 7. Click the **Next** button.

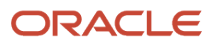

## 8. Check Prerequisites.

| Oracle Enterprise Manager Cl                                                                                                    | oud Control 12c Release 2 Installation - Step 3 of 9                                                                                                    | 巴                                 |
|----------------------------------------------------------------------------------------------------|----------------------------------------------------------------------------------------------------|-----------------------------------|
| Prerequisite Checks                                                                                                    | ORACLE Ente                                                                                                    | erprise Manager Cloud Control 12c |
| My Oracle Support Details     Software Updates     Prerequisite Checks                                                            | Prerequisite checks verify that your environment meets all minimum r<br>configuring your selected product<br><u>R</u> erun Ignore                                                                                                    | requirements for installing and   |
| <ul> <li>Installation Details</li> <li>Configuration Details</li> <li>Review</li> <li>Install Progress</li> <li>Finish</li> </ul> | Berun       Ignore         Prerequisite Name       State         Checking if Oracle software certified on the current O/S       Succeeded         Checking for required packages installed on the system       Succeeded         Checking for sufficient diskspace in TEMP location       Succeeded         Checking for sufficient disk space in Inventory location       Succeeded         Checking for sufficient disk space in Inventory location       Succeeded         Checking for sufficient physical memory       Succeeded         Checking for sufficient system emory       Succeeded         Checking for required ulimit value       Succeeded         Checking for required ulimit value       Succeeded         Checking for the Hostname       Succeeded         Checking for LD_ASSUME_KERNEL environment variable       Succeeded         Checking for LD_ASSUME_KERNEL environment variable       Succeeded         Checking for LD_ASSUME_KERNEL       Expected result: LD_ASSUME_KERNEL environment variable is not set to 2.4.19         Actual Result: Wariable Not set       Check is: Passed         Check complete. The overall result of this check is: Passed       Check complete. The overall result of this check is: Passed |                                   |
| Help                                                                                                    | Installed <u>P</u> roducts                                                                                                    | Next > Install Cancel             |

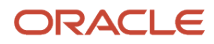

On the Prerequisite Checks screen, check the status of the prerequisite checks run by the installation wizard, and verify whether your environment meets all the minimum requirements for a successful installation.

The installation wizard runs the prerequisite checks automatically when you come to this screen. It checks for the required operating system patches, operating system packages, and so on.

The status of the prerequisite check can be either **Warning**, **Failed**, or **Succeeded**.

If some checks result in **Warning** or **Failed** status, then investigate and correct the problems before you proceed with the installation. The screen provides details on why the prerequisites failed and how you can resolve them. After you correct the problems, return to this screen and click **Rerun** to check the prerequisites again.

**Note:** You can choose to ignore the checks with **Warning** status by clicking **Ignore**. However, all package requirements must be met or fixed before proceeding any further.

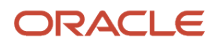

### **10.** Select Installation Type.

| ▣  | Oracle Enterprise Manager Clo                                                                                                    | ud Control 12c Release 2 Installation - Step 4 of 13 비                                                                                                    |
|----|----------------------------------------------------------------------------------------------------|----------------------------------------------------------------------------------------------------|
| In | stallation Types                                                                                                    | ORACLE Enterprise Manager Cloud Control 12c                                                                                                    |
|    | My Oracle Support Details<br>Software Updates<br>Prerequisite Checks<br>Installation Types<br>Installation Details<br>Plug-in Deployment<br>WebLogic Server Configuration<br>Database Connection Details<br>Repository Configuration Detail<br>Port Configuration Details<br>Review<br>Install Progress<br>Finish | <ul> <li>Greate a new Enterprise Manager System</li> <li>Simple</li> <li>Advanced</li> <li>Upgrade an existing Enterprise Manager System</li> <li>Two System Upgrade</li> <li>Qne System Upgrade</li> <li>Install software only<br/>(Installs only the software binaries. Lets you configure or upgrade at a later stage.)</li> </ul> |
|    | Help                                                                                                    | Installed Products < Back Next > Install Cancel                                                                                                    |

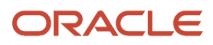

- On the Installation Types screen, select Create a New Enterprise Manager System, then select Advanced.
- **11.** Click the **Next** button.

## 12. Enter Installation Details.

|         | Oracle Enterprise Manager (  | Joud Control 12c Release 2 Instal | lation - Step 5 of 13    |                           | 凹               |
|---------|------------------------------|-----------------------------------|--------------------------|---------------------------|-----------------|
| Ins     | tallation Details            |                                   | ORACLE                   | Enterprise Manager Clou   | d Control 12c   |
| Ŷ       | My Oracle Support Details    | Middleware Home Location          | /scratch/john/em/em12102 |                           | Bro <u>w</u> se |
| Ý       | Software Updates             | Agent <u>B</u> ase directory      | /scratch/john/base/agent |                           | Browse          |
| Ý       | Prerequisite Checks          | Host Nam <u>e</u>                 | host1.example.com        |                           |                 |
| *       | Installation Types           |                                   | ·                        |                           |                 |
| <b></b> | Installation Details         |                                   |                          |                           |                 |
| Ý       | Plug-in Deployment           |                                   |                          |                           |                 |
| Ý       | WebLogic Server Configuratio | n                                 |                          |                           |                 |
| Ý       | Database Connection Details  |                                   |                          |                           |                 |
| Ļ       | Repository Configuration Det | ai                                |                          |                           |                 |
| Ý       | Port Configuration Details   |                                   |                          |                           |                 |
| Ý       | Review                       |                                   |                          |                           |                 |
| ပုံ     | Install Progress             |                                   |                          |                           |                 |
| - Ç     | Finish                       |                                   |                          |                           |                 |
|         |                              |                                   |                          |                           |                 |
|         |                              |                                   |                          |                           |                 |
|         |                              |                                   |                          |                           |                 |
|         |                              | Messages:                         |                          |                           |                 |
|         |                              |                                   |                          |                           |                 |
|         |                              |                                   |                          |                           |                 |
| •       |                              |                                   |                          |                           |                 |
|         | <u>H</u> elp                 | Installed Products                | <u>&lt; B</u> ac         | :k <u>N</u> ext > Install | Cancel          |

On the Installation Details screen, do the following:

- a. Enter or validate the Middleware home where you want to install the OMS and other core components.
  - Note:
- If you have Oracle WebLogic Server and Java Development Kit already installed, then ensure that they are of the supported releases—Oracle WebLogic Server 11g Release 1 (10.3.5) and JDK 1.6 v24+. If you have the supported releases, the installer automatically detects them and displays the absolute path to the Middleware home where they are installed. In this case, validate the Middleware home. If the location is incorrect, then enter the path to the correct location. Ensure that the Middleware home you select or enter is a Middleware home that does not have any Oracle homes for Oracle Management Service and Oracle Management Agent.
- If you do not have Oracle WebLogic Server 11g Release 1 (10.3.5) and JDK 1.6 v24+, then the installer automatically installs them for you while installing the Enterprise Manager system. In this case, enter the absolute path to a directory where you want to have them installed. For example, /oracle/software/. Ensure that the directory you enter does not contain any files or subdirectories.
- If you manually install Oracle WebLogic Server 11g Release 1 (10.3.5), then follow the guidelines outlined in the *Before You Begin* chapter of in the Enterprise Manager Cloud Control Documentation at this link on the **Oracle Technology Network**:

http://docs.oracle.com/cd/E24628\_01/index.htm

- **b.** Enter the absolute path to the agent base directory, a location outside the Oracle Middleware home where the Management Agent can be installed. For example, /oracle/agent. Ensure that this location is empty and has write permission. Also ensure that it is always maintained outside the Oracle Middleware home.
- c. Validate the name of the host where you want to configure the OMS.

The host name appears as a fully qualified name. The host name can also appear as a virtual host name if your host is configured with virtual machine.

You can choose to accept the default host name and proceed with the installation. Alternatively, you can change the name if it is incorrect, or enter another host name for this host. Ensure that the host name you enter is accessible from other hosts in the network (other hosts must be able to ping this host).

## 14. Deploy Plug-Ins.

| 🛿 Oracle Enterprise Manager Cloud Control 12c Release 2 Installation - Step 6 of 13                                                                         |                                                                                                    |                                                                                                    |  |  |
|----------------------------------------------------------------------------------------------------|----------------------------------------------------------------------------------------------------|----------------------------------------------------------------------------------------------------|--|--|
| Plug-in Deployment                                                                                                    | ORACLE Enter                                                                                                    | rprise Manager Cloud Control 12c                                                                                                    |  |  |
| <ul> <li>My Oracle Support Details</li> <li>Software Updates</li> </ul>                                                                                     | Plugins provide management capabilities tailored to specific types of ta<br>typically have their own lifecycle independent of the Enterprise Manage<br>management plugins you wish to configure.                                                                                                    | argets or solution areas and<br>er core platform. Select the                                                                                                    |  |  |
| Ý Prerequisite Checks                                                                                                    | Select Name                                                                                                    | Version                                                                                                    |  |  |
| Installation Types                                                                                                    | Oracle Database     Oracle Exadata                                                                                                    | 12.1.0.2.0<br>12.1.0.3.0                                                                                                    |  |  |
|                                                                                                    | Oracle Fusion Middleware                                                                                                    | 12.1.0.3.0                                                                                                    |  |  |
| WebLogic Server Configuration         Database Connection Details         Port Configuration Details         Review         Install Progress         Finish | Apache Tomcat         EMC CLARiiON Array         EMC Celerra Storage         EMC Symmetrix Array         Exalogic Elastic Cloud Infrastructure         IBM DB2 Database         Oracle Audit Vault         Oracle Chargeback and Capacity Planning         Oracle Cloud Application         Oracle Exadata Healthchecks         Oracle Siebel         Oracle Virtualization         Sybase ASE Database | 12.1.0.2.0<br>12.1.0.2.0<br>12.1.0.2.0<br>12.1.0.2.0<br>12.1.0.2.0<br>12.1.0.2.0<br>12.1.0.2.0<br>12.1.0.3.0<br>12.1.0.2.0<br>12.1.0.2.0<br>12.1.0.3.0<br>12.1.0.3.0<br>12.1.0.2.0 |  |  |
| I → Help                                                                                                    | Installed <u>P</u> roducts                                                                                                    | Next > Install Cancel                                                                                                    |  |  |

On the Plug-In Deployment screen, select the optional plug-ins you want to install from the software kit (DVD, downloaded software) while installing the Enterprise Manager system.

The pre-selected rows are mandatory plug-ins that will be installed by default. Select the optional ones you want to install.

**Note:** During installation, if you want to install a plug-in that is not available in the software kit, then refer to Advanced Installer Options for the point that describes how you can install additional plug-ins.

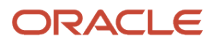

## 16. Enter WebLogic Server Configuration Details.

| ◙       | Oracle Enterprise Manager Cloud Control 12c Release 2 Installation - Step 7 of 13 |                                |                                             |  |
|---------|-----------------------------------------------------------------------------------|--------------------------------|---------------------------------------------|--|
| w       | ebLogic Server Configurat                                                         | tion Details                   | ORACLE Enterprise Manager Cloud Control 12c |  |
| Ŷ       | My Oracle Support Details                                                         | WebLogic Domain Name           | GCDomain                                    |  |
| - ¢     | Software Updates                                                                  | WebLogic <u>U</u> ser Name     | weblogic                                    |  |
| 6       | Prerequisite Checks                                                               | Web <u>L</u> ogic Password     | •••••                                       |  |
| ,       | Installation Types                                                                | <u>C</u> onfirm Password       | •••••                                       |  |
| - 6     | Installation Details                                                              | No de Merce en lles a Norres   |                                             |  |
|         | Plug-in Deployment                                                                | Node Manager User Name         | nodemanager                                 |  |
| 6       | WebLogic Server Configuratio                                                      | No <u>d</u> e Manager Password |                                             |  |
| <b></b> | Database Connection Details                                                       | C <u>o</u> ntirm Password      | •••••                                       |  |
| 6       | Repository Configuration Detai                                                    | OMS Instance Base Location     | /scratch/john/em/em12101/gc_inst Browse     |  |
| 6       | Port Configuration Details                                                        |                                |                                             |  |
| 6       | Review                                                                            |                                |                                             |  |
| 0       | Install Progress                                                                  |                                |                                             |  |
| 6       | Finish                                                                            |                                |                                             |  |
|         |                                                                                   |                                |                                             |  |
|         |                                                                                   |                                |                                             |  |
|         |                                                                                   |                                |                                             |  |
|         |                                                                                   | Maccagae:                      |                                             |  |
|         | <u>-</u>                                                                          | <u>n</u> coougeo.              |                                             |  |
|         |                                                                                   |                                |                                             |  |
| •       |                                                                                   |                                |                                             |  |
|         | Help                                                                              | Installed <u>P</u> roducts     | < <u>Back</u> Next > Install Cancel         |  |

On the WebLogic Server Configuration Details screen, enter the credentials for the WebLogic Server user account and the Node Manager user account, and validate the path to the Oracle Management Service instance base location.

**Note:** Ensure that your password contains at least 8 characters without any spaces, begins with a letter, and includes at least one numeric value.

By default, the WebLogic Domain name is GCDOMAIN, and the Node Manager name is nodemanager. These are non-editable fields. The installer uses this information for creating Oracle WebLogic Domain and other associated components such as the admin server, the managed server, and the node manager. A Node Manager enables you to start, shut down, or restart an Oracle WebLogic Server instance remotely, and is recommended for applications with high availability requirements.

#### Note:

If you are installing in an NFS-mounted location, and if you see an error message prompting you not to enter an NFS-mounted location for the OMS instance base location, then click **Back** repeatedly to reach the Software Updates screen. On the Software Updates screen, select an appropriate option to search and apply the patch 14145094. For more information, click **Help** on that screen.

The patch converts the error message to a warning that you can ignore. The installer exits automatically, applies the patch, and invokes itself again for you to proceed with the installation. Once the installation ends, move the lock file location from the NFS-mounted location to a local file system location. Modify the lock file location in the httpd.conf file to map to the location on the local file system. For instructions, refer to the *After You Install* chapter in the Enterprise Manager Cloud Control Documentation at this link on the **Oracle Technology Network**:

http://docs.oracle.com/cd/E24628\_01/index.htm
#### 18. Enter Database Connection Details.

| ◙   | Oracle Enterprise Manager Cl   | oud Control 12c Release 2 In | stallation - Step 8 o | f 13         |                   |              | 凹             |
|-----|--------------------------------|------------------------------|-----------------------|--------------|-------------------|--------------|---------------|
| Da  | tabase Connection Deta         | ils                          | OF                    | RACLE        | Enterprise N      | lanager Clou | d Control 12c |
| Ŷ   | My Oracle Support Details      | Database H <u>o</u> st Name  | db.host.com           |              |                   |              |               |
| - 6 | Software Updates               | Po <u>r</u> t                | 1521                  |              |                   |              |               |
| - 6 | Prerequisite Checks            | S <u>e</u> rvice/SID         | orcl                  |              |                   |              |               |
| Å   | Installation Types             | <u>S</u> YS Password         | •••••                 |              |                   |              |               |
| - 6 | Installation Details           |                              |                       |              |                   |              |               |
| 4   | Plug-in Deployment             | <u>D</u> eployment Size      | SMALL -               |              |                   |              |               |
|     | WebLogic Server Configuration  | 1                            |                       |              |                   |              |               |
|     | Database Connection Details    |                              |                       |              |                   |              |               |
|     | Repository Configuration Detai | i                            |                       |              |                   |              |               |
| ¢   | Port Configuration Details     |                              |                       |              |                   |              |               |
| ¢   | Review                         |                              |                       |              |                   |              |               |
| မဲ  | Install Progress               |                              |                       |              |                   |              |               |
| 9   | Finish                         |                              |                       |              |                   |              |               |
|     |                                |                              |                       |              |                   |              |               |
|     |                                |                              |                       |              |                   |              |               |
|     |                                |                              |                       |              |                   |              |               |
|     |                                | Messages:                    |                       |              |                   |              |               |
|     |                                |                              |                       |              |                   |              |               |
|     |                                |                              |                       |              |                   |              |               |
| •   |                                |                              |                       |              |                   |              |               |
|     | Help                           | Installed <u>P</u> roducts   |                       | < <u>B</u> a | ck <u>N</u> ext > | Install      | Cancel        |

#### On the Database Connection Details screen, do the following:

a. Provide details of the existing, certified database where the Management Repository needs to be created. If you have already created a database instance with a preconfigured Management Repository using the database templates offered by Oracle, then provide details about that database instance.

The installer uses this information to connect to the existing database for creating the SYSMAN schema and plug-in schemas. If you provide details of a database that already has a preconfigured Management Repository, then the installer only creates plug-in schemas.

#### Note:

- If you connect to a database instance that was created using the database template offered by Oracle, then note that the password assigned to the user accounts SYSMAN\_MDS, SYSMAN\_APM, and SYSMAN\_OPSS, which were created while preconfiguring the Management Repository, are automatically reset with the SYSMAN password you enter on the Repository Configuration Details screen (as described in Step 20)).
- Oracle Real Application Cluster (Oracle RAC) nodes are referred to by their virtual IP (vip) names. The service\_name parameter is used instead of the system identifier (SID) in connect\_data mode, and failover is turned on. For more information, refer to Oracle® Database Net Services Administrator's Guide .
- b. Select the deployment size from the **Deployment Size** list to indicate the number of targets you plan to monitor, the number Management Agents you plan to have, and the number of concurrent user sessions you plan have. The following table describes each deployment size.

| Deployment<br>Size | Targets Count            | Management Agents<br>Count | Concurrent User<br>Session Count |
|--------------------|--------------------------|----------------------------|----------------------------------|
| Small              | Up to 999                | Up to 99                   | Up to 10                         |
| Medium             | Between 1000 and<br>9999 | Between 100 and 999        | Between 10 and 24                |
| Large              | 10,000 or more           | 1000 or more               | Between 25 and 50                |

For more information on deployment sizes, the prerequisite checks that are run, the database parameters that are set, and how you can modify the deployment size after installation, refer to *Oracle® Enterprise Manager Cloud Control Advanced Installation and Configuration Guide*.

#### 19. Click the Next button.

#### Note:

- If you connect to a database instance that was created using the database template offered by Oracle, then you will be prompted that the database parameters need to be modified to suit the deployment size you selected. This is because the templates are essentially designed for simple installation, and the database parameters are set as required for simple installation. Since it is used for advanced installation, the parameters must be set to different values. You can confirm the message to proceed further. The installation wizard will automatically set the parameters to the required values.
- If you are connecting to an Oracle RAC database, and if you have specified the virtual IP address
  of one of its nodes, then the installation wizard prompts you with a Connection String dialog and
  requests you to update the connection string with information about the other nodes that are
  part of the cluster. Update the connection string and click **OK**. If you want to test the connection,
  click **Test Connection**.
- If your Oracle RAC database is configured with Single Client Access Name (SCAN) listener, then you can enter a connection string using the SCAN listener.
- Oracle Real Application Cluster (Oracle RAC) nodes are referred to by their virtual IP (vip) names. The service\_name parameter is used instead of the system identifier (SID) in connect\_data mode, and failover is turned on. For more information, refer to Oracle® Database Net Services Administrator's Guide .
- If you see an error stating that the connection to the database failed with ORA-01017 invalid user name/password, then follow these steps to resolve the issue:

(1) Verify that SYS password provided is valid.

(2) Verify that the database initialization parameter **REMOTE\_LOGIN\_PASSWORDFILE** is set to Shared or Exclusive.

(3) Verify that password file with the file name orapw<sid> exists in the <oracle\_home>/dbs directory of the database home. If it does not, create a password file using the orapwd command.

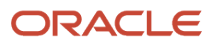

#### 20. Enter Repository Configuration Details.

| 0                  | Oracle Enterprise                                                                          | Manager Cloud Control 12c R                                                                  | telease 2 Installation - Step 9 of 13 $ \square$ $\times$                                  |
|--------------------|--------------------------------------------------------------------------------------------|----------------------------------------------------------------------------------------------|--------------------------------------------------------------------------------------------|
| Rep                | ository Configuration I                                                                    | Details                                                                                      | ORACLE Enterprise Manager Cloud Control 12c                                                |
| 0-0-0-0<br>0-0-0-0 | My Oracle Support Details<br>Software Updates<br>Prerequisite Checks<br>Installation Types | Create S <u>Y</u> SMAN Password<br>Con <u>f</u> irm Password<br>Create Registration Password |                                                                                            |
| T<br>T             | Installation Details                                                                       | C <u>o</u> nfirm Password                                                                    | •••••                                                                                      |
|                    | WebLogic Server Configuration <u>Database Connection Details</u>                           | Managemen <u>t</u> Tablespace<br><u>C</u> onfiguration Data Tablespace                       | /scratch/aime/DB/oradata/orcl/mgmt.dbf<br>scratch/aime/DB/oradata/orcl/mgmt_ecm_depot1.dbf |
| 0                  | Repository Configuration Det                                                               | J <u>V</u> M Diagnostics Data Tablespace                                                     | /scratch/aime/DB/oradata/orcl/mgmt_ad4j.dbf                                                |
|                    | Port Configuration Details<br>Review<br>Install Progress<br>Finish                         | <u>M</u> essages:                                                                            | Reset to <u>D</u> efault                                                                   |
| 4                  |                                                                                            |                                                                                              |                                                                                            |
|                    | <u>t</u> elp                                                                               | Installed Products                                                                           | < <u>B</u> ack <u>N</u> ext > Install Cancel                                               |

#### On the Repository Configuration Details screen, do the following:

a. For **SYSMAN Password**, enter a password for creating the SYSMAN user account. The SYSMAN user account is used for creating the SYSMAN schema, which holds most of the relational data used in managing Enterprise Manager Cloud Control. SYSMAN is also the super administrator for Enterprise Manager Cloud Control.

Note:

- Ensure that your password contains at least 8 characters without any spaces, begins with a letter, and includes at least one numeric value.
- If you connect to a database instance that was created using the database template offered by Oracle, then note that the password assigned to the user accounts SYSMAN\_MDS, SYSMAN\_APM, and SYSMAN\_OPSS, which were created while preconfiguring the Management Repository, are automatically reset with the SYSMAN password you enter on this screen.
- **b.** For **Registration Password**, enter a password for registering the new Management Agents that join the Enterprise Manager system.

**Note:** Ensure that your password contains at least 8 characters without any spaces, begins with a letter, and includes at least one numeric value.

- c. For **Management Tablespace**, enter the full path to the location where the data file for management tablespace (mgmt.dbf) can be stored. The installer uses this information for storing data about the monitored targets, their metrics, and so on. Ensure that the specified path leads up to the file name.
- d. For **Configuration Data Tablespace**, enter the full path to the location where the data file for configuration data tablespace (mgmt\_ecm\_depot1.dbf) can be stored. This is required for storing configuration information collected from the monitored targets. Ensure that the specified path leads up to the file name. For example:

#### /u01/oracle/prod/oradata/mgmt\_ecm\_depot1.dbf

e. For JVM Diagnostics Data Tablespace, enter the full path to a location where the data file for JVM Diagnostics data tablespace (mgmt\_ad4j.dbf) can be stored. Ensure that the specified path leads up to the file name. Enterprise Manager Cloud Control requires this data file to store monitoring data related to JVM Diagnostics and Application Dependency Performance (ADP). For example:

/u01/oracle/prod/oradata/mgmt\_ad4j.dbf

**Note:** If you are configuring the Management Repository on a database that uses Oracle Automatic Storage Management (Oracle ASM) for storage, then when you enter the data file location, only the disk group is used for creating the tablespaces. For example, if you specify +DATA/a.dbf, then only +DATA is used for creating the tablespaces on Oracle ASM, and the exact location of the data file on the disk group is decided by Oracle Managed Files.

21. Click the **Next** button.

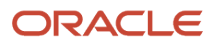

#### 22. Customize Ports.

| 0       | Oracle Enterprise Manager Cloud Control 12c Release 2 Installation - Step 10 of 13 _ D x   |                                                                                                    |                                                                                                    |                                                           |  |  |  |  |
|---------|--------------------------------------------------------------------------------------------|----------------------------------------------------------------------------------------------------|----------------------------------------------------------------------------------------------------|-----------------------------------------------------------|--|--|--|--|
| Por     | t Configuration Details                                                                    |                                                                                                    | <b>L</b> E <sup>•</sup> Enterprise Manager                                                                                                    | Cloud Control 12c                                         |  |  |  |  |
|         | My Oracle Support Details<br>Software Updates<br>Prerequisite Checks<br>Installation Types | Configuration of the Enterprise Manager system require<br>internal communication between system components as<br>browser. The table below contains the ports that will be<br>ranges, for each component. By default, the first availab<br>chosen.<br>Import staticports.ini file | es the allocation of several ports to<br>swell as to provide access to the o<br>allocated, along with the recomm<br>ole port in the specified port range | o facilitate<br>console via a<br>ended port<br>e has been |  |  |  |  |
| ΙΥ      | Instanation Details:                                                                       | Component Name                                                                                                    | Pecommended Port Pande                                                                                                    | Port                                                      |  |  |  |  |
| Ϋ́      | Select Plug-ins                                                                            | Enterprise Manager Upload Http Port                                                                                                    | 4889-4898                                                                                                    | 4889                                                      |  |  |  |  |
| 5       | WebLogic Server Confiduration                                                              | Enterprise Manager Upload Http SSL Port                                                                                                    | 1159,4899-4908                                                                                                    | 4903                                                      |  |  |  |  |
| T       |                                                                                            | Enterprise Manager Central Console Http SSL Port                                                                                                    | 7799-7809                                                                                                    | 7802                                                      |  |  |  |  |
| Y       | Database Connection Details                                                                | Node Manager Http SSL Port                                                                                                    | 7401-7500                                                                                                    | 7403                                                      |  |  |  |  |
|         | Repository Configuration Detai                                                             | Managed Server Http Port                                                                                                    | 7201-7300                                                                                                    | 7202                                                      |  |  |  |  |
| 6       | Port Configuration Details                                                                 | Enterprise Manager Central Console Http Port                                                                                                    | 7788-7798                                                                                                    | 7788                                                      |  |  |  |  |
| Ť       | Tort comignation becaus                                                                    | Oracle Management Agent Port                                                                                                    | 3872,1830-1849                                                                                                    | 1830                                                      |  |  |  |  |
| φ.      | Review                                                                                     | Admin Server Http SSL Port                                                                                                    | 7101-7200                                                                                                    | 7102                                                      |  |  |  |  |
| Ϋ́      | Install Progress                                                                           | Managed Server Http SSL Port                                                                                                    | /301-/400                                                                                                    | 17301                                                     |  |  |  |  |
| 5       | Finish                                                                                     |                                                                                                    |                                                                                                    |                                                           |  |  |  |  |
|         | <u>N</u>                                                                                   | <u>d</u> essages:                                                                                                    |                                                                                                    |                                                           |  |  |  |  |
|         |                                                                                            |                                                                                                    |                                                                                                    |                                                           |  |  |  |  |
| <u></u> | Help                                                                                       | Installed <u>P</u> roducts                                                                                                    | < <u>Back Next &gt; I</u> nst                                                                                                    | all Cancel                                                |  |  |  |  |

On the Port Configuration Details screen, customize the ports to be used for various components.

**Note:** If all the ports on this screen appear as -1, then it indicates that the installer is unable to bind the ports on the host. To resolve this issue, exit the installer, verify the host name and the IP configuration of this host (ensure that the IP address of the host is not being used by another host), restart the installer, and try again.

You can enter a free custom port that is either within or outside the port range recommended by Oracle.

To verify if a port is free, run the following command:

#### netstat -an | grep <port no>

However, the custom port must be greater than 1024 and lesser than 65535. Alternatively, if you already have the ports predefined in a staticports.ini file and if you want to use those ports, then click **Import staticports.ini File** and select the file.

#### Note:

- If the staticports.ini file is passed during installation, then by default, the ports defined in the staticports.ini file are displayed. Otherwise, the first available port from the recommended range is displayed.
- The staticports.ini file is available in the following location:

<Software\_Extracted\_Location>/response

- 23. Click the Next button.
- 24. Review and Install.

On the Review screen, review the details you provided for the selected installation type.

- If you want to change the details, click **Back** repeatedly until you reach the screen where you want to make the changes.
- After you verify the details, if you are satisfied, click **Install** to begin the installation process.

#### 25. Track the Progress.

On the Install Progress screen, view the overall progress (in percentage) of the installation and the status of each of the Configuration Assistants. Configuration Assistants are run for configuring the installed components of Enterprise Manager Cloud Control.

#### Note:

• If a configuration assistant fails, the installer stops and none of the subsequent configuration assistants are run. Resolve the issue and retry the configuration assistant.

For more information, see the appendix on troubleshooting tips in the Oracle® Enterprise Manager Cloud Control Advanced Installation and Configuration Guide .

 If you accidently exit the installer before clicking **Retry**, then do NOT restart the installer to reach the same screen; instead, invoke the runConfig.sh script from the OMS home to rerun the Configuration Assistant in silent mode.

\$<OMS\_HOME>/oui/bin/runConfig.sh ORACLE\_HOME=<absolute\_path\_to\_OMS\_home> MODE=perform
ACTION=configure COMPONENT\_XML={encap\_oms.1\_0\_0\_0\_0.xml}

If the runConfig.sh script fails, then clean up your environment and redo the installation.

#### 26. Run Scripts.

Once the software binaries are copied and configured, you are prompted to run the allroot.sh script, and the oralnstRoot.sh script if this is the first Oracle product installation on the host. Open another window, log in as root, and manually run the scripts.

If you are installing on Microsoft Windows operating system, then you will NOT be prompted to run this script. You will directly reach the Finish screen as described in the following step of this procedure.

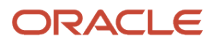

#### 27. End the Installation.

On the Finish screen, you should see information pertaining to the installation of Enterprise Manager. Review the information and click **Close** to exit the installation wizard.

For more information about this installation, refer to the following file available in the OMS home:

#### \$<OMS\_HOME>/install/setupinfo.txt

**Note:** If the installation fails for some reason, review the log files listed in *Oracle*® *Enterprise Manager Cloud Control Advanced Installation and Configuration Guide*.

**Note:** If you have run the installation wizard and let the installation wizard take corrective actions to correct the repository settings, and if you have exited the wizard without completing the installation process, then remember that the repository settings might not reset to their original values because you abruptly ended the installation. In this case, before invoking the installation wizard again, run the following command to manually reset the values. <software\_Location>/install/requisites/bin/emprereqkit -executionType install -prerequisiteXMLLoc <prereq\_xml\_location> -connectString <connect\_string> -dbUser SYS -dbPassword <db\_password> -reposUser sysman -reposPassword <repo\_user\_password> -dbRole sysdba -runPrerequisites - runPostCorrectiveActions -useHistory

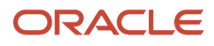

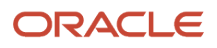

# **4** Set Up the Software Library within Cloud Control

## Set Up the Software Library within Cloud Control

This section describes the procedure to set up the software library into Oracle Enterprise Manager Cloud Control. This step is required before you can import the JD Edwards EnterpriseOne Application Pack, which is described in the next chapter of this guide entitled: *Import the JD Edwards Application Pack OPAR*.

To set up the Software Library within Cloud Control:

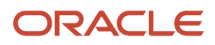

|                                                | e Manager Cloud Cont                                         |                                                                      | Setup → Hel                                                 | p 👻 📲 SYSMAN 🕴 Log Out - 📿                         |                                            |
|------------------------------------------------|--------------------------------------------------------------|----------------------------------------------------------------------|-------------------------------------------------------------|----------------------------------------------------|--------------------------------------------|
| 🜍 Grid 🗸 🍈 Iargets 👻 🖕 Ea                      | vorites 👻 🥝 Hist <u>o</u> ry 👻                               |                                                                      |                                                             | Search Target Name 👻                               | +                                          |
| Summary                                        | stration                                                     |                                                                      |                                                             | Page Refreshed Au                                  | ig 11, 2011 2:18:34 PM MDT 🖒               |
| Monitoring  Job  Reports                       | y: Administration<br>or configuring and administerin         | ng Software Library storage locations.                               |                                                             |                                                    |                                            |
| Configuration                                  | Referenced File Locations<br>can be used for uploading files | for Software Library entities.                                       |                                                             |                                                    |                                            |
| Provisioning and Patching   Quality Management | Procedure Activity<br>Procedure Library                      | must be locally accessible by all the OMS instances, typically a mou | inted/shared location. You can optionally configure the com | mon credential to be used by Soft                  | ware Library for reading/writing           |
| Actions - View - Add                           | Software Libr                                                | and Remove                                                           |                                                             |                                                    |                                            |
| Name<br>swlib1                                 | Database Provisioning<br>Middleware Provisioning             | Location<br>/u01/app/swlib1/                                         | Associated Entities<br>Show                                 | Total Space Available<br>Space 100 GB 35.301 GB Th | st Refreshed<br>u Aug 11 14:18:35 MDT 2011 |
|                                                | Patches & Updates<br>Saved Patches                           |                                                                      |                                                             |                                                    |                                            |
|                                                | Linux Patching                                               |                                                                      |                                                             |                                                    |                                            |

**1.** From the Cloud Control Home Page, navigate Grid > Provisioning and Patching > Software Library.

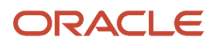

#### ORACLE Enterprise Manager Cloud Control 12c

|                                    | DRACLE Enterprise Manager Cloud Control 12c Setup - Help - 🔛 SysMan   Log Out 으 |                     |                      |                      |                         |                      |                          |                                                                                |
|------------------------------------|---------------------------------------------------------------------------------|---------------------|----------------------|----------------------|-------------------------|----------------------|--------------------------|--------------------------------------------------------------------------------|
| 🎲 Grid 👻 🌀 Iargets 👻 🏫 E           | avorites 👻 🥝 Histo                                                              | ità 🔺               |                      |                      |                         |                      |                          | Search Target Name 🗸 🍑                                                         |
| Software Library                   |                                                                                 |                     |                      |                      |                         |                      |                          | Page Refreshed Aug 11, 2011 2:19:52 PM MDT 💍                                   |
| Software Library maintains entitie | es that represent soft                                                          | ware patches, virtu | al appliance images, | reference gold image | s, application software | and their associated | directive scripts. You c | an pick any of the Oracle-supplied entities, customize them or create a custom |
| one of your own. Once defined,     | these reusable entitie                                                          | s can be reference  | from a Deployment    | Procedure to automa  | te the patching, provis | ioning or deployment | of the associated soft   | ware.                                                                          |
| Actions View - 6d View             | w 🥒 Edit 💥 🛙                                                                    | Delete Find         | Name 🗸               |                      | +                       |                      |                          | 🔍 Search                                                                       |
| Create Entity                      |                                                                                 | Туре                | Subtype              | Revision             | Status                  | Maturity             | Owner                    | Description                                                                    |
| Create Folder                      |                                                                                 |                     |                      |                      |                         |                      | ORACLE                   | Root Folder for Software Library entities                                      |
|                                    | ovisioning Utilities                                                            |                     |                      |                      |                         |                      | ORACLE                   | Entities belonging to AS Provisioning                                          |
| 2% Delete Holder                   | ng                                                                              |                     |                      |                      |                         |                      | ORACLE                   | Bare Metal Provisioning directory                                              |
| Change Maturity                    |                                                                                 |                     |                      |                      |                         |                      | ORACLE                   | BPEL Provisioning Entities                                                     |
| Create Like                        | visioning                                                                       |                     |                      |                      |                         |                      | ORACLE                   | Coherence Node Provisioning Entities                                           |
| Grant/Revoke Privileges            | Utilities                                                                       |                     |                      |                      |                         |                      | ORACLE                   | Directives belonging to Common Provisioning (SIDB and RACPROV and a            |
| Move Entity                        |                                                                                 |                     |                      |                      |                         |                      | SYSMAN                   | Components Folder                                                              |
| - Add Notes                        |                                                                                 |                     |                      |                      |                         |                      | SYSMAN                   | Directives Folder                                                              |
| Add Attachments                    |                                                                                 |                     |                      |                      |                         |                      | SYSMAN                   | Images Folder                                                                  |
| Import                             | -                                                                               |                     |                      |                      |                         |                      | SYSMAN                   | Networks Folder                                                                |
| Energy                             |                                                                                 |                     |                      |                      |                         |                      | SYSMAN                   | Suites Folder                                                                  |
| Export                             |                                                                                 |                     |                      |                      |                         |                      | ORACLE                   | CompositeDeploy Entities                                                       |
| Administration                     | p components                                                                    |                     |                      |                      |                         |                      | ORACLE                   | CVU Prerequisite-fixup components belonging to DB Provisioning                 |
| DB Provisioning                    |                                                                                 |                     |                      |                      |                         |                      | ORACLE                   | Directives and Components belonging to DB Provisioning                         |
| Fusion Middleware                  | Provisioning Utilities                                                          |                     |                      |                      |                         |                      | ORACLE                   | Directives belonging to FMW Provisioning                                       |
| Dava EE Provisioning               | ng                                                                              |                     |                      |                      |                         |                      | ORACLE                   | Java EE Application Provisioning Entities                                      |
| MultiOMS                           |                                                                                 |                     |                      |                      |                         |                      | ORACLE                   | List of Oracle shipped Directives                                              |
| OSBProvisioning                    |                                                                                 |                     |                      |                      |                         |                      | ORACLE                   | OSBProvisioning Entities                                                       |
| ▷ Patching                         |                                                                                 |                     |                      |                      |                         |                      | ORACLE                   | Patching directory                                                             |
| Prerequisite-fixup                 | components                                                                      |                     |                      |                      |                         |                      | ORACLE                   | Prerequisite-fixup components Components belonging to DB Provisionin           |
| 🕞 🗀 Self Update                    |                                                                                 |                     |                      |                      |                         |                      | SYSMAN                   | Archives for Self Update                                                       |
| SoaProvisioning                    |                                                                                 |                     |                      |                      |                         |                      | ORACLE                   | SOA Provisioning Entities                                                      |

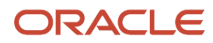

-

#### 2. On Software Library, navigate Actions > Administration.

#### ORACLE Enterprise Manager Cloud Control 12c

Setup + Help + 🔛 SYSMAN Log Out 📿 🌍 Grid 👻 🎯 Targets 👻 🐈 Eavorites 👻 🥝 Hist<u>o</u>ry 👻 Search Target Name 🗸 Software Library: Administration Page Refreshed Aug 15, 2011 9:32:59 AM MDT 🖒 Software Library > Software Library: Administration The administration console allows for configuring and administering Software Library storage locations. Upload File Locations Referenced File Locations Configure storage locations that can be used for uploading files for Software Library entities. Storage Type OMS Shared Filesystem 💌 Configure filesystem locations on OMS Host(s). These locations must be locally accessible by all the OMS instances, typically a mounted/shared location. You can optionally configure the common credential to be used by Software Library for reading/writing from/to-a location. Actions - View - 🕂 Add... / Edit... 💥 Migrate and Remove Total Available Space Space Last Refreshed Name Status Location Associated Entities

3. On Software Library: Administration, click the Add button.

| Add OMS Sh                                                                                                    | ared Filesystem Location | × |  |  |  |  |
|----------------------------------------------------------------------------------------------------|--------------------------|---|--|--|--|--|
| Provide a name and file system location. The location should be<br>accessible from all the Oracle Management Server(OMS) instances. |                          |   |  |  |  |  |
| * Name                                                                                                    | swlib1                   |   |  |  |  |  |
| * Location                                                                                                    | /u01/app/swlib1          |   |  |  |  |  |
|                                                                                                    |                          |   |  |  |  |  |
|                                                                                                    | OK Cance                 | : |  |  |  |  |

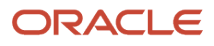

#### 4. On the Add OMS Shared Filesystem Location, complete these fields:

• Name

Provide a name for the Software Library. For example:

#### swlib1

• Location

Provide a file system location. The location should be accessible from all Oracle Management Service (OMS) instances. For example:

/u01/app/swlib1

5. Click the OK button and wait for the processing to finish. When complete, the new software library is displayed with Status of Active as shown in the below example.

| ORACLE Enterprise Manager Cloud Control 12                                                                                                    | 2c                                    |                     | Setup 🗕 Help 🗕 👫 SYSMAN                       | Log Out 🧕   |  |  |
|----------------------------------------------------------------------------------------------------|---------------------------------------|---------------------|-----------------------------------------------|-------------|--|--|
| 😺 🔯 🕘 Targets 🗸 🏫 Eavorites 🗸 🤗 Hist <u>o</u> ry 🗸                                                                                                    |                                       |                     | Search Target Name 👻                          | +           |  |  |
| Software Library: Administration                                                                                                    |                                       |                     | Page Refreshed Aug 15, 2011 9:32:5            | 9 AM MDT 🖒  |  |  |
| Software Library > Software Library: Administration                                                                                                    |                                       |                     |                                               |             |  |  |
| The administration console allows for configuring and administering                                                                                                    | g Software Library storage locations. |                     |                                               |             |  |  |
| Upload File Locations Referenced File Locations                                                                                                    |                                       |                     |                                               |             |  |  |
| Configure storage locations that can be used for uploading files fo                                                                                                    | or Software Library entities.         |                     |                                               |             |  |  |
| Storage Type OMS Shared Filesystem 💌                                                                                                    |                                       |                     |                                               |             |  |  |
| Configure filesystem locations on OMS Host(s). These locations must be locally accessible by all the OMS instances, typically a mounted/shared location. You can optionally configure the common credential to be used by Software Library for reading/writing from/to a location. |                                       |                     |                                               |             |  |  |
| Actions 🗸 View 🗸 💠 Add 🥢 Edit 💥 Migrate and                                                                                                    | nd Remove                             |                     |                                               |             |  |  |
| Name Status Lo                                                                                                    | ocation                               | Associated Entities | Total Available<br>Space Space Last Refreshed |             |  |  |
| swlib1 Active /u0                                                                                                    | u01/app/swlib1/                       | Show                | 100 GB 34.866 GB Mon Aug 15 09:33:0           | 01 MDT 2011 |  |  |

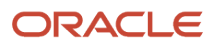

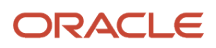

## **5** Import the JD Edwards Application Pack OPAR

### Import the JD Edwards Application Pack OPAR

This section describes the procedure to set up the software library and then import and deploy the JD Edwards Application OPAR into Oracle Enterprise Manager Cloud Control and to the Management Agent.

**Note:** This procedure assumes you have obtained the JD Edwards Application Pack OPAR for Oracle Enterprise Manager Cloud Control as described in the chapter of this guide entitled: *Obtaining Oracle Software Components from the Oracle Software Delivery Cloud*. This procedure also assumes you have already set up the Software Library as described in the preceding chapter of this guide entitled: *Set Up the Software Library within Cloud Control*.

To import the JD Edwards Application Pack OPAR, use this sequence of line commands:

1. Change to the oms/bin directory of your Cloud Control installation. For example:

cd /u01/app/emgc12/oms/bin/

2. Enter this command to set up the import of the JD Edwards EnterpriseOne Application Pack into Cloud Control:

./emcli setup -url=https://denlx01:7799/em -username=sysman -password=Oracle123 trustall

3. Verify the console display indicates the command was successful as shown in this example:

```
Oracle Enterprise Manager Cloud Control 12c Release 12.1.0.3.0.
Copyright (c) 1996, 2011 Oracle Corporation and/or its affiliates. All rights reserved.
```

Emcli setup successful

**4.** Run this command to perform the import of the JD Edwards EnterpriseOne Application Pack OPAR into Cloud Control:

```
./emcli import_update -file=/u01/app/AddOnDevKitWork/jde_plugin/
plugin_opar/12.1.0.3.0_oracle.apps.jded_2000_0.opar -omslocal
```

5. Verify the console display indicates the command was successful as shown in this example:

Processing update: Plug-in - Oracle Jdedwards EnterpriseOne Plugin consists of monitoring and management for Oracle Jdedwards EnterpriseOne system. Operation completed successfully. Update has been uploaded to Enterprise Manager. Please use the Self Update Home to manage this update.

At this point the import of the JD Edwards EnterpriseOne Application Pack OPAR into Cloud Control is complete.

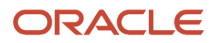

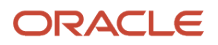

# **6** Deploy the JDE App Pack into the Management Server

## Prerequisites to Deploying the JDE AppPack into the Management Server

You can install the JDE AppPack to the Enterprise Manager Management Server after you have installed:

• JD Edwards EnterpriseOne Server Manager 9.2

Refer to Overview Server Manager for JD Edwards EnterpriseOne in this guide.

Oracle Database for Cloud Control Repository

An Oracle database must be installed for exclusive use by Cloud Control. Refer to *Install the Database for Enterprise Manager* in this guide.

Oracle Enterprise Manager Cloud Control

Refer to Oracle Enterprise Manager Cloud Control and Install Enterprise Manager Cloud Control in this guide.

**CAUTION:** As a post installation step, you must also follow the solution instructions on **My Oracle Support** in Document ID 1565988.1. In that document, refer to Issue #2, JDE Application Pack Deployment Issue in Windows EM12C (Bug 16492405).

Additionally you must have already set up a Software Library as described in the chapter of this guide entitled: *Set Up the Software Library within Cloud Control*.

Further, you must have already imported the JDE AppPack as described in the chapter of this guide entitled: *Import the JD Edwards Application Pack OPAR*.

The JDE AppPack is deployed using Cloud Control. As a prerequisite, you must have an existing Cloud Control and Oracle database installation. The JDE AppPack must be deployed into each existing Cloud Control Management Server.

### Deploy the JDE AppPack into the Management Server

You should follow the steps in this section to deploy the JDE AppPack into the Management Server (also called OMS).

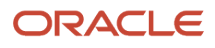

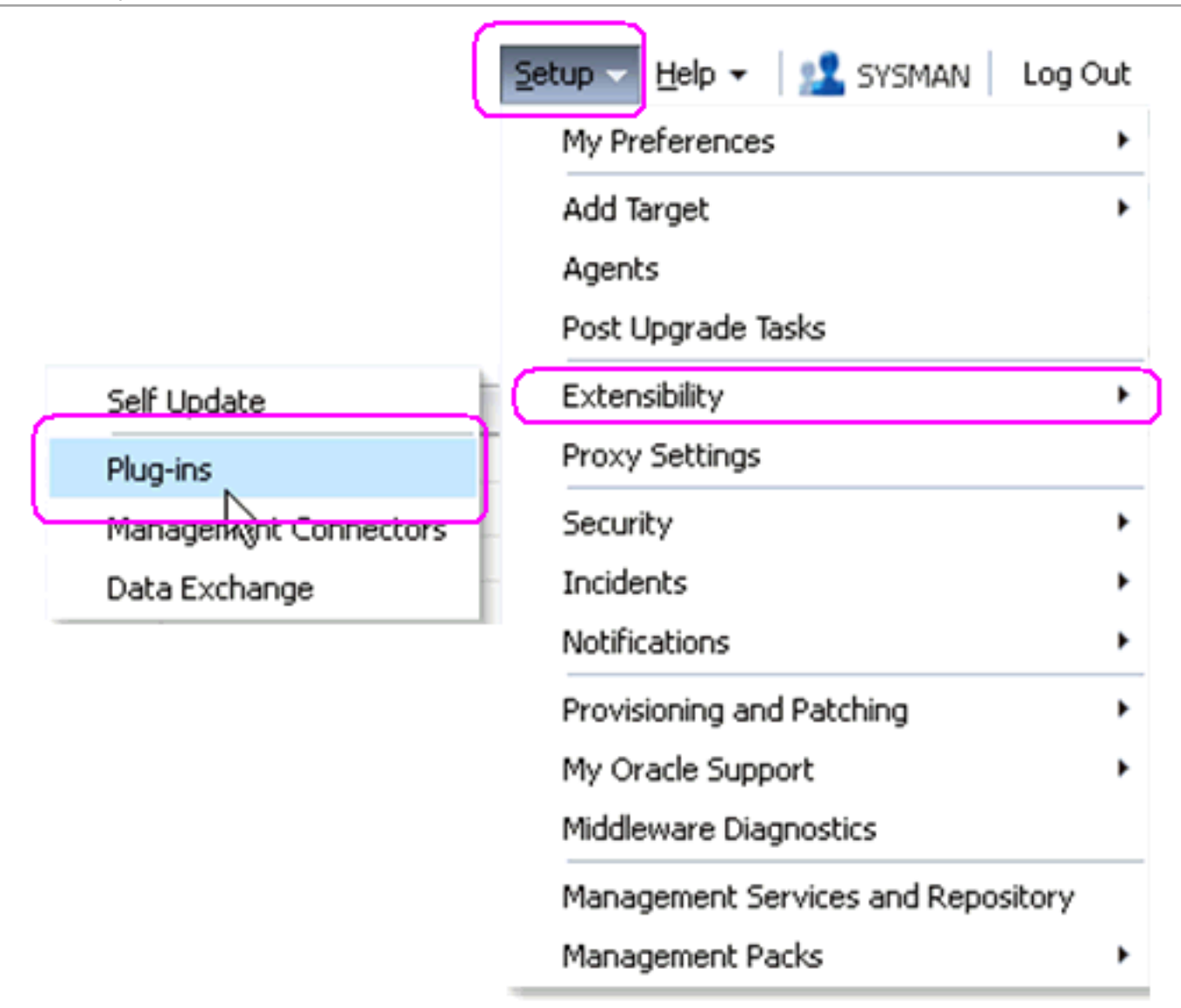

1. In Oracle Enterprise Manager Cloud Control, navigate Setup > Extensibility > Plugins

| ORACLE Enterprise Manager Cloud Control 12c             | <u>S</u> etup + <u>H</u> elp + <u>I</u> SYSMAN Lo | og Out  🤤 |
|---------------------------------------------------------|---------------------------------------------------|-----------|
| 😚 Grid 🕶 🔞 Iargets 🕶 🌟 Eavorites 👻 🥝 Hist <u>o</u> ry 🕶 | Search Target Name 🗸                              | +         |
| Plug-ins                                                | Page Refreshed Aug 16, 2011 9:38:26 AM            | 4 MDT 🖒   |

This page displays the list of plug-ins available, downloaded and deployed in the Enterprise Manager environment. Plug-in lifecycle actions such as deploy/undeploy of Plug-ins on Management Server and Management Agents can be initiated from here.

| Actions - View - 🖳 Deploy On 👻 | 🛐 Undeploy From  | ~                 |                      |                       |                                                                                                    |
|--------------------------------|------------------|-------------------|----------------------|-----------------------|----------------------------------------------------------------------------------------------------|
|                                |                  |                   | Version M            |                       | Description                                                                                               |
| Name                           | Latest Available | Latest Downloaded | On Management Server | Agent with<br>Plug-in | Description                                                                                               |
| V 🔄 Applications               |                  |                   |                      |                       |                                                                                                    |
| Dracle Fusion Applications     | 12.1.0.0.0       | 12.1.0.0.0        |                      | 0                     | FA Plugin consists of monitoring and management for Oracle Fusion and diagnostics in fusion application a |
| Oracle Jdedwards EnterpriseOne | 12.1.0.3.0       | 12.1.0.3.0 🖳      | 12.1.0.3.0           | 1                     | Oracle Jdedwards EnterpriseOne Plugin consists of monitoring and management for Oracle Jdedwards Ent      |
| Oracle Siebel                  | 12.1.0.0.0       | 12.1.0.0.0 👰      |                      | 0                     | Oracle Siebel Plugin consists of monitoring and management for Oracle Siebel area.                        |
| Databases                      |                  |                   |                      |                       |                                                                                                    |
| Oracle Fusion Middleware       | 12.1.0.0.0       | 12.1.0.0.0        | 12.1.0.0.0           | 1                     | Oracle FMW Plugin consists of monitoring and management for Oracle Fusion Middleware and diagnostics i    |
| Servers, Storage and Network   |                  |                   |                      |                       |                                                                                                    |
| Oracle Beacon                  | 12.1.0.0.0       | 12.1.0.0.0        | 12.1.0.0.0           | 1                     | Oracle Beacon plugin is required on the Managed Hosts to support beacon test monitoring capability        |
| Oracle Chargeback And Trending | 12.1.0.0.0       | 12.1.0.0.0 🖳      |                      | 0                     | Oracle Enterprise Manager Chargeback, Consolidation and Trending Plugin                                   |
| Oracle Exadata                 | 12.1.0.0.0       | 12.1.0.0.0        | 12.1.0.0.0           | 0                     | Oracle Exadata plugin provides comprehensive management for Oracle Exadata and related targets such a     |
| Oracle MOS (My Oracle Support) | 12.1.0.0.0       | 12.1.0.0.0        | 12.1.0.0.0           | 0                     | Oracle MOS plugin provides support for My Oracle Support features such as Knowledge, Service Requests     |
|                                |                  |                   |                      |                       | ·                                                                                                    |

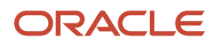

2. On the list of plugs, locate this item in the **Name** column:

#### **Oracle JD Edwards EnterpriseOne**

Cloud Control displays an icon in the **Downloaded** column if an item has not been deployed. If the icon exists, its hover text displays this message:

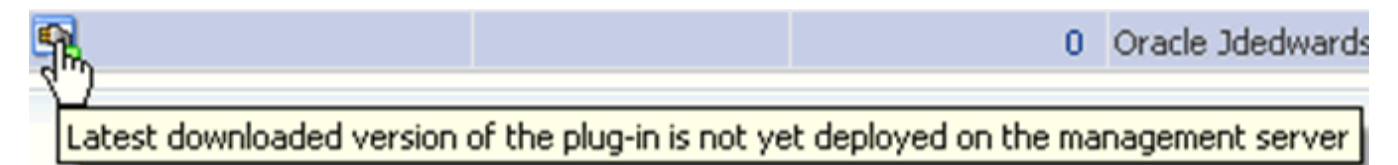

You can only deploy a plugin if the above icon is displayed.

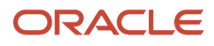

| ORACLE Enterprise Manager Cloud Control 12c                   |                                 |                              |  |  |  |  |  |  |
|---------------------------------------------------------------|---------------------------------|------------------------------|--|--|--|--|--|--|
| 🌍 Grid 👻 🌀 Targets 👻 🛧 Favorites 👻 🄇                          | ⊙ Hist <u>o</u> ry <del>↓</del> |                              |  |  |  |  |  |  |
| Plug-ins                                                      | Plug-ins                        |                              |  |  |  |  |  |  |
| This page displays the list of plug-ins available, from here. | , downloaded and deplo          | oyed in the Enterprise Manag |  |  |  |  |  |  |
| Actions 🗸 View 🗸 🚳 Deploy On 🗸                                | 📴 Undeploy From 🖣               | ·                            |  |  |  |  |  |  |
| News                                                          |                                 | Version                      |  |  |  |  |  |  |
| Name                                                          | Latest Available                | Latest Downloaded            |  |  |  |  |  |  |
| V 🚞 Applications                                              |                                 |                              |  |  |  |  |  |  |
| Oracle Fusion Applications                                    | 12.1.0.0.0                      | 12.1.0.0.0 🚳                 |  |  |  |  |  |  |
| Oracle Identivards EnternriseOne                              | 121030                          | 12 1,0.3.0 👰                 |  |  |  |  |  |  |
| 💵 Oracle 🖳 Deploy On 🔹 🕨                                      | Management Server               | s0.0.0 👰                     |  |  |  |  |  |  |
| Databases 🚳 Undeploy From                                     | Management Agent                |                              |  |  |  |  |  |  |
| 💵 Oracle Fu: 🕍 Information                                    | 12.1.0.0.0                      | 12.1.0.0.0                   |  |  |  |  |  |  |
| Collapse                                                      |                                 |                              |  |  |  |  |  |  |
| Oracle Be                                                     | 12.1.0.0.0                      | 12.1.0.0.0                   |  |  |  |  |  |  |
| Oracle Chi                                                    | 12.1.0.0.0                      | 12.1.0.0.0 👰                 |  |  |  |  |  |  |
| Oracle Exa                                                    | 12.1.0.0.0                      | 12.1.0.0.0                   |  |  |  |  |  |  |
| Oracle MC Show as Top                                         | 12.1.0.0.0                      | 12.1.0.0.0                   |  |  |  |  |  |  |

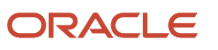

#### 3. With the undeployed plugin highlighted, right click and choose Deploy On > Management Servers...

| Deploy Plug-in on Management Se                         | ervers                                 | ×   |
|---------------------------------------------------------|----------------------------------------|-----|
| General                                                 |                                        |     |
| Name                                                    | Oracle Jdedwards EnterpriseOne         |     |
| Version                                                 | 12.1.0.3.0                             |     |
| * Repository SYS Password                               |                                        |     |
| Target Types                                            |                                        |     |
| Name Supp                                               | ported Target Versions                 |     |
| Version of Oracle Jdedwards Enter<br>Version 12.1.0.0.0 | terpriseOne Plug-in Currently Deployed |     |
| Target Types                                            |                                        |     |
| Name Supp                                               | ported Target Versions                 |     |
| No Target Type Information Availabl                     | le                                     |     |
|                                                         |                                        |     |
|                                                         |                                        |     |
|                                                         |                                        |     |
|                                                         | Continue Canc                          | el  |
|                                                         |                                        | .al |

4. On Deploy Plug-in on Management Servers, General, enter the password for the SYS user of the EM repository.

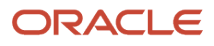

#### 5. Click the **Continue** button.

| Deploy Plug-in on Management Servers |                     |                                           |                    |           |        |  |
|--------------------------------------|---------------------|-------------------------------------------|--------------------|-----------|--------|--|
| P                                    | re-requisite Checks |                                           |                    |           |        |  |
|                                      | 🕒 Pre-requisite Che | cks - In Progress                         | -                  |           |        |  |
|                                      |                     |                                           | <b>P</b>           |           |        |  |
|                                      | Name<br>Version     | Oracle Jdedwards EnterpriseOne 12.1.0.3.0 |                    |           |        |  |
|                                      | Management Serve    | rs                                        | Pre-requisite Name |           | Status |  |
|                                      |                     |                                           |                    |           |        |  |
|                                      |                     |                                           |                    |           |        |  |
|                                      |                     |                                           |                    |           |        |  |
|                                      |                     |                                           |                    |           |        |  |
|                                      |                     |                                           |                    |           |        |  |
|                                      |                     |                                           |                    |           |        |  |
|                                      |                     |                                           |                    |           |        |  |
|                                      |                     |                                           |                    |           |        |  |
| -                                    |                     |                                           |                    |           |        |  |
|                                      |                     |                                           |                    |           |        |  |
|                                      |                     |                                           |                    |           |        |  |
|                                      |                     |                                           |                    | Back Next | Cancel |  |
|                                      |                     |                                           |                    | Пале      |        |  |
|                                      |                     |                                           |                    |           |        |  |

A progress panel is displayed showing that the prerequisite checks are running.

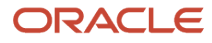

#### Deploy Plug-in on Management Servers

#### Pre-requisite Checks

#### Pre-requisite Checks - Completed Successfully

Name Oracle Jdedwards EnterpriseOne

Version 12.1.0.3.0

|                  | Management Servers              | Pre-requisite Name               | Status       |
|------------------|---------------------------------|----------------------------------|--------------|
| $\triangleright$ | denlx01:4889_Management_Service | Initialize                       | <b>v</b>     |
| ⊳                | denlx01:48                      | Install software                 | <b>v</b>     |
| ⊳                | denlx01:4889_Management_Service | Validate plug-in home            | $\checkmark$ |
| $\triangleright$ | denlx01:4889_Management_Service | Perform custom pre-configuration | <b>v</b>     |
| ⊳                | denlx01:4889_Management_Service | Check mandatory patches          | $\checkmark$ |
| ⊳                | denlx01:4889_Management_Service | Generate metadata SQL            | <b>v</b>     |
| ⊳                | denlx01:4889_Management_Service | Pre-configure repository         | <b>v</b>     |

Back Next Cancel

×

6. On Deploy Plug-in on Management Servers, Pre-requisite Checks, verify the checks completed successfully and click the **Next** button.

| Deploy Plug-in on Management Servers                                                                                                    |                                                                                                    | ×                               |
|----------------------------------------------------------------------------------------------------|----------------------------------------------------------------------------------------------------|---------------------------------|
| Review<br>Deployment of plug-in on Management Server will require<br>from the Enterprise Manager. During downtime period, use<br>Enterprise Manager will not monitor any targets<br>Oracle recommends that you take a backup of repository or ensure a<br>*  Have you backed up the repository? | e downtime. All currently connected users will get dis<br>sers will not be able to connect to Enterprise Manage<br>appropriate recovery plan is in place prior to deploying the p | sconnected<br>er and<br>blug-in |
| Name Oracle Jdedwards EnterpriseOne                                                                                                    |                                                                                                    |                                 |
| Management Servers                                                                                                    |                                                                                                    |                                 |
| Name                                                                                                    | Currently Deployed Plug-in Version<br>12.1.0.0.0                                                                                                    |                                 |
| denlx01:4889_Management_Service                                                                                                    |                                                                                                    |                                 |
|                                                                                                    |                                                                                                    |                                 |
|                                                                                                    |                                                                                                    |                                 |
|                                                                                                    | Back Deploy                                                                                                    | Cancel                          |

On Deploy Plug-in on Management Servers, Review, the panel warns that deployment of the plug-in on the Management Server will require downtime. All currently connected users will get disconnected from the Enterprise Manager. During the downtime period, users will not be able to connect to Enterprise Manager and Enterprise Manager will not monitor any targets.

**7.** Oracle recommends that you backup the repository or ensure appropriate recovery plans are in place prior to deploying the plug-in. Before you can proceed, you must click this checkbox:

Have you backed up the repository?

8. Click the **Deploy** button.

×

#### **Deploy Plug-in on Management Servers**

#### Confirmation

✓ The deployment of plug-in "Oracle Jdedwards EnterpriseOne" version 12.1.0.3.0 is in progress.

#### You can monitor the progress using following command

emcli get\_plugin\_deployment\_status -plugin\_id=oracle.apps.jded

|  | Show Status Close |
|--|-------------------|

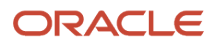

**9.** On Deploy Plug-in on Management Servers, Confirmation, click the **Show Status** button. This Confirmation screen indicates that the deployment is started.

| ORACLE E                | terprise Ma    | nager               |                           |                                  |                       |                                     | Setup - Hel               | p 🔻 🙎 SYSMAN 🛛 Log Out 🧲        |
|-------------------------|----------------|---------------------|---------------------------|----------------------------------|-----------------------|-------------------------------------|---------------------------|---------------------------------|
| 🜍 Grid 👻 🁩 Iargets      | 👻 👷 Eavorites  | 👻 🕝 Hist <u>o</u> r | y <del>-</del>            |                                  |                       |                                     | Search Target Name 👻      | ÷                               |
| Plug-ins                |                |                     |                           |                                  |                       |                                     | Page Refreshed A          | ug 9, 2011 2:49:28 PM MDT 💍     |
| Plug-ins > Deployment A | tivities       |                     |                           |                                  |                       |                                     |                           |                                 |
| Deployment Activ        | ities          |                     |                           |                                  |                       |                                     |                           |                                 |
| ✓ Search                |                |                     |                           |                                  |                       |                                     |                           |                                 |
|                         | Name           | oracle.apps.ic      | ied 🗸                     |                                  |                       |                                     |                           |                                 |
|                         | Submitted      | Last 1 Day          | ×                         |                                  |                       |                                     |                           |                                 |
|                         | Destination    | case i bay          |                           |                                  |                       |                                     |                           |                                 |
|                         | Descination    | South               |                           |                                  |                       |                                     |                           |                                 |
|                         |                | bearch              |                           |                                  |                       |                                     |                           |                                 |
| Name                    | Statu          | s Version           | Content Type              | Destination                      | Job                   | Name                                | Start Time                | End Time                        |
| oracle.apps.jded        | 9              | 12.1.0.0.0          | Plugin                    | denlx01:4889_Management          | _Service Plug         | gin_Deployment_104_oracle.apps.jded | August 9, 2011 2:49:08 PM | GM'                             |
| oracle.apps.jded        | ×              | 12.1.0.0.0          | Plugin                    | denlx01:4889_Management          | _Service              |                                     | August 9, 2011 2:34:09 PM | GM August 9, 2011 2:38:57 PM GM |
| oracle.apps.jded        | ~              | 12.1.0.0.0          | Plugin                    | denlx01:3872                     |                       |                                     | August 9, 2011 2:24:39 PM | GM August 9, 2011 2:25:18 PM GM |
| oracle.apps.jded        | <b>~</b>       | 12.1.0.0.0          | Discovery                 | denlx01:3872                     |                       |                                     | August 9, 2011 2:24:39 PM | GM August 9, 2011 2:25:18 PM GM |
|                         |                |                     |                           |                                  |                       |                                     |                           |                                 |
| Deployment Steps        | oracle.apps.jd | led                 |                           |                                  |                       |                                     |                           | _ <b>_</b>                      |
| Step                    |                | Status              | Start Time                | End Time                         | Job Step Name         | Trace File                          | Log File                  |                                 |
| Submitted               |                | <b>v</b>            | August 9, 2011 2:49:08 PM | GM August 9, 2011 2:49:08 PM GM  | r                     | emoms.trc                           | emoms.log                 |                                 |
| Copying bits            |                | <b>v</b>            | Aug 1 9, 2011 2:49:16 PM  | GM' August 9, 2011 2:49:16 PM GM | CopyPluginOMSArchives | emoms.trc                           | emoms.log                 |                                 |
|                         |                |                     | 10                        |                                  |                       |                                     |                           |                                 |

The EM interface shows the beginning progress of the deployment.

However, since OMS is shut down during the deployment process, after a certain point in the deployment you cannot use the EM user interface to check the status and verify that it is complete and that OMS is backup.

To determine simple status and whether OMS is up or down, use this line command:

./emctl status oms

To view the deployment details, you can append the -details flag using this line command:

./emctl status oms -details

**Note:** Any time you issue the check status command with the -details flag you will be prompted to provide the SYS user password for the EM database as shown in the sample below.

🚥 Telnet den1x01

```
[oracle@denlx01 bin]$ ./emctl status oms -details
Oracle Enterprise Manager 12c Release 1 Grid Control
Copyright (c) 1996, 2011 Oracle Corporation. All rights reserved.
Enter Enterprise Manager Root (SYSMAN) Password : _
```

As the deployment progresses and you check status, a series of steps are performed. The step that indicates the deployment is complete is called Starting OMS, as shown in the sample below.

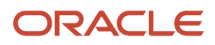

| JD Edwards EnterpriseOne                            |   |
|-----------------------------------------------------|---|
| Application Pack for Oracle Enterprise Manager Clou | d |
| Control 12c Implementation Guide                    |   |

| Step                               | Start Time            | End Time              | Status  |
|------------------------------------|-----------------------|-----------------------|---------|
| Submitted 📐                        | 8/9/11 2:49:08 PM MDT | 8/9/11 2:49:08 PM MDT | Success |
| Copying bits                       | 8/9/11 2:49:16 PM MDT | 8/9/11 2:49:16 PM MDT | Success |
| Initializing                       | 8/9/11 2:49:35 PM MDT | 8/9/11 2:49:35 PM MDT | Success |
| Software only install              | 8/9/11 2:49:35 PM MDT | 8/9/11 2:49:40 PM MDT | Success |
| Pre deployment sanity check        | 8/9/11 2:49:40 PM MDT | 8/9/11 2:49:40 PM MDT | Success |
| Plugin custom pre configuration    | 8/9/11 2:49:40 PM MDT | 8/9/11 2:49:40 PM MDT | Success |
| Check mandatory patches for plugin | 8/9/11 2:49:40 PM MDT | 8/9/11 2:49:40 PM MDT | Success |
| Extract patches for plugin         | 8/9/11 2:49:40 PM MDT | 8/9/11 2:49:40 PM MDT | Success |
| Metadata SQL generation            | 8/9/11 2:49:40 PM MDT | 8/9/11 2:49:46 PM MDT | Success |
| Pre repository configuration       | 8/9/11 2:49:46 PM MDT | 8/9/11 2:49:46 PM MDT | Success |
| Stopping OMS                       | 8/9/11 2:49:46 PM MDT | 8/9/11 2:50:05 PM MDT | Success |
| Repository configuration           | 8/9/11 2:50:05 PM MDT | 8/9/11 2:52:32 PM MDT | Success |
| Middletier configuration           | 8/9/11 2:52:32 PM MDT | 8/9/11 2:53:52 PM MDT | Success |
| Registering plugin metadata        | 8/9/11 2:53:52 PM MDT | 8/9/11 2:53:54 PM MDT | Success |
| Plugin custom post configuration   | 8/9/11 2:53:54 PM MDT | 8/9/11 2:53:54 PM MDT | Success |
| Updating inventory                 | 8/9/11 2:53:54 PM MDT | 8/9/11 2:53:55 PM MDT | Success |
| Starting OMS                       | 8/9/11 2:53:55 PM MDT | N∕A                   | Running |

At this point OMS is being started. This means that deployment is complete and that the EM console should be available very soon, depending on how long the actual startup takes to complete.

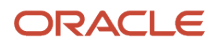

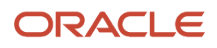

## **7** Deploy the JDE AppPack into the Management Agent

## Prerequisites to Deploying the JDE AppPack into the Management Agent

You can deploy the JDE AppPack to the Enterprise Manager Management Agent after you have:

- Imported the JDE AppPack, as described in the preceding chapter of this guide entitled: *Import the JD Edwards Application Pack OPAR*
- Deployed the JDE AppPack into the Management Server (OMS) as described in the chapter of this guide entitled: *Deploy the JDE App Pack into the Management Server*

## Deploy the JDE AppPack into the Management Agent

You should follow the steps in this section to deploy the JDE AppPack into the Management Agent.

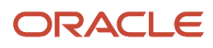

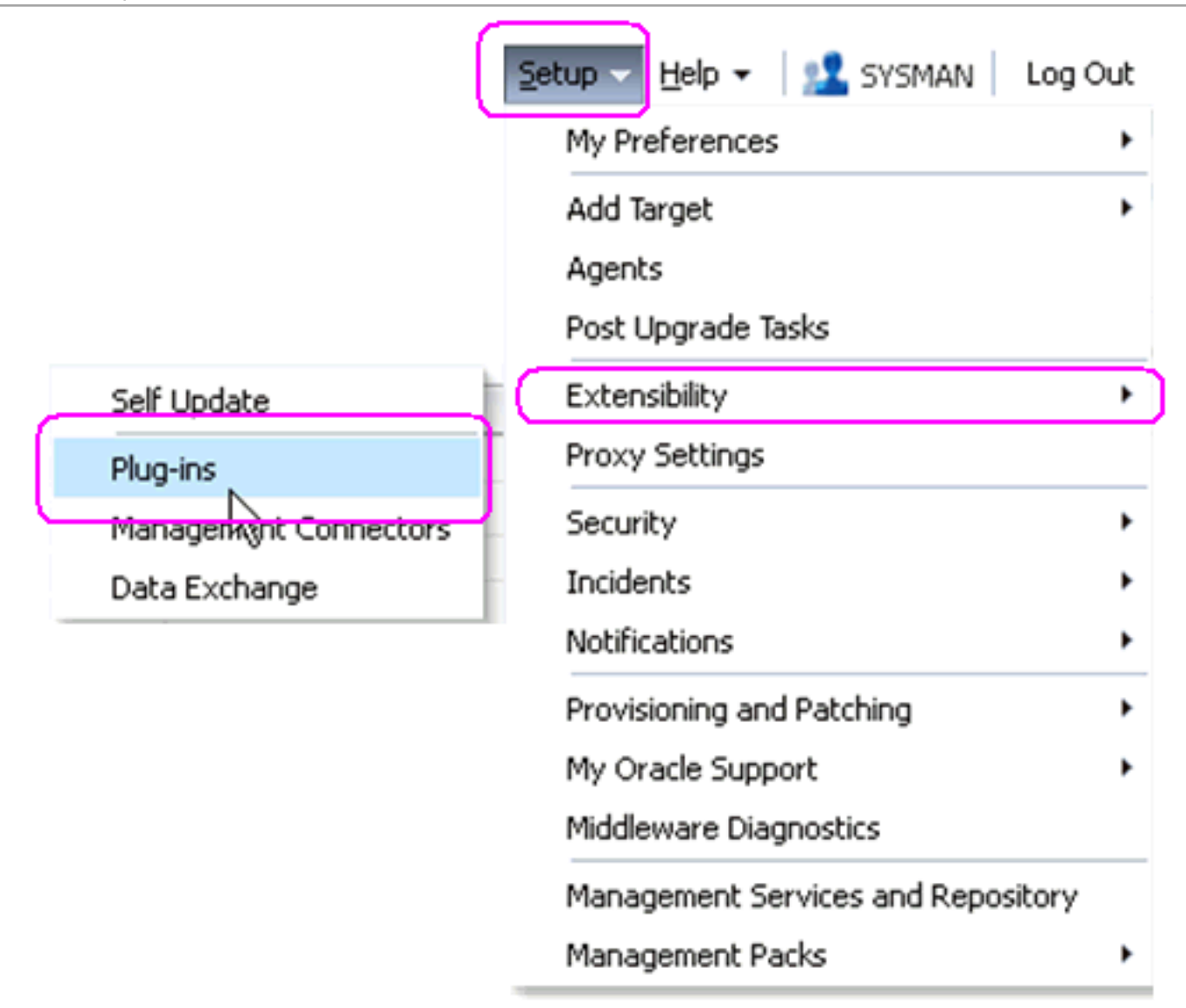

1. In Oracle Enterprise Manager Cloud Control, navigate Setup > Extensibility > Plugins.
| ORACLE Enterprise Manager Cloud Control 12c                                                                                                    |                   |                   |  |  |  |  |  |  |  |
|----------------------------------------------------------------------------------------------------|-------------------|-------------------|--|--|--|--|--|--|--|
| 🔯 <u>G</u> rid 👻 🗑 <u>T</u> argets 👻 🛧 Favorites 👻 🥝 Hist <u>o</u> ry 👻                                                                                                    |                   |                   |  |  |  |  |  |  |  |
| Plug-ins                                                                                                    |                   |                   |  |  |  |  |  |  |  |
| This page displays the list of plug-ins available, downloaded and deployed in the Enterprise Mana from here.                                                                                                    |                   |                   |  |  |  |  |  |  |  |
| Actions - View - 👰 Deploy On 🗸                                                                                                    | 🙀 Undeploy From 🖣 | -                 |  |  |  |  |  |  |  |
| Marria                                                                                                    |                   | Version           |  |  |  |  |  |  |  |
| Name                                                                                                    | Latest Available  | Latest Downloaded |  |  |  |  |  |  |  |
|                                                                                                    |                   |                   |  |  |  |  |  |  |  |
| Oracle Fusion Applications                                                                                                    | 12.1.0.0.0        | 12.1.0.0.0 👰      |  |  |  |  |  |  |  |
| Oracle Communic Entransity of the Communication of the Communication of | 121030            | 12 1 0.3.0 🖳      |  |  |  |  |  |  |  |
| Deploy On                                                                                                    | Management Serve  | ers 0.0.0 🚳       |  |  |  |  |  |  |  |
| Databases 4 Undeploy From                                                                                                    | Management Agen   | t                 |  |  |  |  |  |  |  |
| 💵 Oracle Fusi 🕍 Information                                                                                                    | 12.1.0.0.0        | 12.1.0.0.0        |  |  |  |  |  |  |  |
| Servers, St Collapse                                                                                                    |                   |                   |  |  |  |  |  |  |  |
| Oracle Bea Expand All Below                                                                                                    | 12.1.0.0.0        | 12.1.0.0.0        |  |  |  |  |  |  |  |
| Oracle Cha                                                                                                    | 12.1.0.0.0        | 12.1.0.0.0 👰      |  |  |  |  |  |  |  |
| Oracle Exa                                                                                                    | 12.1.0.0.0        | 12.1.0.0.0        |  |  |  |  |  |  |  |
| Oracle MO                                                                                                    | 12.1.0.0.0        | 12.1.0.0.0        |  |  |  |  |  |  |  |

2. With the undeployed plugin highlighted, right click and choose Deploy On > Management Agent...

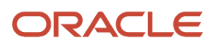

| eploy Plug-in on Management Agent |                              |                        |                  |                  |            |  |  |
|-----------------------------------|------------------------------|------------------------|------------------|------------------|------------|--|--|
| General                           |                              |                        |                  |                  |            |  |  |
|                                   | Name                         | Oracle Jdedwards En    | terpriseOne      |                  |            |  |  |
|                                   | Version                      | 12.1.0.3.0             | ~                |                  |            |  |  |
| Target Types                      |                              |                        |                  |                  |            |  |  |
| Name                              | Supp                         | ported Target Versions |                  |                  |            |  |  |
| Selected Manage                   | <b>ement Agent</b><br>Remove |                        | \$               |                  |            |  |  |
| Management Age                    | nt                           |                        | Operating System | Deployed Version | Status     |  |  |
|                                   |                              |                        |                  |                  |            |  |  |
|                                   |                              |                        |                  |                  | Next Cance |  |  |
|                                   |                              |                        |                  |                  |            |  |  |

**3.** On Deploy Plug-in on Management Agent, General, in the **Selected Management Agen**t section, click the **Add** button to add the JD Edwards EnterpriseOne target.

| Search and Se    | lect: Targe     | ts - Oracle Enter | rprise Manager      |          | ×      |
|------------------|-----------------|-------------------|---------------------|----------|--------|
| Search and       | Select: T       | argets            |                     |          | 0      |
| Select Sta       | atus Up Age     | ents where orac   | le.apps.jded is not | deployed |        |
| Target Type      | Agent           |                   | -                   |          |        |
| Target Name      |                 |                   |                     |          |        |
| On Host          |                 |                   |                     |          |        |
|                  |                 | Se                | arch                |          |        |
| Target Name      | •               | Target Type       | On Host             | Statu    | IS     |
| denlx01:387      | <sup>72</sup> N | Agent             | denlx01             | Û        |        |
|                  | 43              |                   |                     |          |        |
| Targets Selected | 1:1             | Mode: Multi-Selec | t                   |          |        |
|                  |                 |                   |                     | Select   | Cancel |
|                  |                 |                   |                     |          |        |

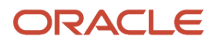

**4.** On Search and Select: Targets - Oracle Enterprise Manager, highlight the target which is automatically found by Enterprise Manager and click the **Select** button.

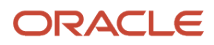

| eneral           |            |                         |                  |                  |        |
|------------------|------------|-------------------------|------------------|------------------|--------|
|                  | Name       | Oracle Jdedwards Enterp | priseOne         |                  |        |
|                  | Version    | 12.1.0.3.0              | *                |                  |        |
| arget Types      |            |                         |                  |                  |        |
| Jame             | Sup        | ported Target Versions  |                  |                  |        |
| Selected Manager | nent Agent |                         |                  |                  |        |
| 🛖 Add 💥 R        | emove      |                         | Operating System | Deployed Version | Status |
| Management Agent |            |                         |                  |                  | Statas |
| denlx01:3872     |            |                         | Linux            |                  | €<br>C |

5. On Deploy Plug-in on Management Agent, General, verify the JD Edwards EnterpriseOne target machine is added and click the **Next** button.

×

#### Deploy Plug-in on Management Agent

#### Review

#### A Deployment of plug-in on managed host will restart the agent.

Name oracle.apps.jded

Version 12.1.0.3.0

#### Selected Management Agent

| Management Agent | Operating System | Deployed Plug-in<br>Version | Status |
|------------------|------------------|-----------------------------|--------|
| denlx01:3872     | Linux x86        |                             | Û      |

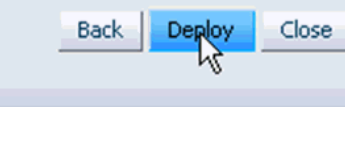

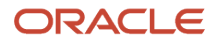

On Deploy Plug-in on Management Agent, Review, a warning is displayed indicating that the deployment of the plug-in on a managed host will restart the agent.

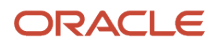

6. Click the **Deploy** button.

| Deploy Plug-in on Management Agent                                                                                          | ×              |
|----------------------------------------------------------------------------------------------------|----------------|
| Confirmation                                                                                                    |                |
| The deployment of plug-in "oracle.apps.jded" version 12.1.0.3.0 has started on selected hosts.                              |                |
| You can monitor the status of deployment in plug-in Deployment Activities Page                                              |                |
| You can also monitor the progress using following command<br>emcli get_plugin_deployment_status -plugin_id=oracle.apps.jded |                |
|                                                                                                    |                |
|                                                                                                    |                |
|                                                                                                    |                |
|                                                                                                    |                |
|                                                                                                    |                |
|                                                                                                    |                |
|                                                                                                    |                |
|                                                                                                    |                |
|                                                                                                    |                |
|                                                                                                    |                |
|                                                                                                    |                |
|                                                                                                    |                |
|                                                                                                    | Show St Lus OK |
|                                                                                                    |                |

7. On Deploy Plug-in on Management Servers, Confirmation, click the **Show Status** button. This Confirmation screen indicates that the deployment is started on selected hosts.

| ORACLE Ent                 | Setup + Help + 12 SySMAN   Log Out G |                                                                                                    |                           |                           |               |                                        |                             | 🔹 🔝 SYSMAN 🛛 Log Out 📿          |
|----------------------------|--------------------------------------|----------------------------------------------------------------------------------------------------|---------------------------|---------------------------|---------------|----------------------------------------|-----------------------------|---------------------------------|
| 🔯 Grid 👻 🌀 Iargets 👻       | 🐈 Eavorites 🔹                        | 🖌 🕝 Hist <u>o</u> ry                                                                                                    |                           |                           |               |                                        | Search Target Name 👻        | ÷                               |
| Plug-ins                   |                                      |                                                                                                    |                           |                           |               |                                        | Page Refreshed Au           | ig 9, 2011 3:05:21 PM MDT 🖒     |
| Plug-ins > Deployment Acti | vities                               |                                                                                                    |                           |                           |               |                                        |                             |                                 |
| Deployment Activit         | ies                                  |                                                                                                    |                           |                           |               |                                        |                             |                                 |
| Name                       | Status                               | Version                                                                                                    | Content Type              | Destination               |               | Job Name                               | Start Time                  | End Time                        |
| oracle.apps.jded           | <b>~</b>                             | 12.1.0.3.0                                                                                                    | Plugin                    | denlx01:3872              |               | Plugin_Deployment_105_oracle.apps.jded | August 9, 2011 3:03:47 PM ( | GM August 9, 2011 3:04:58 PM GM |
| oracle.apps.jded           | <b>~</b>                             | 12.1.0.3.0                                                                                                    | Discovery                 | denlx01:3872              |               | Plugin_Deployment_105_oracle.apps.jded | August 9, 2011 3:03:40 PM ( | GM August 9, 2011 3:03:46 PM GM |
|                            |                                      |                                                                                                    |                           |                           |               |                                        |                             |                                 |
| Deployment Steps : o       | racle.apps.jde                       | d                                                                                                    | 4                         |                           |               |                                        |                             |                                 |
| Stept                      |                                      | Status                                                                                                    | Start Time                | End Time                  | Job Step Name | Trace File                             | Log File                    |                                 |
| Initializing               |                                      | ×                                                                                                    | August 9, 2011 3:03:47 PM | 1 GM' August 9, 2011 3:03 | 3:47 PM GM    | emoms.trc                              | emoms.log                   |                                 |
| Updating inventory         |                                      | ×                                                                                                    | August 9, 2011 3:03:47 PM | 1 GM' August 9, 2011 3:04 | 1:58 PM GM"   | emoms.trc                              | emoms.log                   |                                 |
| Starting Agent             |                                      | <ul> <li>Image: A set of the set of the</li></ul> | August 9, 2011 3:03:47 PM | 1 GM August 9, 2011 3:04  | HS8 PM GM     | emoms.trc                              | emoms.log                   |                                 |

The EM interface shows the progress of the deployment.

Once the status indicates the agent is being started, the deployment is complete, depending on how long the actual startup takes to complete and that the Cloud Control session will soon be available.

# 8 Using Cloud Control with JD Edwards EnterpriseOne

## Additional Information for Cloud Control

For additional information, refer to these Cloud Control resources:

• Enterprise Manager Documentation

#### http://download.oracle.com/docs/cd/E11857\_01/index.htm

The above Oracle web site includes HTML and PDF versions of these documents:

- Enterprise Manager Concepts
- Administrator's Guide
- Basic Installation Guide
- Advanced Installation and Configuration Guide
- o Administrator's Guide for Software and Server Provisioning and Patching
- Oracle Enterprise Manager List of Books

### Using Cloud Control for the First Time

The Cloud Control console provides support for creating and managing Cloud Control administrator accounts. The Cloud Control administrators you create and manage in the Cloud Control console are granted privileges and roles to log in to the Cloud Control console and to manage specific target types and to perform specific management tasks.

During installation, these tasks are performed automatically:

- A default Super Administrator SYSMAN account is created with the password you specified.
- The SYSMAN account is automatically configured to receive email notifications, if you provided the email
  notification settings at installation time. Email notifications are set up with default Notification Rules for the
  critical conditions.

After installation, you can immediately log in to the Cloud Control console with the SYSMAN username and your password to perform management tasks. The next step is to create a new Super Administrator account to monitor and manage the JD Edwards EnterpriseOne targets.

**Note:** The SYSMAN account owns the database schema containing the Management Repository and should *not* be used after the initial log in.

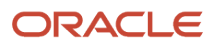

### Accessing the Cloud Control Console

To access Cloud Control, use the syntax of one of these URLs to log in to the Cloud Control console:

https://<Oracle Management Service\_hostname>.<domain>:<port>/em

For example:

https://machine\_host.example.com:1159/em

# **Cloud Control Home Page**

On Select Enterprise Manager Home, you can choose a grid home page from the options shown on this screen. If these options do not match your job profile or role, you can use Setup > My Preferences to make any other page in Enterprise Manager as your home page. For instructions on making the JD Edwards Domain your home page in Enterprise Manager, refer to the Tip in the section in this chapter entitled: *JDE EnterpriseOne Domain Home Page*.

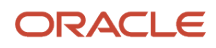

| ORACLE Enterprise Manager Cloud Control 12c                                                                                                    | <u>S</u> etup 🗸 <u>H</u> elp 🗸 🗾 SYSMAN Log Out 📿                                                                                                    |
|----------------------------------------------------------------------------------------------------|----------------------------------------------------------------------------------------------------|
| 🜍 <u>G</u> rid 👻 🌀 Targets 👻 🚖 Favorites 👻 🥝 Hist <u>o</u> ry 👻                                                                                                    | Search Target Name 🗸                                                                                                    |
| Select Enterprise Manager Home                                                                                                    |                                                                                                    |
| You can choose a grid home page from one of the following options. If these options other page in Enterprise Manager as your home page.                                                                                                    | do not match your job profile or role, then using Setup > My Preferences you can make any                                                                                                    |
| Summary<br>Summary page provides a complete and<br>consolidated view of targets monitored by<br>Enterprise Manager.                                                                                                    | Databases<br>Monitor any database instance or RAC database<br>right on the homepage. Check the load,<br>memory consumption and any issues related to<br>the target.                                            |
| Select As My Home                                                                                                    | Select As My Home                                                                                                    |
| Incidents                                                                                                    | SOA                                                                                                    |
| Incident Manager helps users track,<br>diagnose and resolve issues identified acro<br>targets by Enterprise Manager.                                                                                                    | An enterprise level view for all the SOA targets<br>with the Alerts, Policy Violations, and critical<br>metrics. It provides details of SOA Composites,<br>BPEL 10g Process, OSB Services and Web<br>Services. |
| , Select As My Home                                                                                                    | Select As My Home                                                                                                    |
| Middleware<br>With the second second se | Composite Application                                                                                                    |
| Normality     Normality     Norma                                                                                                    | Hand Hand Hand Hand Hand Hand Hand Hand                                                                                                    |

## Targets

To view all existing Cloud Control targets, select the **Targets** pulldown control. This control displays rows that further define targets by type, such as groups, systems, services, hosts, databases, middleware (application servers), and composite applications.

| ORACLE Enterprise Manager |                                |                       |          |                            |  |  |  |  |
|---------------------------|--------------------------------|-----------------------|----------|----------------------------|--|--|--|--|
| 🌍 Grid 🔫                  | <u>⊚ T</u> argets <del>→</del> | 👉 <u>F</u> avorites 👻 | 🕝 Hist   | t <u>o</u> ry <del>▼</del> |  |  |  |  |
| All Targe                 | All Targets                    | Ctrl                  | +Shift+T |                            |  |  |  |  |
| _                         | Groups                         |                       |          |                            |  |  |  |  |
|                           | Systems                        |                       |          |                            |  |  |  |  |
|                           | Services                       |                       |          |                            |  |  |  |  |
|                           | Hosts                          |                       |          |                            |  |  |  |  |
|                           | Databases                      |                       |          |                            |  |  |  |  |
|                           | Middleware                     |                       |          |                            |  |  |  |  |
|                           | Composite Ap                   | oplications           |          |                            |  |  |  |  |

### Adding the JD Edwards EnterpriseOne Domain

**CAUTION:** In order for the discovery of the JD Edwards EnterpriseOne Application Pack to succeed, you must also follow the solution instructions on **My Oracle Support** in Document ID 1565988.1. In that document, refer to Issue #1, entitled: JDE Server Manager Discovery Issue. This refers to Bug 14734720 which is fixed for the Oracle Enterprise Manager Cloud Control. The backport to EM12cR2 (tracked as BLR bug 14753429) is available on ARU in Patch Request 15585007.

To add the JD Edwards EnterpriseOne domain to Cloud Control:

| ORACLE Enterprise Manager Cloud Co                                              | ontrol 12c                                                                                                    |
|---------------------------------------------------------------------------------|----------------------------------------------------------------------------------------------------|
| 🌍 <u>G</u> rid 👻 🌀 <u>T</u> argets 👻 🐈 <u>F</u> avorites 👻 🥝 Hist <u>o</u> ry 👻 |                                                                                                    |
| Systems                                                                         |                                                                                                    |
| A system is a collection of related manageable entities which to                | ogether provide one or more business fu                                                                         |
| ✓ Search                                                                        |                                                                                                    |
| Type     All       Search     Advanced Search                                   | Save Search Criteria                                                                                            |
| View 🗸 🥖 Edit 💥 Remove 📄 Customize Page                                         | JDE EnterpriseOne Domain                                                                                        |
| Name                                                                            | Access Manager - Access System<br>Access Manager - Identity System<br>Database System<br>Exalogic Elastic Cloud |
| /EMGC_GCDomain/GCDomain                                                         | Generic System                                                                                                  |
| /EMGC_GCDomain/GCDomain/EMGC_OMS1/emgc                                          | Identity Federation System                                                                                      |
| /EMGC_GCDomain/GCDomain/EMGC_OMS1/empbs                                         | Identity Manager System                                                                                         |
| /EMGC_GCDomain/GCDomain/EMGC_OMS1/OCM                                           | Redundancy System                                                                                               |

1. On **Targets > Systems**, use the domain selection pulldown menu to select this domain:

JDE EnterpriseOne Domain

#### 

| 0                                                                 | ORACLE' Enterprise Manager                                             |                        |                          |                       |                         |                   |                |                                                                 | 0                 |                    |        |         |        |           |        |       |          |
|-------------------------------------------------------------------|------------------------------------------------------------------------|------------------------|--------------------------|-----------------------|-------------------------|-------------------|----------------|-----------------------------------------------------------------|-------------------|--------------------|--------|---------|--------|-----------|--------|-------|----------|
| Ŷ                                                                 | 🛊 Grid 🔻 🎯 Iargets 🕶 🊖 Eavonites 🖛 🥝 Histopry 🕶 Search Target Name 🕶 🔿 |                        |                          |                       |                         |                   |                |                                                                 |                   |                    | ⇒      |         |        |           |        |       |          |
| Sy                                                                | stem                                                                   | 15                     |                          |                       |                         |                   |                |                                                                 |                   | Page Refr          | reshed | i Jul 2 | B, 201 | 1 2:41    | :50 PM | 1 MDT | C        |
| A                                                                 | system                                                                 | is a collection        | n of related mana        | geable entities which | together provide one o  | r more business f | unctions. Merr | nbers of any system can have well-defined relationships amongst | themselves, calle | d associations.    |        |         |        |           |        |       | _        |
|                                                                   | ∽ Sea                                                                  | irch                   |                          |                       |                         |                   |                |                                                                 |                   |                    |        |         |        |           |        |       |          |
|                                                                   | Туре                                                                   |                        |                          | Name                  |                         |                   |                |                                                                 |                   |                    |        |         |        |           |        |       | - 11     |
|                                                                   |                                                                        | Sear                   | ch Advanced              | Search                |                         |                   |                |                                                                 |                   |                    |        |         |        |           |        |       | - 11     |
|                                                                   |                                                                        |                        |                          |                       |                         |                   |                | ~                                                               |                   |                    |        |         |        |           |        |       | - 11     |
|                                                                   | View 🗸                                                                 | ∙ ∥ Edit               | X Remove                 | Customize Page        | JDE EnterpriseOne D     | Domain 🕓          | 🖥 🛁 Add        | Fri Detach                                                      |                   |                    |        |         |        |           |        |       | _        |
|                                                                   |                                                                        | v                      |                          |                       | k                       |                   | <u> </u>       | Test.1                                                          |                   |                    | Me     | mber S  | tatus  |           |        |       |          |
|                                                                   | Name                                                                   |                        |                          |                       |                         |                   |                | Туре                                                            | St                | StaMembers         |        | Summary |        | Incidents |        | _     |          |
|                                                                   |                                                                        |                        | -                        |                       |                         |                   |                |                                                                 |                   |                    | 4      | 습 e     | 10     | 0         | 8      |       | <b>P</b> |
|                                                                   | /EN                                                                    | MGC_GCDom              | ain/GCDomain             |                       |                         |                   |                | Oracle WebLogic Domain                                          | n/                | Application Depl   | 3      | 6 .     | • •    | 3         | 2      | -     | ·        |
|                                                                   | /EN                                                                    | MGC_GCDom              | ain/GCDomain/EM          | IGC_ADMINSERVER/o     | racle.security.apm(11.1 | 1.1.3.0)          |                | Application Deployment                                          | 4                 | Host(1)            | -      | 1 .     | -      | 1         | 1      |       | ·        |
|                                                                   | /EN                                                                    | MGC_GCDom              | ain/GCDomain/EM          | IGC_OMS1/emgc         |                         |                   |                | Application Deployment                                          | 1                 | Host(1)            | -      | 1 .     |        |           |        |       |          |
| /EMGC_GCDomain/GCDomain/EMGC_OMS1/empbs                           |                                                                        |                        | Application Deployment   | 1                     | Host(1)                 | -                 | 1              | •                                                               |                   |                    |        |         |        |           |        |       |          |
| /EMGC_GCDomain/GCDomain/EMGC_OMS1/OCMRepeater                     |                                                                        | Application Deployment | 1                        | Host(1)               | -                       | 1 -               | -              |                                                                 |                   |                    |        |         |        |           |        |       |          |
| /EMGC_GCDomain/GCDomain/EMGC_OMS1/oracle.oes.pd(11.1.1.3.0)       |                                                                        |                        | Application Deployment   | 4                     | Host(1)                 | -                 | 1 .            | -                                                               | 1                 |                    | -      | -       |        |           |        |       |          |
| /EMGC_GCDomain/GCDomain/EMGC_OMS1/oracle.security.apm(11.1.1.3.0) |                                                                        |                        | Application Deployment   | 4                     | Host(1)                 | -                 | 1 .            | -                                                               | 1                 | •                  | -      | •       |        |           |        |       |          |
| dev_env_globalwin2.mlab.jdedwards.com                             |                                                                        |                        | JDE EnterpriseOne Domain | n/                    | EnterpriseOne N         | -                 | 4              | · 1                                                             |                   |                    |        |         |        |           |        |       |          |
|                                                                   | EM                                                                     | /IGC_GCDoma            | in                       |                       |                         |                   |                | Oracle Fusion Middleware Farm                                   | n/                | a Application Depl | 3      | 6       | -      | 3         | 2      | -     | •        |
|                                                                   | ⊳ Ma                                                                   | anagement Se           | rvices and Repos         | sitory                |                         |                   |                | OMS and Repository                                              | 1                 | Application Depl   | 2      | 8       | -      | 2         | 6      | 2     | -        |

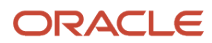

2. On Systems, with the JDE EnterpriseOne Domain selected, click the Add button.

### ORACLE Enterprise Manager

|                                                                                          |                                                                                                    | p 👻 🔀 SYSMAN 🕴 Log Out 📿 |
|------------------------------------------------------------------------------------------|----------------------------------------------------------------------------------------------------|--------------------------|
| 👒 Grid 👻 🔘 Iargets 👻 🛧 Eavorites 👻 🤗 Histor                                              | Search Target Name 🗸                                                                                                    | ÷                        |
| Add JDE EnterpriseOne Domain<br>Enter required parameters needed to discover all targets | within a JDE EnterpriseOne Domain managed by Server Manager. All EnterpriseOne targets will be discovered and pulled into Enterprise Manager as a part of this proc | Cancel OK                |
| * EnterpriseOne Domain Target Name                                                       | dev_env<br>Name of target to be created. (Server Manager host will be appended if not already in the string provided.)                                              |                          |
| * Enterprise Manager Agent Host Machine                                                  | denk01                                                                                                    |                          |
| * Server Manager Host                                                                    | dendv030.mlab.jdødwards.com<br>Server Manager Host for this target.                                                                                                 |                          |
| * Server Manager HTTP Port                                                               | 8999<br>Server Manager HTTP Port used.                                                                                                    |                          |
| * Server Manager JMX Port                                                                | 14501 KS<br>Server Manager JMX Port used.                                                                                                    |                          |
| * Server Manager Admin User                                                              | jde_admin<br>Server Manager jde_admin User (This should not be changed from the default jde_admin user.)                                                            |                          |
| * Server Manager Admin Password                                                          | Server Manager jde_admin Password.                                                                                                    |                          |
|                                                                                          |                                                                                                    | Cancel OK                |
|                                                                                          |                                                                                                    |                          |
|                                                                                          |                                                                                                    |                          |
|                                                                                          |                                                                                                    |                          |
|                                                                                          |                                                                                                    |                          |
|                                                                                          |                                                                                                    |                          |
|                                                                                          |                                                                                                    |                          |
|                                                                                          |                                                                                                    |                          |
|                                                                                          |                                                                                                    |                          |
|                                                                                          |                                                                                                    |                          |
|                                                                                          |                                                                                                    |                          |
|                                                                                          |                                                                                                    |                          |

#### **3.** On **Add JDE EnterpriseOne Domain**, complete these fields:

• EnterpriseOne Domain Target Name

Enter the name of the domain for JD Edwards EnterpriseOne. The name of the Server Manager host will be appended to this name if you do not specify it.

For example, your target name might be **dev\_env**.

<sup>o</sup> Enterprise Manager Agent Host Machine

Enter the machine name on which the Enterprise Manager agent is installed. For example, your machine name might be: **denlx01**.

**Note:** It is recommended that you type the machine name in the field instead of using the search button to locate the machine name.

• Server Manager Host

Enter the fully qualified machine name of your Server Manager host. For example, your machine name might be: **denv030.mlab.jdedwards.com**.

• Server Manager HTTP Port

Enter the HTTP port that will be used to connect to Server Manager. The default value is **8999**.

• Server Manager JMX Port

Enter the JMX port that will be used to connect to Server Manager. The default value is 14501.

• Server Manager Admin User

The default value, which should not be changed, is **jde\_admin**.

• Server Manager Admin Password

Enter a valid value for the password of your Server Manager administrator.

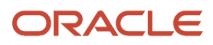

### **4.** Click the **OK** button to add the domain.

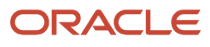

# 

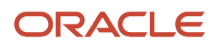

### 5. As it adds the JD Edwards Domain and associated targets, Cloud Control performs these functions:

- Discovering: JD Edwards EnterpriseOne Domain
- Creating: JD Edwards EnterpriseOne Domain target
- Saving: JD Edwards EnterpriseOne Domain targets discovered

After the processing is complete the home page for the JD Edwards EnterpriseOne Domain is displayed, as shown below.

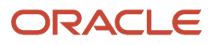

|                                                                                                    | Setup 👻 Help 👻 🔡 SYSMAN   Log Out                                                                                                    |
|----------------------------------------------------------------------------------------------------|----------------------------------------------------------------------------------------------------|
| 🗊 Grid 👻 👩 Iargets 👻 🌟 Eavorites 👻 🤗 History 👻                                                                                                    | Search Target Name 🗸                                                                                                    |
| dev_env_dendv030.mlab.jdedwards.com <sup>®</sup><br>© Custom Menu +                                                                                                    | Page Refreshed Aug 19, 2011 10:49:34 AM GMT-06:00 🕻                                                                                                    |
| General     Owner SYSMAN Priv≥ Propagation Disabled                                                                                                    | Status<br>S Members 🏠 5 Up<br>Most Affected Members (Last 24 Hours) ()<br>Name<br>Name<br>N |
| Sissues Overview  Incidents  Open 0  Category  Availability  Availability  Category  Category | densun29 [Ju01/dedwards/DDE_HOME]     Image: Construction of the construction of the construction of                                                                                                    |
| Performance                                                                                                    | Compliance Summary<br>Compliance Standards<br>View + View Trends                                                                                                    |
| Open 0<br>✓ Jobs Activity ©•                                                                                                    | Name Average Score No data to display                                                                                                    |
| For jobs whose start date is within the last 7 days.           Submitted to           JDE           Enterpris         Any Member           Domain                                                                                                    |                                                                                                    |
| Problem Executions 0 0 Action Required Executions 0 Subpended Executions 0 Scheduled Executions 0                                                                                                    | Opendent Targets         Over           Name         Type         Status         Association           No dependent targets.         Over         Over         Over                                                                                                    |

### JDE EnterpriseOne Domain Home Page

| ORACLE Enterprise Manager                                                                        |                                         |                           |                   | Setup + Help + 🔝                             | SYSMAN | Log    | g Out | 0        |
|--------------------------------------------------------------------------------------------------|-----------------------------------------|---------------------------|-------------------|----------------------------------------------|--------|--------|-------|----------|
| 🎲 Grid 🔻 🌀 Targets 🔻 🐈 Eavorites 👻 🤗 Hist <u>o</u> ry 🕶                                          |                                         |                           | Sei               | arch Target Name 👻                           |        |        |       | •        |
| Systems                                                                                          |                                         |                           |                   | Page Refreshed Aug 1, 201                    | 1:18:3 | 2 PM   | MDT   | C        |
| A 🙀 tem is a collection of related manageable entities which together provide one or more busine | ess functions. Members of any system ca | an have well-defined rela | tionships amongst | themselves, called associations.             |        |        |       |          |
| ⊻ Search                                                                                         |                                         |                           |                   |                                              |        |        |       |          |
| Type Name                                                                                        |                                         |                           |                   |                                              |        |        |       |          |
| Search Advanced Search                                                                           |                                         |                           |                   |                                              |        |        |       |          |
|                                                                                                  | A                                       |                           |                   |                                              |        |        |       |          |
| View 🗸 🧪 Edit 💢 Remove 🔄 Customize Page   Generic System 👘                                       | March March                             |                           | Momber Status     |                                              | 1      |        |       |          |
| Name                                                                                             | Туре                                    | Status                    | Summary           | Members                                      |        | Incide | nts   |          |
| ICHOC CODemain (CODemain                                                                         | Ora da Wield e sia Demoir               | - 1-                      | 🦊 🔂 👒 🕒           | Analiantica Dealermont(C). Oracle            | •      | 8      |       | <b>P</b> |
| /EMGC_GCDomain/GCDomain/EMGC_ADMINSERVER/oracle.security.apm(11.1.1.3.0)                         | Application Deployment                  | n/a                       | 3 6               | Application Deployment(6), Oracle<br>Host(1) | 1      | 2      | -     | 늰        |
| /EMGC_GCDomain/GCDomain/EMGC_MDManDerveroy onaccondensional (TTTTTD.org)                         | Application Deployment                  |                           |                   | Host(1)                                      | 1      | 1      | -     |          |
| /EMGC_GCDomain/GCDomain/EMGC_OMS1/empbs                                                          | Application Deployment                  | <b>A</b>                  | - 1               | Host(1)                                      |        |        |       |          |
| /EMGC_GCDomain/GCDomain/EMGC_OMS1/OCMRepeater                                                    | Application Deployment                  | - A                       | - 1               | Host(1)                                      |        |        |       |          |
| /EMGC_GCDomain/GCDomain/EMGC_OMS1/oracle.oes.pd(11.1.1.3.0)                                      | Application Deployment                  |                           | - 1               | Host(1)                                      | 1      | -      | -     | -        |
| /EMGC_GCDomain/GCDomain/EMGC_OMS1/oracle security anm(11,1,1,3,0)                                | Application Deployment                  | 1                         | . 1               | Host(1)                                      | 1      |        |       |          |
| dev env globalwin2.mlab.idedwards.com                                                            | JDE EnterpriseOne Domain                | n/a                       | - 4 - 1           | EnterpriseOne Managed Home(3),               |        |        |       |          |
| EMGC_GCDomain                                                                                    | Oracle Fusion Middleware Farm           | n/a                       | 3 6               | Application Deployment(6), Oracle            | 3      | 2      | -     | -        |
| Management Services and Repository                                                               | OMS and Repository                      | Ŷ                         | 2 8               | Application Deployment(5), Oracle            | 2      | 6      | 2     | -        |
|                                                                                                  |                                         |                           |                   |                                              |        |        |       |          |
| Columns Hidden 8                                                                                 |                                         |                           |                   |                                              |        |        |       |          |

1. On Targets > Systems, select the row where the Type column is JDE EnterpriseOne Domain.

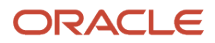

### ORACLE Enterprise Manager

| ORACLE Enterprise Manager                           |                                                                                                    |               |                 |          |     |        |            |                                                       |   |       |      |   |
|-----------------------------------------------------|----------------------------------------------------------------------------------------------------|---------------|-----------------|----------|-----|--------|------------|-------------------------------------------------------|---|-------|------|---|
| 1                                                   | 🖕 Grid 🕶 🌀 Targets 🖛 🌟 Eavorites 🕶 🥝 Hist <u>o</u> ry 🕶                                                                                                    |               |                 |          |     |        |            | earch Target Name 👻                                   |   |       |      | + |
| Systems Page Refreshed Aug 1, 2011 1:18:32 PM MDT 🖒 |                                                                                                    |               |                 |          |     |        |            |                                                       |   |       |      |   |
| A                                                   | A system is a collection of related manageable entities which together provide one or more business functions. Members of any system can have well-defined relationships amongst themselves, called associations. |               |                 |          |     |        |            |                                                       |   |       |      |   |
| r.                                                  | ✓ Search                                                                                                    |               |                 |          |     |        |            |                                                       |   |       |      |   |
|                                                     | Type Name                                                                                                    |               |                 |          |     |        |            |                                                       |   |       |      |   |
|                                                     | Search Advanced Search                                                                                                    |               |                 |          |     |        |            |                                                       |   |       |      |   |
| L                                                   |                                                                                                    |               |                 |          |     |        |            |                                                       |   |       |      |   |
|                                                     | View 🗸 🥒 Edit 🗱 Remove 🔄 Customize Page 🛛 Generic System 🛛 💌                                                                                                    | 🕂 Add         | 🚮 Detach        |          |     |        |            |                                                       |   |       |      |   |
|                                                     |                                                                                                    | _             |                 |          | Mer | nber S | tatus      |                                                       |   | Incid | ents |   |
|                                                     | Name                                                                                                    | Туре          |                 | Status . | 4   |        | <b>B</b> ( | Members                                               | 0 | 8     |      | - |
|                                                     | /EMGC_GCDomain/GCDomain                                                                                                    | Oracle WebLo  | ogic Domain     | n/a      | 3   | 6      | -          | <ul> <li>Application Deployment(6), Oracle</li> </ul> | 3 | 2     | -    | - |
|                                                     | /EMGC_GCDomain/GCDomain/EMGC_ADMINSERVER/oracle.security.apm(11.1.1.3.0)                                                                                                    | Application D | eployment       |          | -   | 1      | -          | - Host(1)                                             | 1 | 1     | -    | - |
|                                                     | /EMGC_GCDomain/GCDomain/EMGC_OMS1/emgc                                                                                                    | Application D | eployment       | Û        | -   | 1      | -          | - Host(1)                                             |   |       |      |   |
|                                                     | /EMGC_GCDomain/GCDomain/EMGC_OMS1/empbs                                                                                                    | Application D | eployment       | Û        | -   | 1      | -          | - Host(1)                                             |   |       |      |   |
|                                                     | /EMGC_GCDomain/GCDomain/EMGC_OMS1/OCMRepeater                                                                                                    | Application D | eployment       | Û        | -   | 1      | -          | - Host(1)                                             |   |       |      |   |
|                                                     | /EMGC_GCDomain/GCDomain/EMGC_OMS1/oracle.oes.pd(11.1.1.3.0)                                                                                                    | Application D | eployment       | 4        | -   | 1      | -          | - Host(1)                                             | 1 | -     | -    | - |
|                                                     | /EMGC_GCDomain/GCDomain/EMGC_OMS1/oracle.security.apm(11.1.1.3.0)                                                                                                    | Application D | eployment       | 4        | -   | 1      | -          | Host(1)                                               | 1 | -     | -    | - |
|                                                     | dev_env_globalwin2.mlab.jdedwards.com                                                                                                    | JDE Enterpris | eOne Domain     | n/a      | -   | 4      | - ()       | EnterpriseOne Managed Home(3),                        |   |       |      |   |
|                                                     | EMGC_GCDomain                                                                                                    | Oracle Fusion | Middleware Farm | n/a      | 3   | 6      | -          | <ul> <li>Application Deployment(6), Oracle</li> </ul> | 3 | 2     | -    | - |
|                                                     | Management Services and Repository                                                                                                    | OMS and Rep   | ository         | Ŷ        | 2   | 8      | -          | <ul> <li>Application Deployment(5), Oracle</li> </ul> | 2 | 6     | 2    | - |

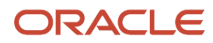

2. On Systems, with the JDE EnterpriseOne Domain row highlighted, click the **Edit** button to display the Home page of the JDE EnterpriseOne Domain, as shown below.

**Tip:** If your server is not listed, it may be because the Enterprise Manager default for the maximum number of servers to be shown in this list is 10. Refer to the Enterprise Manager documentation to customize this value.

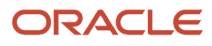

| ORACLE Enterprise Manager Cloud Control 12c                                                                                                    | Setup 🗸 Help 🖌 🔝 SYSMAN   Log Out                                                                                                    |
|----------------------------------------------------------------------------------------------------|----------------------------------------------------------------------------------------------------|
| 🚏 Grid 👻 🎯 Iargets 👻 🌟 Eavorites 👻 🥝 History 👻                                                                                                    | Search Target Name 🗸                                                                                                    |
| dev_env_dendv030.mlab.jdedwards.com 🛛                                                                                                    | 🔞   Page Refreshed Aug 19, 2011 10:49:34 AM GMT-06:00 🗘                                                                                                    |
| General     Owner SYSMAN Privage Propagation Disabled                                                                                                    | S Status<br>S Members 🏠 5 Up<br>Most Affected Members (Last 24 Hours) ③<br>Name                                                                                                    |
| Second Second | densun29 [/u01/idedwards/DDE HOME]     Image: Construction of the image: Construction of the image: Con                |
| Performance                                                                                                    | Compliance Summary     Compliance Standards     Members     View + View Trends                                                                                                    |
| Open 0                                                                                                    | Name Average Score No data to display                                                                                                    |
| ✓ Jobs Activity For jobs whose start date is within the last 7 days.     ✓ Status     ✓     ✓     ✓     ✓     ✓     ✓     ✓     ✓     ✓     ✓     ✓     ✓     ✓     ✓     ✓     ✓     ✓     ✓     ✓     ✓     ✓     ✓     ✓     ✓     ✓     ✓     ✓     ✓     ✓     ✓     ✓     ✓     ✓     ✓     ✓     ✓     ✓     ✓     ✓     ✓     ✓     ✓     ✓     ✓     ✓     ✓     ✓     ✓     ✓     ✓     ✓     ✓     ✓     ✓     ✓     ✓     ✓     ✓     ✓     ✓     ✓     ✓     ✓     ✓     ✓     ✓     ✓     ✓     ✓     ✓     ✓     ✓     ✓     ✓     ✓     ✓     ✓     ✓     ✓     ✓     ✓     ✓     ✓     ✓     ✓     ✓     ✓     ✓     ✓     ✓     ✓     ✓     ✓     ✓     ✓     ✓     ✓     ✓     ✓     ✓     ✓     ✓     ✓     ✓     ✓     ✓     ✓     ✓     ✓     ✓     ✓     ✓     ✓     ✓     ✓     ✓     ✓     ✓     ✓     ✓     ✓     ✓     ✓     ✓     ✓     ✓     ✓     ✓     ✓     ✓     ✓     ✓     ✓     ✓     ✓     ✓     ✓     ✓     ✓     ✓     ✓     ✓     ✓     ✓     ✓     ✓     ✓     ✓     ✓     ✓     ✓     ✓     ✓     ✓     ✓     ✓     ✓     ✓     ✓     ✓     ✓     ✓     ✓     ✓     ✓     ✓     ✓     ✓     ✓     ✓     ✓     ✓     ✓     ✓     ✓     ✓     ✓     ✓     ✓     ✓     ✓     ✓     ✓     ✓     ✓     ✓     ✓     ✓     ✓     ✓     ✓     ✓     ✓     ✓     ✓     ✓     ✓     ✓     ✓     ✓     ✓     ✓     ✓     ✓     ✓     ✓     ✓     ✓     ✓     ✓     ✓     ✓     ✓     ✓     ✓     ✓     ✓     ✓     ✓     ✓     ✓     ✓     ✓     ✓     ✓     ✓     ✓     ✓     ✓     ✓     ✓     ✓     ✓     ✓     ✓     ✓     ✓     ✓     ✓     ✓     ✓     ✓     ✓     ✓     ✓     ✓     ✓     ✓     ✓     ✓     ✓     ✓     ✓     ✓     ✓     ✓     ✓     ✓     ✓     ✓     ✓     ✓     ✓     ✓     ✓     ✓     ✓     ✓     ✓     ✓     ✓     ✓     ✓     ✓     ✓     ✓     ✓     ✓     ✓     ✓     ✓     ✓     ✓     ✓     ✓     ✓     ✓     ✓     ✓     ✓     ✓     ✓     ✓     ✓     ✓     ✓     ✓     ✓     ✓     ✓     ✓     ✓     ✓     ✓     ✓     ✓     ✓     ✓     ✓     ✓     ✓     ✓     ✓     ✓     ✓     ✓     ✓     ✓     ✓     ✓     ✓     ✓     ✓     ✓     ✓     ✓       |                                                                                                    |
| Problem Executions 0 00<br>Action Required Executions 0 00<br>Suspended Executions 0 0<br>Scheduled Executions 0 0                                                                                                    | ✓ Dependent Targets     ✓     ✓     ✓     ✓     ✓     ✓     ✓     ✓     ✓     ✓     ✓     ✓     ✓     ✓     ✓     ✓     ✓     ✓     ✓     ✓     ✓     ✓     ✓     ✓     ✓     ✓     ✓     ✓     ✓     ✓     ✓     ✓     ✓     ✓     ✓     ✓     ✓     ✓     ✓     ✓     ✓     ✓     ✓     ✓     ✓     ✓     ✓     ✓     ✓     ✓     ✓     ✓     ✓     ✓     ✓     ✓     ✓     ✓     ✓     ✓     ✓     ✓     ✓     ✓     ✓     ✓     ✓     ✓     ✓     ✓     ✓     ✓     ✓     ✓     ✓     ✓     ✓     ✓     ✓     ✓     ✓     ✓     ✓     ✓     ✓     ✓     ✓     ✓     ✓     ✓     ✓     ✓     ✓     ✓     ✓     ✓     ✓     ✓     ✓     ✓     ✓     ✓     ✓     ✓     ✓     ✓     ✓     ✓     ✓     ✓     ✓     ✓     ✓     ✓     ✓     ✓     ✓     ✓     ✓     ✓     ✓     ✓     ✓     ✓     ✓     ✓     ✓     ✓     ✓     ✓     ✓     ✓     ✓     ✓     ✓     ✓     ✓     ✓     ✓     ✓     ✓     ✓     ✓     ✓     ✓     ✓     ✓     ✓     ✓     ✓     ✓     ✓     ✓     ✓     ✓     ✓     ✓     ✓     ✓     ✓     ✓     ✓     ✓     ✓     ✓     ✓     ✓     ✓     ✓     ✓     ✓     ✓     ✓     ✓     ✓     ✓     ✓     ✓     ✓     ✓     ✓     ✓     ✓     ✓     ✓     ✓     ✓     ✓     ✓     ✓     ✓     ✓     ✓     ✓     ✓     ✓     ✓     ✓     ✓     ✓     ✓     ✓     ✓     ✓     ✓     ✓     ✓     ✓     ✓     ✓     ✓     ✓     ✓     ✓     ✓     ✓     ✓     ✓     ✓     ✓     ✓     ✓     ✓     ✓     ✓     ✓     ✓     ✓     ✓     ✓     ✓     ✓     ✓     ✓     ✓     ✓     ✓     ✓     ✓     ✓     ✓     ✓     ✓     ✓     ✓     ✓     ✓     ✓     ✓     ✓     ✓     ✓     ✓     ✓     ✓     ✓     ✓     ✓     ✓     ✓     ✓     ✓     ✓     ✓     ✓     ✓     ✓     ✓     ✓     ✓     ✓     ✓     ✓     ✓     ✓     ✓     ✓     ✓     ✓     ✓     ✓     ✓     ✓     ✓     ✓     ✓     ✓     ✓     ✓     ✓     ✓     ✓     ✓     ✓     ✓     ✓     ✓     ✓     ✓     ✓     ✓     ✓     ✓     ✓     ✓     ✓     ✓     ✓     ✓     ✓     ✓     ✓     ✓     ✓     ✓     ✓     ✓     ✓     ✓     ✓     ✓     ✓     ✓     ✓     ✓     ✓     ✓     ✓     ✓     ✓     ✓     ✓     ✓     ✓     ✓     ✓ |

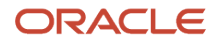

3. Another way to navigate to the JD Edwards EnterpriseOne Domain Home page is on Systems, on the row with the JDE EnterpriseOne Domain, click the hyperlink in the Name column where the Type column is JDE EnterpriseOne Domain. This is shown in the example below.

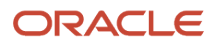

Application Pack for Oracle Enterprise Manager Cloud Control 12c Implementation Guide

| ORACLE Enterprise Manager C                                                                                                    | loud Control 12c              | <u>S</u> etup → <u>H</u> elp →        | 2         | SYSMA             | N     | Log Ou | ıt 👱   |
|----------------------------------------------------------------------------------------------------|-------------------------------|---------------------------------------|-----------|-------------------|-------|--------|--------|
| 🜍 Grid 👻 🎯 Targets 👻 🐈 Favorites 👻 🤗 H                                                                                                    | ist <u>o</u> ry <del>▼</del>  | Search Target Name 🔫                  |           |                   |       |        | +      |
| Systems                                                                                                    |                               | Page Refreshed Aug 24                 | 2011      | 12:00:            | 48 P  | M MD   | C      |
| A system is a collection of related manageable entities which together provide one or more business functions. Members of any system can have well-defined relationships amongst themselves, called associations. |                               |                                       |           |                   |       |        |        |
| 🗹 Search                                                                                                    |                               |                                       |           | Sa                | ved S | earche | s 🕶    |
| Type All<br>Search Advanced                                                                                                    | Search Save Search Criteria   | Name                                  |           |                   |       |        |        |
| View 🗸 🥒 Edit 💥 Remove 📃 Customiz                                                                                                    | ze Page Generic System        | 👻 🕂 Add                               |           |                   |       |        |        |
| Name                                                                                                    | Туре                          | Sta Members                           | Mem<br>Su | oer Stat<br>mmary | tus   |        | Incide |
|                                                                                                    |                               |                                       | 4         | £ 🚯               | 9     | 0      | 8      |
| /EMGC_GCDomain/GCDomain                                                                                                    | Oracle WebLogic Domain        | n/a Application Deployment(3), Metad  | - 7       | -                 | -     | -      | -      |
| /EMGC_GCDomain/GCDomain/EMGC_OMS1                                                                                                    | Application Deployment        | Application Deployment(3), Host(1     | - (       | 5 -               | -     | -      | -      |
| /EMGC_GCDomain/GCDomain/EMGC_OMS1                                                                                                    | Application Deployment        | Application Deployment(3), Oracle     | - (       | 5 -               | -     | -      | -      |
| /EMGC_GCDomain/GCDomain/EMGC_OMS1                                                                                                    | Application Deployment        | Application Deployment(3), Oracle     | - (       | 5 -               | -     | -      | -      |
| dev_env_globalwin2.mlab.jdedwards.com                                                                                                    | JDE EnterpriseOne Domain      | n/a EnterpriseOne Managed Home(3),    | 1 4       | -                 | -     | 1      | -      |
| EMGC_GCDomain                                                                                                    | Oracle Fusion Middleware Farm | n/a Application Deployment(3), Metada | - 7       | 7 -               | -     | -      | -      |
| Management Services and Repository                                                                                                    | OMS and Repository            | TApplication Deployment(3), Oracle    | - 9       | -                 | -     | -      | 21     |

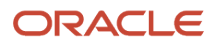

4. Optionally you can set the JD Edwards Domain as your Cloud Control home page, with the JD Edwards Domain page as the current page in your Cloud Control session, navigate Setup > My Preferences > Set Current Page as My Home (see below figure).

| ORACLE Enterprise Manager Cloud Control 12c             |                                     | Setup - Help - SYSMAN Log Out      |
|---------------------------------------------------------|-------------------------------------|------------------------------------|
| 🎲 Grid 🗕 🐻 Targets 🗸 🐈 Eavorites 👻 🔗 Hist <u>o</u> ry 🗸 | Set Current Page as My Home         | rg (My Preferences )               |
| dev. env. globalwin? mlab idedwards.com (1)             | Select My Home                      | Add Target +                       |
|                                                         | Enterprise Manager Password & Email | Agents                             |
|                                                         | Personalize Page                    | Post Upgrade Tasks                 |
|                                                         | Command Line Interface              | Extensibility •                    |
| Edit JDE EnterpriseOne Domain : dev_env_globalwin2.mlab | Accessibility                       | Proxy Settings                     |
| Components Tanalagy Charts Columns Dashboard            |                                     | Security +                         |
| components ropology charts countins basilboard          |                                     | Incidents +                        |
|                                                         |                                     | Notifications +                    |
| Components                                              |                                     | Provisioning and Patching          |
| Parrier Last                                            |                                     | My Oracle Support                  |
| kemove                                                  |                                     | Middleware Diagnostics             |
| Select All Select None                                  |                                     | Management Services and Repository |
| Select Name 📥                                           | Туре                                | Management Packs                   |
| I                                                       |                                     | Planagement Packs                  |

# Members of the JD Edwards EnterpriseOne Domain

To display members of the JD Edwards EnterpriseOne Domain:

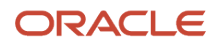

| ORACLE Enterprise M                                    | anager Cloud Control 12c   |
|--------------------------------------------------------|----------------------------|
| 🌍 <u>G</u> rid 🔻 🌀 <u>T</u> argets 👻 🐈 <u>F</u> avorit | tes 👻 🥝 Hist <u>o</u> ry 👻 |
| dev_env_globalwin2.mlab                                | .jdedwards.com 🖲           |
| Home                                                   |                            |
| Monitoring •                                           |                            |
| Control •                                              |                            |
| Job Activity                                           |                            |
| Information Publisher Reports                          |                            |
| Members •                                              | Show All                   |
| Refresh Discovery                                      | Topology                   |
| Server Manager                                         | Dashboard                  |
| Configuration •                                        | Operations                 |
| Compliance •                                           | History                    |
| Target Setup                                           |                            |
| Target Information                                     |                            |

1. With the JD Edwards EnterpriseOne Domain displayed, in the upper left hand portion of the Cloud Control display, choose the **Custom Menu** pulldown, and then **Members** and **Show All**.

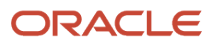

### 2. Cloud Control displays a list of members as shown in the following example:

| ORACLE Enterprise Manager Cloud C                                                                                                    | control 12c                                                                                                    | <u>S</u> etup <del>▼</del> <u>H</u> elp                                             | 🗸 📲 SYSMAN 🛛 Log Out 🖕                                                                            |  |  |  |  |
|----------------------------------------------------------------------------------------------------|----------------------------------------------------------------------------------------------------|-------------------------------------------------------------------------------------|---------------------------------------------------------------------------------------------------|--|--|--|--|
| 🖘 Grid 🗸 🎯 Targets 🗸 🐈 Eavorites 🗸 🤗 Hist <u>o</u> ry                                                                                                    | ▼                                                                                                    | Search Target Name 👻                                                                |                                                                                                   |  |  |  |  |
| dev_env_globalwin2.mlab.jdedwards.com ④                                                                                                    |                                                                                                    |                                                                                     |                                                                                                   |  |  |  |  |
| Members for JDE EnterpriseOne Domain: dev_env_globalwin2.mlab.jdedwards.com                                                                                 |                                                                                                    |                                                                                     |                                                                                                   |  |  |  |  |
|                                                                                                    | Page Refro                                                                                                    | eshed Aug 24, 2011 12:04:5                                                          | 8 PM GMT-06:00 Refresh                                                                            |  |  |  |  |
| View  All Members Direct Members                                                                                                    |                                                                                                    |                                                                                     |                                                                                                   |  |  |  |  |
| Search All                                                                                                    |                                                                                                    |                                                                                     |                                                                                                   |  |  |  |  |
|                                                                                                    |                                                                                                    | 30                                                                                  |                                                                                                   |  |  |  |  |
| Name A                                                                                                    | Туре                                                                                                    | Status                                                                              | Incidents                                                                                         |  |  |  |  |
| Name  densun31_[/u01/jde_homewls]                                                                                                    | Type<br>EnterpriseOne Managed Home                                                                                                | Status                                                                              | Incidents<br>0 0 0                                                                                |  |  |  |  |
| Name A<br>densun31_[/u01/jde_homewls]<br>densun31_[/u01/jdedwards/JDE_HOME]                                                                                 | Type<br>EnterpriseOne Managed Home<br>EnterpriseOne Managed Home                                                                  | Status                                                                              | Incidents 0 0 0 0 0                                                                               |  |  |  |  |
| Name A<br>densun31_[/u01/jde_homewls]<br>densun31_[/u01/jdedwards/JDE_HOME]<br>E900_EntServer_Sun31_densun31                                                | Type<br>EnterpriseOne Managed Home<br>EnterpriseOne Managed Home<br>EnterpriseOne Enterprise Server                               | Status<br>Cr<br>Cr<br>U<br>U<br>U<br>U<br>U<br>U<br>U<br>U<br>U<br>U<br>U<br>U<br>U | Incidents 0 0 0 0 0                                                                               |  |  |  |  |
| Name A<br>densun31_[/u01/jde_homewls]<br>densun31_[/u01/jdedwards/JDE_HOME]<br>E900_EntServer_Sun31_densun31<br>GLOBALWIN2.mlab.jdedwards.com_[C:\jde_home] | Type<br>EnterpriseOne Managed Home<br>EnterpriseOne Managed Home<br>EnterpriseOne Enterprise Server<br>EnterpriseOne Managed Home | Status                                                                              | Incidents           0         0           0         0           0         0           0         0 |  |  |  |  |

# Updating the JD Edwards EnterpriseOne Domain (Refresh Discovery)

To update the JD Edwards EnterpriseOne domain to Cloud Control, you will use Refresh Discovery as described below.

|                                                                                                    | ≦etup ▼ Help ▼                                                                                                    | SYSMAN 🛛 Log Out 📿      |
|----------------------------------------------------------------------------------------------------|----------------------------------------------------------------------------------------------------|-------------------------|
| 📦 Grid 🔻 🎯 Iargets 👻 📩 Eavorites 👻 🤗 History 👻                                                                                                    | Search Target Name 🛩                                                                                                    | +                       |
| dev_env_dendv030.mlab.jdedwards.com ()<br>O Custom Menu +                                                                                                    | 🔂   Page Refreshed Aug 19, 2011                                                                                                    | 10:49:34 AM GMT-06:00 🖒 |
| General @-<br>Owner SYSMAN<br>Privisge Propagation Disabled                                                                                                    | S Status<br>5 Members                                                                                                    | ۵۰<br>۱                 |
| Second Second | densun29 [/u01/idedwards/IDE_HOME]       Image: Construction of the image: Construction of the image: Construction o | 3<br>8<br>8<br>8<br>8   |
| Security                                                                                                    | Compliance Summary Compliance Standards Members                                                                                                    | 0.                      |
| Problems                                                                                                    | View Trends                                                                                                    |                         |
| Open 0                                                                                                    | Name Average Score                                                                                                    |                         |
| → Jobs Activity ② ▼<br>For jobs whose start date is within the last 7 days.                                                                                                    |                                                                                                    |                         |
| Status JDE Enterpris Any Membe                                                                                                    | r                                                                                                    |                         |
| Problem Executions 0<br>Action Required Executions 0<br>Suspended Executions 0<br>Scheduled Executions 0<br>Running Executions 0                                                                                                    | Source         Status         Association           No         dependent targets.         Association         Association                                                                                                    | <u>ی</u> .              |

1. On the JD Edwards EnterpriseOne Domain Home Page, navigate **Custom Menu > Refresh Discovery**.

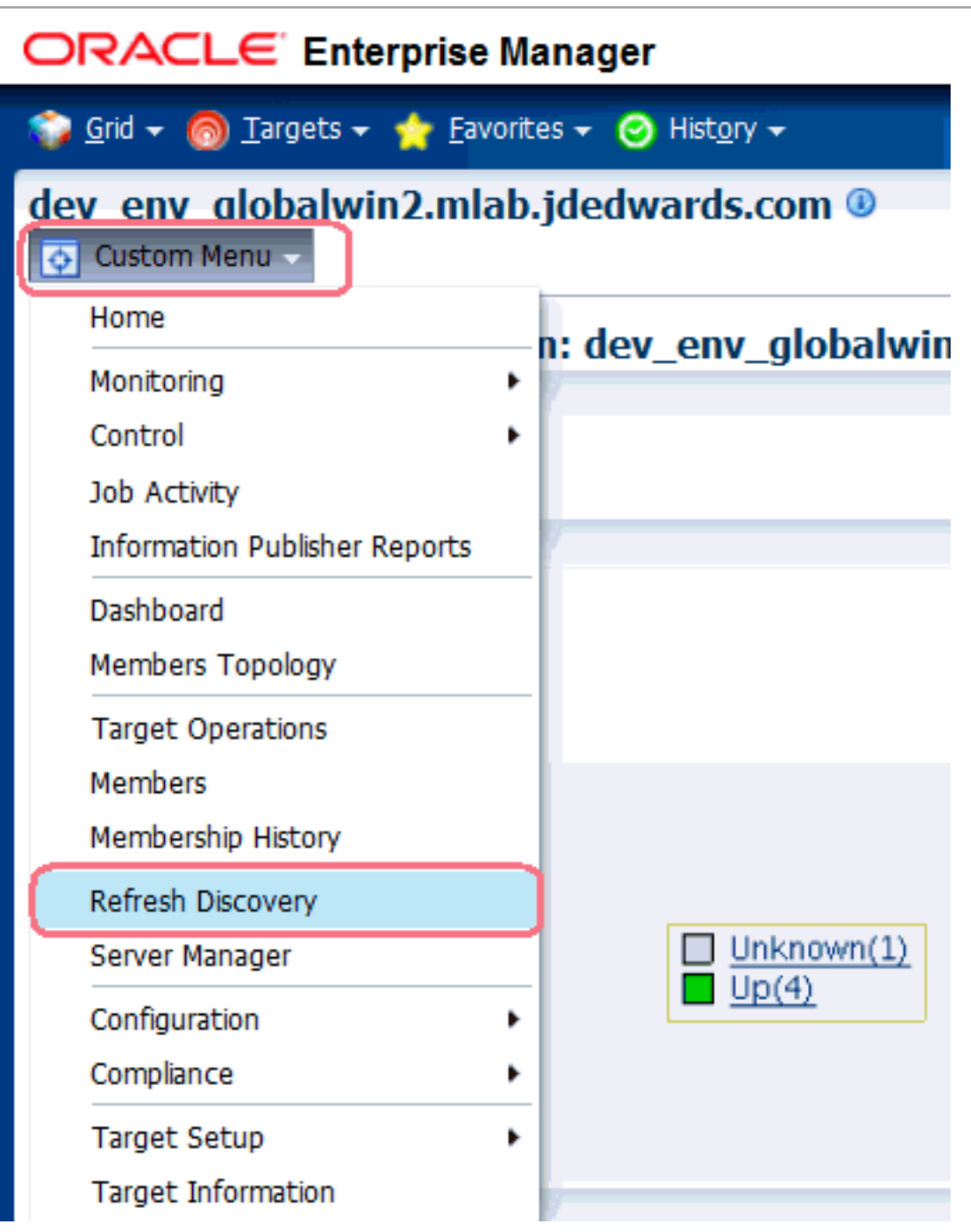

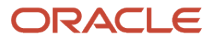
### 2. Cloud Control displays this warning page:

| ORACLE Enterprise Manager Cloud Control 12c                                                                                              | <u>S</u> etup 🗸      | <u>H</u> elp 🔻 | sysman | Log Out | 0 |
|----------------------------------------------------------------------------------------------------|----------------------|----------------|--------|---------|---|
| 💝 Grid 👻 🌀 Targets 👻 🏫 Eavorites 👻 🥝 History 👻                                                                                           | Search Target Name 🔫 |                |        |         | → |
| dev_env_globalwin2.mlab.jdedwards.com ()<br>Custom Menu +                                                                                |                      |                |        |         |   |
| <b>Warning</b><br>Refreshing the JDE EnterpriseOne Domain target dev_env_globalwin2.mlab.jdedw<br>like to refresh EnterpriseOne targets? | wards.com. Would you |                |        | No Yes  | S |

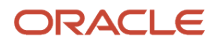

**3.** On the Warning screen for refreshing the JD Edwards Enterprise Domain, verify the target and click the **Yes** button to complete the refresh action.

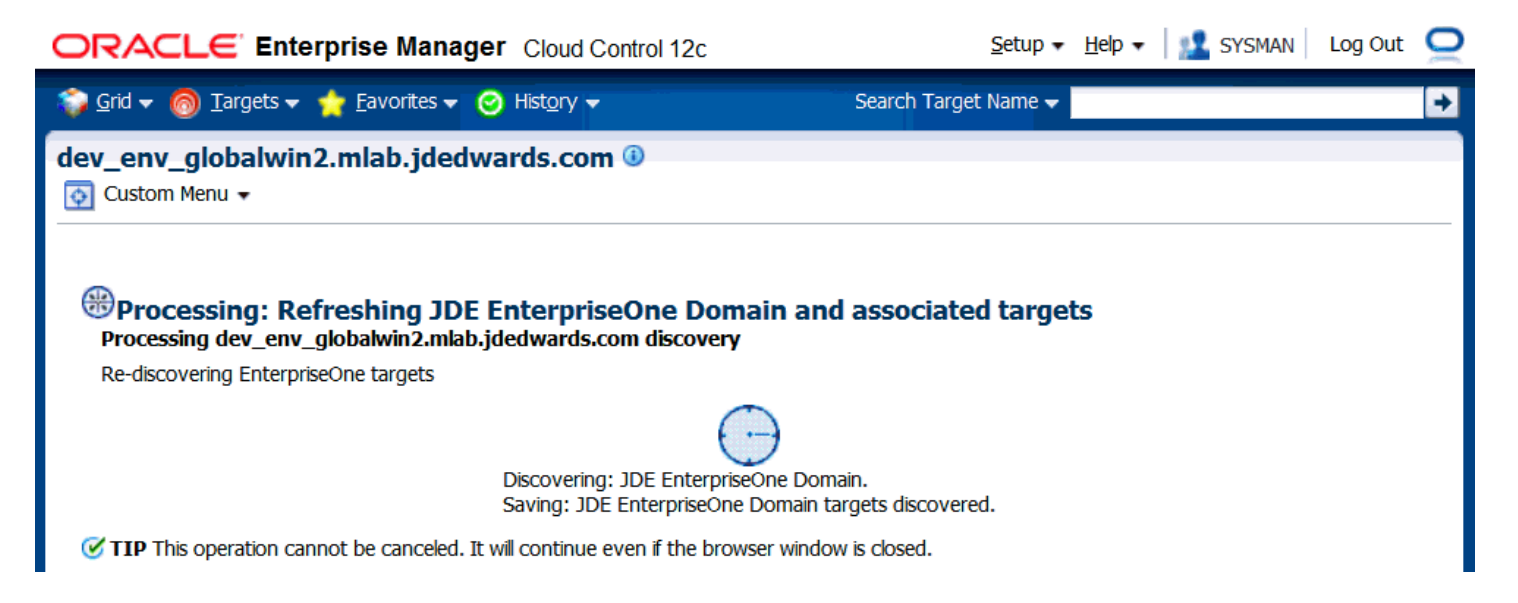

The Cloud Control system processes the refreshing of the JD Edwards EnterpriseOne Domain and associated targets. When the process is complete, you are returned to the JD Edwards EnterpriseOne Domain Home Page.

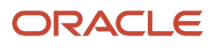

|                                                                                                    | Setup 🕶 Help 🖛 🛛 🎎 SYSMAN 🛛 Log Out                                                                                                    |
|----------------------------------------------------------------------------------------------------|----------------------------------------------------------------------------------------------------|
| 🚏 Grid 🔻 🎯 Iargets 👻 📩 Eavorites 👻 🤗 Hist <u>o</u> ry 👻                                                           | Search Target Name 🗸                                                                                                    |
| dev_env_dendv030.mlab.jdedwards.com ()<br>@ Custom Menu +                                                         | Page Refreshed Aug 19, 2011 10:49:34 AM GMT-06:00 🕻                                                                                                    |
| General     Owner SYSMAN     Privesge Propagation Disabled                                                        | Status Or Status Or Status Or Status Status Availability (%)                                                                                                    |
| ✓ Issues Overview     ⊘ ▼       Incidents     Open 0       Category     Open 0       Availability     •           | densun29 [/w01/idedwards/DE_HOME]     Image: Construction of the image: Construction of the image: Cons |
| Performance                                                                                                    | Compliance Standards     Members     Wew + Wew Trends                                                                                                    |
| Open 0                                                                                                    | Name Average Score No data to display                                                                                                    |
| Jobs Activity For jobs whose start date is within the last 7 days.                                                |                                                                                                    |
| Status         JOE<br>Enterpris         Any Member           Domain         0         0                           | v Denendent Tarnets                                                                                                    |
| Action Required Executions 0 0 Supended Executions 0 Scheduled Executions 0 D D D D D D D D D D D D D D D D D D D | Name Type Status Association No dependent targets.                                                                                                    |

# **Configuration Topology**

There are several methods to display the configuration topology of the JD Edwards EnterpriseOne Domain.

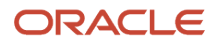

| ORACLE Enterprise Manager Cloud Control 1                                                                                                    | c                                                                                                    | Setup 👻 Help 👻 🔩 SYSMAN 🛛 Log Out 🔎                                                                                                    |
|----------------------------------------------------------------------------------------------------|----------------------------------------------------------------------------------------------------|----------------------------------------------------------------------------------------------------|
| 🚏 Grid 🔻 🎯 Iargets 👻 🏫 Eavorites 👻 🥝 History 👻                                                                                                    |                                                                                                    | Search Target Name 👻                                                                                                    |
| dev_env_dendv030.mlab.jdedwards.com ()<br>O Custom Menu +                                                                                                    |                                                                                                    | Page Refreshed Aug 19, 2011 10:49:34 AM GMT-06:00 C                                                                                                    |
| General     Owner SYSMAN     Privage Propagation Disabled                                                                                                    | <ul> <li>✓ Status</li> <li>5 Members</li></ul>                                                                                                    | r Status Availability (%)                                                                                                    |
| Solution Solution So | denue2     [/u01/idedwards/DE_HOME]     Image: Constraint of the second second | Image: Construct of Construct of C |
| Security                                                                                                    | Compliance Summary Compliance Standards Members                                                                                                    | Ø•                                                                                                    |
| Open 0                                                                                                    | View v View Trends Name Average : No data to display                                                                                                    | Score                                                                                                    |
| ✓ Jobs Activity<br>For jobs whose start date is within the last 7 days.                                                                                                    |                                                                                                    |                                                                                                    |
| Status JDE Enterpris Any Me Domain                                                                                                    | ber                                                                                                    |                                                                                                    |
| Problem Executions 0<br>Action Required Executions 0<br>Suspended Executions 0<br>Scheduled Executions 0<br>Running Executions 0                                                                                                    | Name         Type           No dependent targets.         1                                                                                                    | े ।<br>Status Association                                                                                                    |

1. On the JD EnterpriseOne Domain home page, in the upper left hand portion of the Cloud Control display, choose either of these navigations:

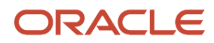

Custom Menu > Members > Topology

### Custom Menu > Configuration > Topology

|                              | se M            | anager Cloud            | Control 12c |
|------------------------------|-----------------|-------------------------|-------------|
| 🜍 Grid 👻 👩 Targets 👻 🐈       | <u>F</u> avorit | es 🗕 🥝 Hist <u>o</u> ry | •           |
| dev_env_globalwin2.m         | ılab.j          | dedwards.co             | om 🕕        |
| 💿 Custom Menu 🤝              |                 |                         |             |
| Home                         |                 |                         |             |
| Monitoring                   | •               |                         |             |
| Control                      | •               |                         |             |
| Job Activity                 |                 |                         |             |
| Information Publisher Report | s               |                         |             |
| Members                      | •               | Show All                |             |
| Refresh Discovery            | (               | Topology                | ]           |
| Server Manager               |                 | Dashboard               |             |
| Configuration                | •               | Operations              |             |
| Compliance                   | •               | History                 |             |
| Target Setup                 | •               |                         |             |
| Target Information           |                 |                         |             |

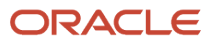

|                                                     | Manag    | ger Cloud Control 12c           |
|-----------------------------------------------------|----------|---------------------------------|
| 🌍 <u>G</u> rid 👻 🌀 <u>T</u> argets 👻 🐈 <u>F</u> avo | orites 🔻 | ⊖ Hist <u>o</u> ry <del>↓</del> |
| dev_env_globalwin2.mla                              | ıb.jde   | dwards.com 🖲                    |
| 💿 Custom Menu 🤜                                     |          |                                 |
| Home                                                |          |                                 |
| Monitoring                                          | •        |                                 |
| Control                                             | •        |                                 |
| Job Activity                                        |          |                                 |
| Information Publisher Reports                       | _        |                                 |
| Members                                             | •        |                                 |
| Refresh Discovery                                   |          |                                 |
| Server Manager                                      |          |                                 |
| Configuration                                       | ۰ L      | ast Collected                   |
| Compliance                                          | · C      | Fopology 💦                      |
| Target Setup                                        | • 9      | Search                          |
| Target Information                                  | (        | Compare                         |
|                                                     | 0        | Comparison Job Activity         |
|                                                     | H        | listory                         |
|                                                     | 5        | Save                            |
|                                                     | 9        | Saved                           |

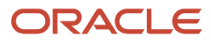

2. Cloud Control displays a topology graphic as shown in the following example:

Application Pack for Oracle Enterprise Manager Cloud Control 12c Implementation Guide

Jas\_8090\_densun31

Control 12c Implementation Guide ORACLE Enterprise Manager Cloud Control 12c Setup - Help - SYSMAN Log Out 🥥 🎲 Grid 👻 👩 Targets 👻 🐈 Eavorites 👻 🥝 Hist<u>o</u>ry 👻 Search Target Name 🗸 + dev\_env\_globalwin2.mlab.jdedwards.com () 🐼 Custom Menu 🗸 Page Refreshed Aug 12, 2011 10:03:44 AM GMT-06:00 🖒 **Configuration Topology** Display 💿 Graph 🔿 Table View System Members 💌 Customize 🗸 🛛 🔐 5 🛛 🔅 Reset Find 💏 🛛 Annotations 🗸 Options 🗸 📇 Φ dev\_env\_globalwin2.mlab... ¢ E900\_EntServer\_Sun31\_den... Φ Φ ¢ densun31 [/u01/jde\_homew... GLOBALWIN2.mlab.jdedward... densun31 [/u01/jdedwards...

K

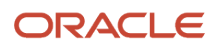

# System Monitoring Dashboard

Use the System Dashboard to view the health of managed targets within a group or system in real time. The System Dashboard presents information using intuitive icons and graphics that let you spot recent changes and quickly identify and respond to problems. You can:

- Customize the display attributes to match information requirements of managed targets.
- Monitor status for recent problems.

| ORACLE Enterpris              | еM     | anager Cloud            | d Control 12c |
|-------------------------------|--------|-------------------------|---------------|
| 🌍 Grid 🔻 🌀 Targets 👻 🐈 Fa     | avorit | es 🚽 🥝 Hist <u>o</u> ry | -             |
| dev_env_globalwin2.ml         | ab.j   | jdedwards.c             | om 🖲          |
| 💿 Custom Menu 🧹               |        | 1                       |               |
| Home                          |        |                         |               |
| Monitoring                    | ٠      |                         |               |
| Control                       | ٠      |                         |               |
| Job Activity                  |        |                         |               |
| Information Publisher Reports |        |                         |               |
| Members                       | ۲      | Show All                |               |
| Refresh Discovery             |        | Topology                |               |
| Server Manager                | _(     | Dashboard               |               |
| Configuration                 | •      | Operations              |               |
| Compliance                    | •      | History                 |               |
| Target Setup                  | •      |                         |               |
| Target Information            |        |                         |               |

ORACLE

To access the System Monitoring Dashboard, navigate **Custom Menu > Members > Dashboard**. Below is an example of the dashboard for the JD Edwards EnterpriseOne Domain.

| JDE EnterpriseOne Domain:       Page Refreshed Aug 21, 2011 9:14:15 AM MDT       Refresh         dev env globalwin2.mlab.jdedwards.com       Type       Status       Incidents       Compliance Violations         Jas 8090 densun31       EnterpriseOne HTML Server                                                                                                    | ORACLE Enterprise Manager Cloud Control 12c                                                                                                    |           |                                     |                  |         |              |                       |  |
|----------------------------------------------------------------------------------------------------|----------------------------------------------------------------------------------------------------|-----------|-------------------------------------|------------------|---------|--------------|-----------------------|--|
| JDE EnterpriseOne Domain:       Page Refreshed Aug 21, 2011 9:14:15 AM MDT       Refresh         dev env globalwin2.mlab.jdedwards.com       Type       Status       Incidents       Compliance Violations         Jas 8090 densun31       EnterpriseOne HTML Server       T       0       0       0       0       0       0       0       0       0       0       0       0       0       0       0       0       0       0       0       0       0       0       0       0       0       0       0       0       0       0       0       0       0       0       0       0       0       0       0       0       0       0       0       0       0       0       0       0       0       0       0       0       0       0       0       0       0       0       0       0       0       0       0       0       0       0       0       0       0       0       0       0       0       0       0       0       0       0       0       0       0       0       0       0       0       0       0       0       0 <t< th=""><th colspan="8">Customize   Help</th></t<>                                                                                                    | Customize   Help                                                                                                    |           |                                     |                  |         |              |                       |  |
| TargetTypeStatusIncidentsCompliance ViolationsJas 8090 densun31EnterpriseOne HTML Server100000000GLOBALWIN2.mlab.jdedwards.com [C:\EnterpriseOne Managed Home100000000E900 EntServer Sun31 densun31EnterpriseOne Enterprise Server100000000densun31 [/u01/jdedwards/JDE HOME]EnterpriseOne Managed Home100000000densun31 [/u01/jde homewls]EnterpriseOne Managed Home1000000000                                                                                                    | JDE EnterpriseOne Domain:       Page Refreshed Aug 21, 2011 9:14:15 AM MDT       Refresh         dev env globalwin2.mlab.jdedwards.com       Refreshed Aug 21, 2011 9:14:15 AM MDT       Refresh |           |                                     |                  |         |              |                       |  |
| Jas 8090 densun31       EnterpriseOne HTML Server       1       0       0       0       0       0       0       0       0       0       0       0       0       0       0       0       0       0       0       0       0       0       0       0       0       0       0       0       0       0       0       0       0       0       0       0       0       0       0       0       0       0       0       0       0       0       0       0       0       0       0       0       0       0       0       0       0       0       0       0       0       0       0       0       0       0       0       0       0       0       0       0       0       0       0       0       0       0       0       0       0       0       0       0       0       0       0       0       0       0       0       0       0       0       0       0       0       0       0       0       0       0       0       0       0       0       0       0       0       0       0       0       0       0       0 </th <th>Target</th> <th></th> <th>Туре</th> <th></th> <th>Status▼</th> <th>Incidents</th> <th>Compliance Violations</th>                                                                                                    | Target                                                                                                    |           | Туре                                |                  | Status▼ | Incidents    | Compliance Violations |  |
| GLOBALWIN2.mlab.jdedwards.com [C:\       EnterpriseOne Managed Home                                                                                                    | Jas 8090 densun31                                                                                                    |           | EnterpriseOne H                     | ITML Server      | 1       | 0 0          | 0 0 0                 |  |
| E900 EntServer Sun31 densun31       EnterpriseOne Enterprise Server                                                                                                    | GLOBALWIN2.mlab.jdedwards.co                                                                                                    | m [C:\    | EnterpriseOne M                     | lanaged Home     | 1       | 0 0          | 0 0 0                 |  |
| densun31 [/u01/jdedwards/JDE HOME]       EnterpriseOne Managed Home                                                                                                    | E900 EntServer Sun31 densun                                                                                                    | <u>31</u> | EnterpriseOne E                     | nterprise Server | 1       | 0 0          | 0 0 0                 |  |
| densun31 [/u01/jde homewls]     EnterpriseOne Managed Home     Image: The second second secon | densun31 [/u01/jdedwards/JDE                                                                                                    | HOME]     | E] EnterpriseOne Managed Home       |                  | 1       | 0 0          | 0 0 0                 |  |
|                                                                                                    | densun31 [/u01/jde_homewls]                                                                                                    |           | homewls] EnterpriseOne Managed Home |                  | Ŷ       | 0 0          | 0 0 0                 |  |
|                                                                                                    |                                                                                                    |           |                                     |                  |         |              |                       |  |
| Severity Target Date Message Acknowledged By Current Value Latest Comment                                                                                                    | Severity Target                                                                                                    | Date      | Message                             | Acknowledged By  | C       | urrent Value | Latest Comment        |  |
| No alerts found                                                                                                    | No alerts found                                                                                                    |           |                                     |                  |         |              |                       |  |

## **Monitoring Configuration**

Cloud Control automatically sets up the monitoring configuration for the JDE EnterpriseOne targets.

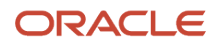

|                               | e Ma   | nager Cloud Control 12                         |
|-------------------------------|--------|------------------------------------------------|
| 🌍 Grid 🔻 🎯 Targets 👻 👷 Ea     | vorite | s <del>▼</del> 🞯 Hist <u>o</u> ry <del>▼</del> |
| dev_env_globalwin2.mla        | ab.jd  | ledwards.com                                   |
| Home                          |        |                                                |
| Monitoring                    | •      |                                                |
| Control                       | •      |                                                |
| Job Activity                  |        |                                                |
| Information Publisher Reports |        |                                                |
| Members                       | ۲      |                                                |
| Refresh Discovery             |        |                                                |
| Server Manager                |        |                                                |
| Configuration                 | •      |                                                |
| Compliance                    | ۲      |                                                |
| Target Setup                  | ⊇(     | Monitoring Configuration                       |
| Target Information            |        | Administrator Access                           |
|                               |        | Remove Target                                  |
|                               |        | Add to Group                                   |
|                               |        | Properties                                     |

To confirm, with a JDE target selected (for example, the HTML Server), navigate Custom Menu > Target Setup > Monitoring Configuration.

| <b>PRACLE</b> Enterprise Manager                                                                                              |                                                 | He                                                 | :lp + 📿       |
|----------------------------------------------------------------------------------------------------|-------------------------------------------------|----------------------------------------------------|---------------|
| EnterpriseOne HTML Server:Jas_8090_densun31 > Monitoring Configuration<br>Monitoring Configuration                            |                                                 | Cancel                                             | ОК            |
| Properties                                                                                                    |                                                 |                                                    |               |
| Name                                                                                                    | Value                                           |                                                    |               |
| Instance Name                                                                                                    | Jas_8090                                        |                                                    |               |
| JDE Home                                                                                                    | C:\jde_home                                     |                                                    |               |
| Management Server Name                                                                                                    | globalwin2.mlab.jdedwards.com                   |                                                    |               |
| JMX Port                                                                                                    | 14501                                           |                                                    |               |
| Server Manager Integration User                                                                                               | •••••                                           |                                                    |               |
| Server Manager Integration Password                                                                                           | •••••                                           |                                                    |               |
| Monitoring<br>Oracle has automatically enabled monitoring for this target's availability and perfor<br>the target's homepage. | prmance, so no further monitoring configuration | n is necessary. You can edit the metric thresholds | from<br>el OK |

In the Monitoring section of the screen that indicates that monitoring is automatically enabled for this target's availability and performance, so no further monitoring configuration is necessary. You can edit the metric thresholds from the target's home page.

## Latest Configuration Data

Use this procedure to obtain the latest configuration data for members of the JD Edwards EnterpriseOne Domain. This allows you to see configuration information that is in such files as the jde.ini and jas.ini. In addition to viewing the configuration information, you can Export or Detach it.

1. With a JD Edwards EnterpriseOne target selected, navigate Target > Configuration > Last Collected.

|                             | se Ma            | inager                    |
|-----------------------------|------------------|---------------------------|
| 🌍 Grid 🔻 🌀 Targets 👻 🐈      | <u>F</u> avorite | es 👻 🥝 Hist <u>o</u> ry 👻 |
| <mark> </mark>              | 1 🖲              |                           |
| Home                        |                  |                           |
| Monitoring                  | •                |                           |
| Control                     | •                |                           |
| Job Activity                |                  |                           |
| Information Publisher Repor | ts               |                           |
| Configuration               | •                | Search                    |
| Compliance                  | •                | Compare                   |
| Target Setup                | •                | Save                      |
| Target Information          |                  | Comparison Job Activity   |
|                             |                  | Saved                     |
|                             | <i>с</i>         | History                   |
|                             |                  | Last Collected            |
|                             | _                | Topology                  |

2. Cloud Control displays the latest configuration for the selected Target.

Below is an example of the latest configuration for the JD Edwards EnterpriseOne HTML Server.

|                        | prise Manager Cloud C        | control 12c     |                           | <u>S</u> etup ▼           | Help 👻 🔛 SYSMAN 🛛 Log Out 📿    |
|------------------------|------------------------------|-----------------|---------------------------|---------------------------|--------------------------------|
| 🧊 Grid 👻 🎯 Iargets 👻 f | 🗧 Eavorites 👻 🥝 History 👻    |                 |                           | Search Target Name 👻      | +                              |
| 分 Jas_8090_densur      | า31 🕕                        |                 |                           |                           | denlx01                        |
| 💽 Target 👻             |                              |                 |                           | Page Refreshed            | Aug 19, 2011 11:15:26 AM MDT 🖒 |
|                        |                              |                 |                           |                           |                                |
| Latest Configuration   | n: Jas 8090 densun31         | l .             |                           |                           |                                |
| V 1 1ac 2000 deprives  |                              | -               | Actions 🗸                 |                           |                                |
| JDE Entel vriseOne Co  | onfiguration                 | wating          |                           |                           |                                |
| - NE                   | rpriseone Conng              |                 |                           |                           |                                |
|                        | Collected Aug 18, 2011 6:29: | 45 PM GMT-06:00 |                           |                           |                                |
|                        | view - Export                | Detach          |                           |                           |                                |
|                        | Configuration File Name      | Section Name    | Configuration Entry Name  | Configuration Entry Value |                                |
|                        | jas.ini                      | SECURITY        | NumServers                | 1                         | ^                              |
|                        | jas.ini                      | SECURITY        | SecurityServer            | densun31                  |                                |
|                        | Jaslini                      | SECURITY        | SecurityServer1           | NONE                      |                                |
|                        | jas.ini                      | SECURITY        | SecurityServer2           | NONE                      | 12                             |
|                        | jas.ini                      | SECURITY        | SecurityServer3           | NONE                      |                                |
|                        | jas.ini                      | SECURITY        | SecurityServer4           | NONE                      |                                |
|                        | jas.ini                      | SECURITY        | UseLogonCookie            | TRUE                      |                                |
|                        | Jastini                      | SECURITY        | CookieLiteTime            | 7                         |                                |
|                        | jas.ini                      | SECURITY        | SSOEnabled                | false                     |                                |
|                        | jas.ini                      | SECURITY        | OracleAccessSSO           | false                     |                                |
|                        | jas.ini                      | SECURITY        | OracleAccessSSOSignOffURL |                           |                                |
|                        | jas.ini                      | SECURITY        | StrictVersionSecurity     | 0                         |                                |
| 1                      | jas.ini                      | OWWEB           | PathCodes                 | ('PY900')                 |                                |
| -                      | jas.ini                      | OWWEB           | DefaultEnvironment        | JPY900                    |                                |
|                        | jas.ini                      | OWWEB           | FtpPort                   | 21                        |                                |
|                        | jas.ini                      | OWWEB           | FtpUsr                    | anonymous                 |                                |
|                        | jas.ini                      | OWWEB           | FtpPwd                    | ******                    |                                |
|                        | jas.ini                      | OWWEB           | UseMOWinNTShare           | false                     |                                |
|                        | jas.ini                      | OWWEB           | PrintImmediate            | False                     |                                |
|                        | jas.ini                      | OWWEB           | KeepUBE                   | true                      |                                |
|                        | jas.ini                      | OWWEB           | UBEPriority               | 5                         |                                |
|                        | jas.ini                      | OWWEB           | UBEQueue                  | QBATCH                    |                                |
|                        | jas.ini                      | OWWEB           | SystemDateFormat          | MDE                       |                                |
|                        | jas.ini                      | OWWEB           | SystemDateSeparator       | /                         |                                |
|                        | jas.ini                      | OWWEB           | InYourFaceError           | true                      |                                |
|                        | jas.ini                      | OWWEB           | MenuWidth                 | 222                       |                                |
|                        | jas.ini                      | OWWEB           | ShowSubmitJobs            | true                      |                                |
|                        | jas.ini                      | OWWEB           | HelpPath                  | /jde/owhelp/              |                                |
|                        | jas.ini                      | OWWEB           | PPCSetDefaultFocus        | false                     |                                |
|                        | jas.ini                      | OWWEB           | TimeWaitBeforeAutoResume  | 1000                      |                                |
|                        | tas ini                      | OWNER           | GlobalPaneSize            | 0                         | The labor to a finance of the  |
|                        |                              |                 |                           |                           | local Number of Rows : 185     |

Below is an example of the latest configuration for the JD Edwards EnterpriseOne Enterprise Server.

| ORACLE Enterprise Manager            | Cloud Control 12c                                                   |              | Setup 🗕 Help 🚽 🔛 SYSM           | MAN   Log Out 으 |
|--------------------------------------|---------------------------------------------------------------------|--------------|---------------------------------|-----------------|
| 🌍 Grid 👻 🎯 Targets 👻 🐈 Eavorites 👻 🥝 | Hist <u>o</u> ry <del>▼</del>                                       |              | Search Target Name 🗸            | +               |
| 2 E900_EntServer_Sun31_dens          | un31 🖲                                                              |              |                                 | denlx01         |
| 🚯 Target 🗸                           |                                                                     |              | Page Refreshed Aug 24, 2011 12: | 33:27 PM MDT 🖒  |
| Latest Configuration: E900_EntS      | erver_Sun31_densun31                                                | Actions -    |                                 |                 |
|                                      | SDE Enterpriseone configuration                                     |              |                                 |                 |
|                                      | Collected         Aug 23, 2011 7:13:28 PM GMT-06:1           View - | 00           |                                 |                 |
|                                      | Configuration File Name                                             | Section Name | Configuration Entry Name        |                 |
|                                      | JDE.INI                                                             | JDE_CG       | INCLUDES                        | ·               |
|                                      | JDE.INI                                                             | JDE_CG       | LIBS                            |                 |
|                                      | JDE.INI                                                             | JDE_CG       | MAKEDIR                         |                 |
|                                      | JDE.INI                                                             | JDE_CG       | ServerPackageSleep              |                 |
|                                      | JDE.INI                                                             | JDE_CG       | CLASSPATH                       |                 |
| 1                                    | JDE.INI                                                             | DEBUG        | Output                          |                 |
|                                      | JDE.INI                                                             | DEBUG        | DebugFile                       |                 |
|                                      | JDE.INI                                                             | DEBUG        | JobFile                         |                 |
|                                      | JDE.INI                                                             | DEBUG        | JDETSFile                       |                 |
|                                      | JDE.INI                                                             | DEBUG        | LogErrors                       |                 |
|                                      | JDE.INI                                                             | DEBUG        | ClientLog                       | 1               |
|                                      | JDE.INI                                                             | DEBUG        | KeepLogs                        |                 |
|                                      | JDE.INI                                                             | DEBUG        | TamTraceLevel                   | 1               |
|                                      | JDE.INI                                                             | DEBUG        | Thread Trace Level              |                 |
|                                      | JDE.INI                                                             | DEBUG        | QKLog                           | 1               |
|                                      | JDE.INI                                                             | DEBUG        | RepTrace                        |                 |
|                                      | JDE.INI                                                             | DEBUG        | CloseFiles                      |                 |
|                                      | JDE.INI                                                             | DEBUG        | RunBatchDelav                   | × .             |
|                                      |                                                                     |              | Total Number<br>369             | of Rows :       |

**3.** To display additional configuration details, expand the node for the Target and click the subnode.

Below is an example of a JD Edwards EnterpriseOne HTML Server with the **JDE EnterpriseOne Configuration** subnode expanded.

JD Edwards EnterpriseOne Application Pack for Oracle Enterprise Manager Cloud Control 12c Implementation Guide

| ORACLE Enterprise Manager Cloud Control 12c               |                                       |                        | <u>S</u> etup → <u>H</u> elp → | 🤽 SYSMAN 🕴 Log Out 📿  |  |
|-----------------------------------------------------------|---------------------------------------|------------------------|--------------------------------|-----------------------|--|
| 🌍 Grid 🔻 🇑 Targets 👻 🐈 Eavorites 👻 🤗 I                    | Hist <u>o</u> ry <del>▼</del>         | Sea                    | arch Target Name 👻             | +                     |  |
| ☆ Jas_8090_densun31 <sup>③</sup>                          |                                       |                        |                                | 📒 denlx01             |  |
| or larget                                                 |                                       |                        | Page Refreshed Aug 24, 20      | )11 12:24:03 PM MDT 🕐 |  |
| Latest Configuration: Jas_8090_densun31                   |                                       |                        |                                |                       |  |
| ▼ Ias 8090 densun31       JDE EnterpriseOne Configuration | JDE EnterpriseOne C                   | A                      | actions +                      |                       |  |
|                                                           | CollectedAug 23, 2011View +The Export | 7:26:31 PM GMT-06:00   |                                |                       |  |
|                                                           | Configuration File<br>Name            | Section Name           | Configuration Entry Name       | Configuration Entry   |  |
|                                                           | jas.ini                               | GRIDDISKCACHE          | CacheDataBrowser               | true 🔨                |  |
|                                                           | jas.ini                               | GRIDDISKCACHE          | CacheBufferSize                | 32768                 |  |
| •                                                         | jas.ini                               | GRIDDISKCACHE          | CacheFindBrowse                | true                  |  |
| _                                                         | jas.ini                               | GRIDDISKCACHE          | DataBrowserEnableGoToEnd       | true                  |  |
|                                                           | jas.ini                               | INTEROP                | enterpriseServer               |                       |  |
|                                                           | jas.ini                               | INTEROP                | port                           | 6079                  |  |
|                                                           | jas.ini                               | INTEROP                | manual_timeout                 | 3000000               |  |
|                                                           | jas.ini                               | INTEROP                | Repository                     | c:\connector\reposit  |  |
|                                                           | jdbj.ini                              | JDBj-BOOTSTRAP SESSION | user                           | JDE                   |  |
|                                                           | idbi.ini                              | JDBI-BOOTSTRAP SESSION | password                       | ******                |  |
|                                                           |                                       |                        | Total                          | Number of Rows : 185  |  |

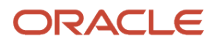

## Runtime Metrics (Status, User Count, and Performance)

You can use Cloud Control to monitor the status of all members of the JD Edwards domain. Cloud Control can also monitor the performance of these JD Edwards EnterpriseOne servers:

- Enterprise Server
- HTML Web Server

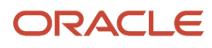

Application Pack for Oracle Enterprise Manager Cloud Control 12c Implementation Guide

|                                                                                                    | Control 120                                                                                                    | <u>s</u> etup + <u>H</u> ei   | p 👻 🔛 SYSMAN 🛛 Log Out 🦻                                                                                                    |  |  |  |
|----------------------------------------------------------------------------------------------------|----------------------------------------------------------------------------------------------------|-------------------------------|----------------------------------------------------------------------------------------------------|--|--|--|
| 💱 Grid 👻 🛞 Targets 👻 🛧 Eavorites 👻 🤗 Hist <u>o</u> ry 🛩 Search Target Name 👻                                                                                                    |                                                                                                    |                               |                                                                                                    |  |  |  |
| dev_env_globalwin2.mlab.jdedwards.co<br>ৡ Custom Menu ▾                                                                                                    | m                                                                                                    |                               |                                                                                                    |  |  |  |
| Members for JDE EnterpriseOne Domai                                                                                                    | n: dev_env_globalwin2.mla                                                                                                    | b.jdedwards.com               |                                                                                                    |  |  |  |
|                                                                                                    | Page Refr                                                                                                    | reshed Aug 24, 2011 12:04:5   | 8 PM GMT-06:00 Refresh                                                                                                    |  |  |  |
| View  All Members                                                                                                    |                                                                                                    |                               |                                                                                                    |  |  |  |
| ( ) Direct Members                                                                                                    |                                                                                                    |                               |                                                                                                    |  |  |  |
| Search All                                                                                                    |                                                                                                    | Go                            |                                                                                                    |  |  |  |
| Search All                                                                                                    | Туре                                                                                                    | Go<br>Status                  | Incidents                                                                                                    |  |  |  |
| Object Members       Search       All       Name       densun31_[/u01/jde_homewls]                                                                                                    | Type<br>EnterpriseOne Managed Home                                                                                                | Go<br>Status                  | Incidents<br>0 0 0                                                                                                    |  |  |  |
| Object Members         Search       All         Name          densun31_[/u01/jde_homewls]         densun31_[/u01/jdedwards/JDE_HOME]                                                                                              | Type<br>EnterpriseOne Managed Home<br>EnterpriseOne Managed Home                                                                  | Go<br>Status<br>C             | Incidents 0 0 0 0 0 0 0                                                                                                    |  |  |  |
| Object Members         Search       All         Name          densun31_[/u01/jde_homewls]          densun31_[/u01/jdedwards/JDE_HOME]          E900_EntServer_Sun31_densun31                                                      | Type<br>EnterpriseOne Managed Home<br>EnterpriseOne Managed Home<br>EnterpriseOne Enterprise Server                               | Go<br>Status<br>Cr<br>Cr<br>U | Incidents<br>0 0 0<br>0 0 0                                                                                                    |  |  |  |
| Direct Members         Search       All         Name          densun31_[/u01/jde_homewls]          densun31_[/u01/jdedwards/JDE_HOME]          E900_EntServer_Sun31_densun31          GLOBALWIN2.mlab.jdedwards.com_[C:\jde_home] | Type<br>EnterpriseOne Managed Home<br>EnterpriseOne Managed Home<br>EnterpriseOne Enterprise Server<br>EnterpriseOne Managed Home | Go<br>Status<br>Cr<br>U<br>Cr | Incidents           0         0           0         0           0         0           0         0           0         0           0         0 |  |  |  |

- 1. On Members for JDE EnterpriseOne Domain, for each member you can view:
  - Status
  - $\circ$  Alerts
  - Policy Violations

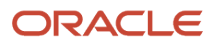

2. For member Types EnterpriseOne Enterprise Server and EnterpriseOne HTML Server, you can view this type of performance data:

#### • Home tab

User Count

• Performance tab

Call Object Kernel Average Execute Time

- 。 Java Heap
- Call Object Kernel Timeout Errors

Following are examples for each JD Edwards EnterpriseOne Server Type (Enterprise Server and HTML Server, respectively).

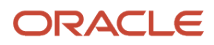

#### ORACLE Enterprise Manager

| ORACLE Enterprise Manager                                                                                                    | Setup + Help + 🔢 SYSMAN Log Out 📿                                                                        |
|----------------------------------------------------------------------------------------------------|----------------------------------------------------------------------------------------------------|
| 👘 Grid 🕶 🌀 Iargets 👻 🛧 Eavorites 🕶 🥝 Hist <u>o</u> ry 🗸                                                                               | Search Target Name 🗸 🔿                                                                                   |
| Gerein EntServer_Sun31_densun31      Gerein                                                                                           | 📴 denk01                                                                                                 |
| EnterpriseOne Enterprise Server: E900_EntServer_Sun31_densun31 Home Performance                                                       | Page Refreshed Aug 2, 2011 1:08:58 PM MDT 💍                                                              |
| Instance Level Memory                                                                                                    | Instance Level CPU                                                                                       |
| 5,200<br>4,800<br>4,600<br>4,400<br>4,000<br>5 6 8 10 12 14 16 18 20 22 24 26 28 30 1<br>july 2011<br>Memory (MB)<br>Home Performance | 1.0<br>0.8<br>0.6<br>0.4<br>0.2<br>0.0<br>5 6 8 10 12 14 16 18 20 22 24 26 28 30 1<br>July 2011<br>CPU % |

#### JD Edwards EnterpriseOne Application Pack for Oracle Enterprise Manager Cloud Control 12c Implementation Guide

#### Chapter 8 Using Cloud Control with JD Edwards EnterpriseOne

ORACLE' Enterprise Manager Setup + Help + SYSMAN Log Out 🥥 🍃 Grid 👻 🎯 Targets 👻 🛧 Favorites 👻 🥝 Hist<u>o</u>ry 🕶 Search Target Name 👻 • 📒 denlx01 장 Target 🕶 EnterpriseOne HTML Server: Jas\_8090\_densun31 ~ Page Refreshed Aug 2, 2011 1:04:51 PM MDT 🖒 Home Performance Call Object Kernel Average Execute Time Java Heap 600 250,000,000 500 200,000,000 400 150,000,000 300 100,000,000 200 50,000,000 56 8 10 12 14 16 18 20 22 24 26 28 30 1 100 5 6 8 10 12 14 16 18 20 22 24 26 28 30 1 July 2011 July 2011 COBK Avg Execute Time 📕 Total Heap Size Call Object Kernel Timeout Errors 1.00.8 0.6 0.4 0.2 0.0 5 6 8 10 12 14 16 18 20 22 24 26 28 30 1 \*

## Configuration Metrics for JD Edwards EnterpriseOne

You can view all configuration metrics for these JDE EnterpriseOne member Types:

- All Metrics for JD Edwards EnterpriseOne Enterprise Server
- All Metrics for JD Edwards EnterpriseOne HTML Server

### All Metrics for JD Edwards EnterpriseOne Enterprise Server

Use this procedure to view all metrics for the JD Edwards EnterpriseOne Enterprise Server

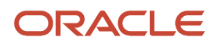

+

Search Target Name 👻

🚯 Grid 🗸 🌀 Targets 🗸 🛧 Favorites 🗸 🥝 Hist<u>o</u>ry 🗸

dev\_env\_globalwin2.mlab.jdedwards.com Custom Menu •

Members for JDE EnterpriseOne Domain: dev\_env\_globalwin2.mlab.jdedwards.com

|                                             |                                 | Pag    | e Refreshed Aug 2, 2011 1:24: | :37 PM GMT-06:00 Refresh |
|---------------------------------------------|---------------------------------|--------|-------------------------------|--------------------------|
| Search All                                  | Go                              |        |                               |                          |
| Name 📥                                      | Туре                            | Status | Alerts                        | Policy Violations        |
| densun31_[/u01/jde_homewls]                 | EnterpriseOne Managed Home      | 9      |                               | 0 0 0                    |
| densun31_[/u01/jdedwards/JDE_HOME]          | EnterpriseOne Managed Home      | Û      | 0 0                           | 0 0 0                    |
| E900_EntServer_Sun31_densun31               | EnterpriseOne Enterprise Server | Û      | 0 0                           | 0 0 0                    |
| GLOBALWIN2.mlab.jdedwards.com_[C:\jde_home] | EnterpriseOne Managed Home      | Û      | 0 0                           | 0 0 0                    |
| Jas_8090_densun31                           | EnterpriseOne HTML Server       | Û      | 0 0                           | 0 0 0                    |

1. On Members for JDE EnterpriseOne Domain (or also from the Dashboard for the JDE EnterpriseOne Domain), click the link for the **Name** for the **EnterpriseOne Enterprise Server**.

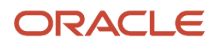

| ORACLE <sup>®</sup> Enterprise Manager                          |                                                            |  |  |  |
|-----------------------------------------------------------------|------------------------------------------------------------|--|--|--|
| 🌍 <u>G</u> rid 👻 🌀 Targets 👻 👉 Eavorites 👻 🥝 Hist <u>o</u> ry 👻 |                                                            |  |  |  |
| F900_EntServer_Sun3     Target                                  | 1_densun31 🖲                                               |  |  |  |
| Monitoring                                                      | All Metrics                                                |  |  |  |
| Control Job Activity                                            | Metric and Collection Settings<br>Metric Collection Errors |  |  |  |
| Information Publisher Reports                                   | Status History<br>Incident Manager                         |  |  |  |
| Compliance •                                                    | Alert History                                              |  |  |  |
| Target Setup Target Information                                 | Blackouts                                                  |  |  |  |

### 2. With the JDE EnterpriseOne target displayed in Cloud Control, navigate **Target > Monitoring > All Metrics**.

| ORACLE Enterprise Man                                                                                                    | ager                                                                             |                  | <u>S</u> etup → <u>H</u> elp → | 🔹 SYSMAN 🛛 Log Out 🥥               |
|----------------------------------------------------------------------------------------------------|----------------------------------------------------------------------------------|------------------|--------------------------------|------------------------------------|
| 🌍 <u>G</u> rid 👻 👩 <u>T</u> argets 👻 🐈 <u>F</u> avorites                                                                                                    | ✓ O History ▼                                                                    | Search           | n Target Name 👻                | +                                  |
| <pre>     E900_EntServer_Sun31_d     Target → </pre>                                                                                                    | lensun31 🖲                                                                       |                  | Page Refreshed Aug             | denk01<br>2, 2011 1:45:26 PM MDT 🖒 |
| All Metrics<br>Search                                                                                                    | Open Metric Events                                                               |                  |                                |                                    |
| View     FE     FE     TE       ▼     E900_EntServer_Sun31_densun?       ▷     Average CPU % Used by all Kerne       ▷     Enterprise Server Process Manage       ▷     Kernel Process       ▷     Kernel Thread       ▷     Network Process       ▷     Response | Metric Name Top 5 alerting metrics (Last 7 days) Metric Name No data to display. | Critical Warning |                                |                                    |
| <ul> <li>Total JDB Table Cache Count</li> <li>Total JDE Cache</li> <li>Total Number of DB Connections</li> <li>Total Number of Incoming Netwo</li> <li>Total Number of Outstanding Req</li> <li>Total Number of Users<br/>Other collected items</li> </ul>        |                                                                                  |                  |                                |                                    |

- **3.** On All Metrics, you can view any of the metrics that are available for the JD Edwards EnterpriseOne Enterprise Server. These metrics include:
  - Average CPU % Used by All Kernels
  - Enterprise Server Process Manager
  - Kernel Process
  - Kernel Thread
  - Network Process

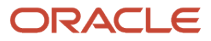

- Response
- Total JDB Table Cache Count
- Total JDE Cache
- Total Number of DB Connections
- Total Number of Incoming Network Connections
- Total Number of Outstanding Requests
- Total Number of Users
- Other collected items
- 4. You can expand a metric node to view subnodes. The following screen is a sample of the metrics when you click on the **Average Execution Time** node.

| ORACLE Enterprise Manager                                                                                                    | <u>S</u> etup + <u>H</u> elp + 🙎 SYSMAN Log Out 📿                                                                         |
|----------------------------------------------------------------------------------------------------|----------------------------------------------------------------------------------------------------|
| 🌍 Grid 👻 🌀 Targets 🗸 🐈 Favorites 🗸 🤗 Hist <u>o</u> ry 🗸                                                                                                    | Search Target Name 🗸                                                                                                    |
| <pre>     Jas_8090_densun31</pre>                                                                                                    | enk01 Page Refreshed Aug 3, 2011 12:00:19 PM MDT 🖒                                                                        |
| All Metrics Search View  Figure 1 Collection Schedule Every Upload Interval Every Last Upload Aug 3                                                                                                    | 15 Minutes<br>Collection<br>, 2011 12:11:53 PM MDT                                                                        |
| CallObj Avg Time<br>CallObj Avg Time<br>CallObject (BSFN) Stats<br>Current number of open appli<br>Database Datasource<br>General System Info and Uptir<br>JDB Service Cache<br>JDBj Cached Prepared Statem | Thresholds         Real Time Value           Not Set         156.06           e is collected in real time.         156.06 |

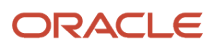

5. You can also click on subnodes to display additional information. The following screen is a sample of the metrics shown when you click on the **CallObj Avg Time** subnode of the **Average Execution Time** node.

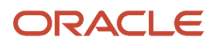

ORACLE Enterprise Manager

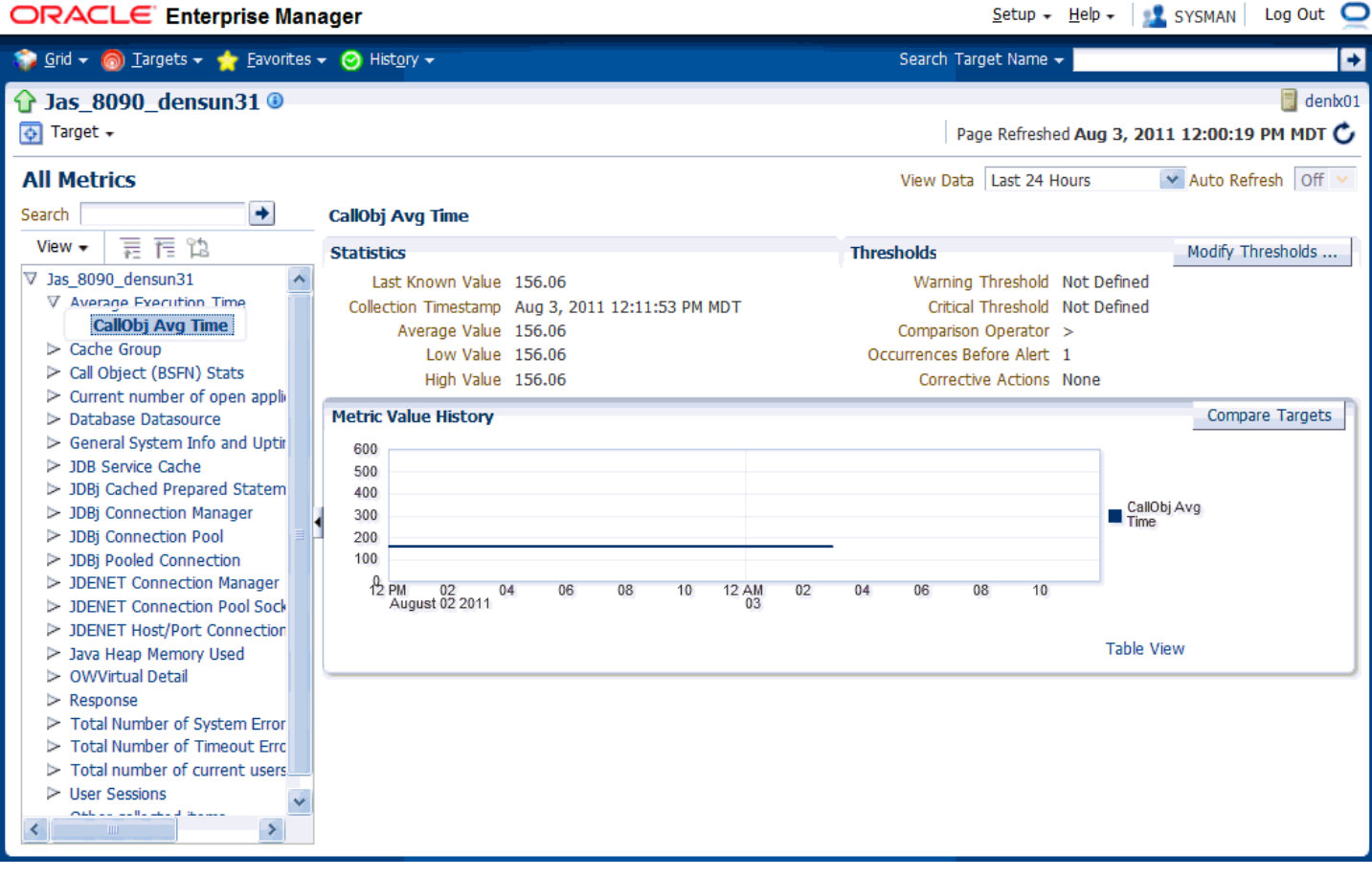

### All Metrics for JD Edwards EnterpriseOne HTML Server

Use this procedure to view all metrics for the JD Edwards EnterpriseOne HTML Server.

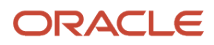

| ORACLE Enterprise Manager                               |                                 |                     | <u>S</u> etup 🗸 <u>H</u> elp 🕇 | 🗸 🔝 SYSMAN 🛛 Log Out 🥥 |
|---------------------------------------------------------|---------------------------------|---------------------|--------------------------------|------------------------|
| 🌍 Grid 🕶 🎯 Targets 🕶 🐈 Eavorites 🕶 🥝 Hist <u>o</u> ry 🕯 |                                 | S                   | earch Target Name 👻            | ÷                      |
| dev_env_globalwin2.mlab.jdedwards.co                    | om 🖲                            |                     |                                |                        |
| Members for JDE EnterpriseOne Doma                      | in: dev_env_globalwin2          | .mlab.jdedwards.com |                                |                        |
|                                                         |                                 | Page Refresh        | ed Aug 3, 2011 12:29:52        | PM GMT-06:00 Refresh   |
| Search All                                              | Go                              | Status              | Alerts                         | Policy Violations      |
| densun31_[/u01/jde_homewls]                             | EnterpriseOne Managed Home      | <u>()</u>           |                                | 0 0 0                  |
| densun31_[/u01/jdedwards/JDE_HOME]                      | EnterpriseOne Managed Home      | Ŷ                   | 0 0                            | 0 0 0                  |
| E900_EntServer_Sun31_densun31                           | EnterpriseOne Enterprise Server | Ŷ                   | 0 0                            | 0 0 0                  |
| GLOBALWIN2.mlab.jdedwards.com_[C:\jde_home]             | EnterpriseOne Managed Home      | Û                   | 0 0                            | 0 0 0                  |
| Jas_8090_densun31                                       | EnterpriseOne HTML Server       | Û                   | 0 0                            | 0 0 0                  |
|                                                         |                                 |                     |                                |                        |

1. On Members for JDE EnterpriseOne Domain, click the link for the **Name** for the **EnterpriseOne HTML Server**.

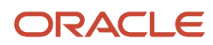

| ORACLE <sup>®</sup> Enterprise Manager                          |                                                            |  |  |  |
|-----------------------------------------------------------------|------------------------------------------------------------|--|--|--|
| 🌍 <u>G</u> rid 👻 🌀 Targets 👻 🖕 Favorites 👻 🥝 Hist <u>o</u> ry 👻 |                                                            |  |  |  |
| F900_EntServer_Sun31     Target Home                            | _densun31 ()                                               |  |  |  |
| Monitoring                                                      | All Metrics                                                |  |  |  |
| Control  Job Activity                                           | Metric and Collection Settings<br>Metric Collection Errors |  |  |  |
| Information Publisher Reports                                   | Status History<br>Incident Manager                         |  |  |  |
| Compliance •                                                    | Alert History                                              |  |  |  |
| Target Setup Target Information                                 | Blackouts                                                  |  |  |  |

2. With the JDE EnterpriseOne target displayed in Cloud Control, navigate Target > Monitoring > All Metrics.
JD Edwards EnterpriseOne Application Pack for Oracle Enterprise Manager Cloud Control 12c Implementation Guide

| 🔯 <u>G</u> rid 👻 🍈 <u>T</u> argets 👻 🛧 <u>F</u> avorites                                                                                                    | ✓                                    |              | Search Target Name 🗸 | +                             |
|----------------------------------------------------------------------------------------------------|--------------------------------------|--------------|----------------------|-------------------------------|
| 🔂 Jas_8090_densun31 🛽                                                                                                    |                                      |              |                      | denk01                        |
| 🐼 Target 🗸                                                                                                    |                                      |              | Page Refreshed       | Aug 3, 2011 12:00:19 PM MDT 🖒 |
| All Metrics                                                                                                    |                                      |              |                      |                               |
| Search                                                                                                    | Open Metric Events                   |              |                      |                               |
| View - ☴ ె ि 🗅                                                                                                    | Metric Name                          | Severity Mes | ssage                | Last Collected Timest         |
|                                                                                                    | No data to display.                  |              |                      |                               |
| Average Execution Time                                                                                                    | K                                    |              |                      | >                             |
| Cache Group                                                                                                    | Top 5 electing metrics (Last 7 days) |              |                      |                               |
| Call Object (BSFN) Stats                                                                                                    | Top 5 aler ung metrics (Last 7 days) |              |                      |                               |
| Current number of open application                                                                                                    | Metric Name                          | Critical VVa | rning                |                               |
| Database Datasource                                                                                                    | No data to display.                  |              |                      |                               |
| General System Info and Uptime                                                                                                    |                                      |              | >                    |                               |
| JDB Service Cache                                                                                                    |                                      |              |                      |                               |
| JDBj Cached Prepared Statement                                                                                                    |                                      |              |                      |                               |
| JDBJ Connection Manager                                                                                                    |                                      |              |                      |                               |
| JDBJ Connection Pool                                                                                                    | •                                    |              |                      |                               |
| JDBJ Pooled Connection                                                                                                    |                                      |              |                      |                               |
| JDENET Connection Manager                                                                                                    |                                      |              |                      |                               |
| JDENET Confilection Pool Socket     JDENET Host/Part Connection Po                                                                                                    |                                      |              |                      |                               |
| Deliver Hosty Port Connection Port<br>Deliver Hosty Port Connection Port<br>Deliver Hosty Port Connection Port Port Port Port Port Port Port Port                                                                                                    |                                      |              |                      |                               |
| Sava neap Memory Osed Sava neap Memory Osed Source of the second second seco |                                      |              |                      |                               |
| Response                                                                                                    |                                      |              |                      |                               |
| Total Number of System Errors                                                                                                    |                                      |              |                      |                               |
| Total Number of Timeout Errors                                                                                                    |                                      |              |                      |                               |
| Total number of current users                                                                                                    |                                      |              |                      |                               |
| User Sessions                                                                                                    |                                      |              |                      |                               |
| Other collected items                                                                                                    |                                      |              |                      |                               |
|                                                                                                    |                                      |              |                      |                               |

- **3.** On All Metrics, you can view any of the metrics that are available for the JD Edwards EnterpriseOne Enterprise Server. These metrics include:
  - Average Execution Time
  - Cache Group
  - Call Object (BSFN) Stats
  - Current number of open applications (All Users)
  - Database Datasource
  - General System Info and Uptime
  - JDB Service Cache
  - JDBj Cache Prepared Statement
  - JDBj Connection Manager
  - JDBj Pooled Connection
  - JDENET Connection Manager
  - o JDENET Connection Pool Socket
  - Java Heap Memory Used
  - Response
  - Total Number of System Errors
  - Total Number of Timeout Errors
  - Total number of current users
  - Other collected items
  - You can expand a metric node to view subnodes. The following screen is a sample of the metrics when you click on the **Call Object (BSFN) Stats** node.

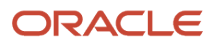

**DRACLE** Enterprise Manager

| <b>RACLE</b> Enterprise Man                              | iger                                        |                                       | <u>S</u> etup + <u>H</u> elp + | SYSMAN           | Log Out |
|----------------------------------------------------------|---------------------------------------------|---------------------------------------|--------------------------------|------------------|---------|
| 🎲 <u>G</u> rid 👻 🌀 <u>T</u> argets 👻 🏫 <u>F</u> avorites | ⊘ Hist <u>o</u> ry <del>-</del>             | Search                                | Target Name 👻                  |                  | +       |
|                                                          |                                             |                                       | Page Refreshed Aug             | 3, 2011 12:39:17 | denk01  |
| All Metrics                                              |                                             |                                       |                                |                  |         |
| Search                                                   | Call Object (BSFN) Stats                    |                                       |                                |                  |         |
| View - = = >t                                            | Collection Schedule Every 15 Minutes        |                                       |                                |                  |         |
|                                                          | Unload Internal Every Collection            |                                       |                                |                  |         |
|                                                          | Last Unload Aug 2, 2011 12:27:16            |                                       |                                |                  |         |
| ✓ Average Execution Time                                 | Last Opload Aug 5, 2011 12:27:10            |                                       |                                | 1                |         |
| CallObj Avg Time                                         | JVM Node Id Enterprise Serve                | r Business Function Application Error | rs Average Time                | First Time       |         |
| ✓ Call Object (BSFN) Stats                               | singleton DENSUN31:6015                     | 6 GetServicePackRelea 0               | 3                              | 3                | ~       |
| Application Errors                                       | singleton DENSUN31:6015                     | 6 GetOMWFeatureSup 0                  | 8                              | 8                |         |
| Average Time                                             | singleton DENSUN31:6015                     | 6 GetParentAddress 0                  | 22                             | 296              |         |
| First Time                                               | singleton DENSUN31:6015                     | 5 ConvertMathNumeric 0                | 2                              | 55               |         |
|                                                          | singleton DENSUN31:6015                     | 6 RetrieveUsersCurrent 0              | 15                             | 15               |         |
| Shortest Time                                            | singleton DENSUN31:6015                     | 6 GetABConstants 0                    | 19                             | 23               |         |
| System Errors                                            | singleton DENSUN31:6015                     | 5 IsAuditingPresent 0                 | 3                              | 3                | _       |
|                                                          | singleton DENSUN31:6015                     | 5 FormatMNtoTime 0                    | 2                              | 4                |         |
| Total Invocations                                        | singleton DENSUN31:6015                     | 5 LeftJustifyUDCValue 0               | 7                              | 188              |         |
| Total Time                                               | singleton DENSUN31:6015                     | 6 GetReleaseEnum 0                    | 2                              | 3                |         |
| Current number of open appli                             | singleton DENSUN31:6015                     | WebVersionSpecsExi 0                  | 69                             | 69               |         |
| Database Dataseurse                                      | singleton DENSUN31:6015                     | 6 ReadActiveQueueINI 0                | 2                              | 7                |         |
| Capacity Curtains Jafa and Uniting                       | singleton DENSUN31:6015                     | 5 IsXMLP2SPPresent 0                  | 2                              | 196              |         |
| General System Info and Uptir                            | singleton DENSUN31:6015                     | 6 [init-remote-env] 0                 | 2,290                          | 2,921            |         |
| JDB Service Cacille                                      | singleton DENSUN31:6015                     | 6 GetEnvironmentValu 0                | 47                             | 33               | *       |
| > JDBJ Cached Prepared Statem                            | <                                           |                                       |                                |                  | >       |
| JDBJ Connection Manager                                  | Z Data shown in above table is collected in | real time.                            |                                |                  |         |
| > JDBJ Connection Pool                                   |                                             |                                       |                                |                  |         |
| > JDBJ Pooled Connection                                 |                                             |                                       |                                |                  |         |
| JDENET Connection Manager                                |                                             |                                       |                                |                  |         |
|                                                          |                                             |                                       |                                |                  |         |

• You can also click on subnodes to display additional information. The following screen is a sample of the metrics shown when you click on the **Application Errors** subnode of the **Call Object (BSFN) Stats** node.

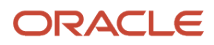

ORACLE Enterprise Manager

| ORACLE Enterprise Ma                                                 | nager                     |                   |                           |               | <u>S</u> etup - | <u>H</u> elp 🗸 👔 | 🙎 SYSMAN 📃 Log ( | Dut 👱   |
|----------------------------------------------------------------------|---------------------------|-------------------|---------------------------|---------------|-----------------|------------------|------------------|---------|
| 😽 <u>G</u> rid 👻 🌀 <u>T</u> argets 👻 🏫 <u>F</u> avorite              | s ≠ 🥝 Hist <u>o</u> ry ≠  |                   |                           | Searc         | h Target Name   | •                |                  | +       |
| 🔓 Jas_8090_densun31 🔍                                                |                           |                   |                           |               |                 |                  |                  | denlx01 |
| 👰 Target 🗸                                                           |                           |                   |                           |               | Page Refresh    | red Aug 3, 20    | 11 12:39:17 PM M | DT 🖒    |
| All Metrics                                                          |                           |                   |                           | View          | Data Last 24    | Hours            | 💌 Auto Refresh   | Off 🗸   |
| Search 🔷                                                             | <b>Application Errors</b> |                   |                           |               |                 |                  |                  |         |
| View ▼ ₩ TE TE 22                                                    | JVM Node Id               | Enterprise Server | Business Function<br>Name | Average Value | Low Value       | High Value       | Last Known Value | С       |
| V Jas_8090_densun31                                                  | singleton                 | DENSUN31:6015     | GetParentAddress          | 0             | 0               | 0                | 0                | 1 🔨     |
| <ul> <li>Average Execution Time</li> <li>Collobit Average</li> </ul> | singleton                 | DENSUN31:6015     | LeftJustifyUDCValue       | 0             | 0               | 0                | 0                |         |
| CallODJ Avg Time                                                     | singleton                 | DENSUN31:6015     | GetReleaseEnum            | 0             | 0               | 0                | 0                |         |
| Cache Group                                                          | singleton                 | DENSUN31:6015     | GetServicePackRelea       | 0             | 0               | 0                | 0                |         |
| V Cal Object (BSEN) Stats                                            | singleton                 | DENSUN31:6015     | ConvertMathNumeric        | 0             | 0               | 0                | 0                |         |
| Application Errors                                                   | singleton                 | DENSUN31:6015     | GetOMWFeatureSup          | 0             | 0               | 0                | 0                | ×       |
| Average Time                                                         | <                         | DENCINDA.COTE     | Transfill Barrier         |               | · · ·           | î î              | 0                | >       |
| Hist Time                                                            |                           |                   |                           |               |                 | 9                |                  |         |
| Chartest Time                                                        |                           |                   |                           |               |                 |                  |                  |         |
| Sustem Errors                                                        |                           |                   |                           |               |                 |                  |                  |         |
| System Enors                                                         | Select row to see de      | tails             |                           |               |                 |                  |                  |         |
| Tatal Investions                                                     |                           |                   |                           |               |                 |                  |                  |         |
| Total Time                                                           |                           |                   |                           |               |                 |                  |                  |         |
| Current number of open appli                                         |                           |                   |                           |               |                 |                  |                  |         |
| Current number of open applic                                        |                           |                   |                           |               |                 |                  |                  |         |
| Coperal Custom Jofe and Lintin                                       |                           |                   |                           |               |                 |                  |                  |         |
| > 10P Service Cache                                                  |                           |                   |                           |               |                 |                  |                  |         |
| > 10Pi Cached Brenared Statem                                        |                           |                   |                           |               |                 |                  |                  |         |
| > 10Pi Connection Manager                                            |                           |                   |                           |               |                 |                  |                  |         |
| > 10Pi Connection Real                                               |                           |                   |                           |               |                 |                  |                  |         |
| > 10Pi Realed Connection                                             |                           |                   |                           |               |                 |                  |                  |         |
| > IDENET Connection Manager                                          |                           |                   |                           |               |                 |                  |                  |         |
| > DENET Connection Manager                                           |                           |                   |                           |               |                 |                  |                  |         |
| < · · · · >                                                          |                           |                   |                           |               |                 |                  |                  |         |

## Accessing Server Manager from Cloud Control

You can directly access the JD Edwards EnterpriseOne Server Manager used in this installation of Enterprise Manager. On the JD Edwards EnterpriseOne Domain Home Page, navigate **Custom Menu > Server Manager**.

|                               | e Manager Cloud Control 12c    |
|-------------------------------|--------------------------------|
| 🌍 Grid 👻 🎯 Targets 👻 🐈 Fa     | vorites 👻 🥝 Hist <u>o</u> ry 👻 |
| dev env globalwin2.mla        | ab.jdedwards.com 🖲             |
| 💿 Custom Menu 🤜               |                                |
| Home                          |                                |
| Monitoring                    | •                              |
| Control                       | •                              |
| Job Activity                  |                                |
| Information Publisher Reports |                                |
| Members                       | •                              |
| Refresh Discovery             |                                |
| Server Manager                |                                |
| Configuration                 | •                              |
| Compliance                    | •                              |
| Target Setup                  | •                              |
| Target Information            |                                |
|                               |                                |

You will be redirected to the Server Manager login page with this URL syntax:

#### http://SM\_Host:SM Port/manage/home

where *SM\_Host* and *SM\_Port* are retrieved from the monitoring configuration. For example, the URL might be:

http://globalwin2.mlab.jdedwards.com:8999/manage/home

The Server Manager target machine is derived from the values in these fields on Monitoring Configuration:

- Server Manager Hostname
- Server Manager HTTP Port

#### For example:

| ORACLE Enterprise Manager                                                                   | Cloud Control 12c                  | <u>S</u> etup -        | <u>H</u> elp ▼   | 🕵 Sysman       | Log Out  🤤 |
|---------------------------------------------------------------------------------------------|------------------------------------|------------------------|------------------|----------------|------------|
| 🌍 Grid 🔻 🚳 Targets 👻 🐈 Eavorites 👻 🥝                                                        | Hist <u>o</u> ry <del>▼</del> S    | Gearch Target Name 👻   |                  |                | <b>→</b>   |
| dev es <sup>th</sup> y globalwin2.mlab.jdedwa                                               | ards.com ()                        | Page Refreshed Aug 2   | <b>1, 2011</b> 1 | L0:16:53 AM GN | ит-06:00 🖒 |
| (i) Information<br>The Agent monitoring the target is not up. Y<br>Monitoring Configuration | You can not save the Monitoring Co | onfiguration settings. |                  | O              | K Cancel   |
| Enterprise Manager Agent Host                                                               | denlx01                            |                        |                  |                |            |
| Server Manager Admin Password                                                               | •••••                              |                        |                  |                |            |
| Server Manager Admin User                                                                   |                                    |                        |                  |                |            |
| Server Manager Hostname                                                                     | globalwin2.mlab.jdedwards.com      |                        |                  |                |            |
| Server Manager Http Port 8                                                                  | 3999                               | J                      |                  |                |            |
| Server Manager JMX Port 1                                                                   | 14501                              |                        |                  |                |            |

Below is the Server Manager login page that is displayed when you are redirected.

ORACLE: JD Edwards EnterpriseOne Server Manager

| Si<br>Ent<br>Us:<br>Par | gn In<br>ter your user ID and password.<br>er ID<br>ssword     |                  |
|-------------------------|----------------------------------------------------------------|------------------|
| This system is intended | Sign In<br>d for limited (authorized) use and is subject to co | ompany policies. |

After you enter valid credentials for this Server Manager, the Server Manager Home page is displayed as shown in the following example:

#### JD Edwards EnterpriseOne Application Pack for Oracle Enterprise Manager Cloud Control 12c Implementation Guide

② Documentation and Support

Sign Out

ORACLE JD Edwards EnterpriseOne Server Manager

| Select Instance                                     | Managed Homes and Managed Instances                                                        |                                                                                                    |  |  |  |  |
|-----------------------------------------------------|--------------------------------------------------------------------------------------------|----------------------------------------------------------------------------------------------------|--|--|--|--|
| /hat do you want to do?                             | Use the dropdown below to select the desired management view.                              |                                                                                                    |  |  |  |  |
| ISTALL                                              | Select View Managed                                                                        | iomes and Managed Instances 💌                                                                                                    |  |  |  |  |
| Management Agents     Management Sefficience        | Managed Homes                                                                              |                                                                                                    |  |  |  |  |
| Database Drivers                                    | Shown below are each of the known managed homes and the managed instances they contain. If | here is a managed home that is not running and you wish to not see it listed here you may remove it.                                                                                                    |  |  |  |  |
| WETGURE                                             | Select [Managed Home]: Remove Stop   Indiate                                               |                                                                                                    |  |  |  |  |
| Server Manager Users                                | Select All Select None                                                                     |                                                                                                    |  |  |  |  |
| Server Groups                                       | Managed Home Location 🗻 🧊                                                                  | Managed Instances (1)                                                                                                    |  |  |  |  |
| RACK  > User Activity  Server Activity  Table Cache | • field(ems 1338)/appmgr/jde_agent/SCFHA                                                   | 920. IS: AIS. 88         EntrapriseOne Application Interface Services            • Stopped          920. IS: AIS: 77         EntrapriseOne Application Interface Services            • Stopped          920. IS: VCIAS: POS 82         EntrapriseOne ITML Server            • Running          920. IS: VCIAS: POS 54         EntrapriseOne ITML Server            • Running          920. IS: VCIAS: POS 54         EntrapriseOne ITML Server            • Running          920. IS: VCIAS: POS 54         EntrapriseOne ITML Server            • Running          920. IS: VCIAS: POS 54         EntrapriseOne ITML Server            • Running          920. IS: VTM. Server            • Running          920. IS: VTM. Server            • Running             • Maxing            • StappiesOne ITML Server            • Running             • Maxing             • Maxing             • Maxing             • Maxing             • Maxing |  |  |  |  |

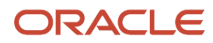

### Removing the JD Edwards EnterpriseOne Domain

| ORACLE Enterprise Manager                                                                           |                                    |                           |         |        |        | Setup 🗕 Help 🚽 👥 S                | YSMAN | N L   | og Out   | : 📿      |
|----------------------------------------------------------------------------------------------------|------------------------------------|---------------------------|---------|--------|--------|-----------------------------------|-------|-------|----------|----------|
| 🌍 Grid 👻 🎯 Iargets 👻 🐈 Eavorites 👻 🥝 Hist <u>o</u> ry 👻                                             |                                    |                           |         |        | Se     | arch Target Name 👻                |       |       |          | <b>→</b> |
| Systems Page Refreshed Aug 1, 2011 3:40:32 PM MDT 🗘                                                 |                                    |                           |         |        |        |                                   |       |       | Ċ        |          |
| A system is a collection of related manageable entities which together provide one or more business | s functions. Members of any system | can have well-defined rel | ationsh | ins am | nast   | themselves, called associations.  |       |       |          |          |
|                                                                                                    |                                    |                           |         | po um  | Jingot |                                   |       |       |          |          |
| Y Search                                                                                            |                                    |                           |         |        |        |                                   |       |       |          |          |
| Type Name                                                                                           |                                    |                           |         |        |        |                                   |       |       |          | - 11     |
| Search Advanced Search                                                                              |                                    |                           |         |        |        |                                   |       |       |          | - 11     |
|                                                                                                    |                                    |                           |         |        |        |                                   |       |       |          |          |
| View 🗸 🥖 Edit 💥 Remove 🔄 Customize Page 🛛 Generic System 🗸 🗸                                        | 🛉 🕂 Add 🛃 Detach                   |                           |         |        |        |                                   |       |       |          |          |
|                                                                                                    |                                    |                           | Merr    | ber St | atus   |                                   |       | Incid | ents     |          |
| Name                                                                                                | Туре                               | Status                    | S       | ummai  | y<br>M | Members                           |       |       |          |          |
| /EMCC_CCDomain                                                                                      | Oracla Wahl agis Damain            | n/2                       | 2       | r v    | 5 9    | Application Deployment(6) Oracle  | -     | 2     | <u> </u> | P        |
| /EMGC_GCDomain/GCDomain/EMGC_ADMINSERVER/oracle security apm(11,1,1,3,0)                            | Application Deployment             | 11/a<br>_                 | 3       | 1 -    | -      | Host(1)                           | 1     | 2     | -        | -        |
| /EMGC_GCDomain/GCDomain/EMGC_OMS1/emgc                                                              | Application Deployment             |                           |         | 1 .    |        | Host(1)                           | -     | -     | _        |          |
| /EMGC_GCDomain/GCDomain/EMGC_OMS1/emgbs                                                             | Application Deployment             |                           |         | 1 -    | -      | Host(1)                           |       |       |          |          |
| /EMGC_GCDomain/GCDomain/EMGC_OMS1/OCMRepeater                                                       | Application Deployment             |                           |         | 1 -    |        | Host(1)                           |       |       |          |          |
| /EMGC_GCDomain/EMGC_OMS1/oracle.oes.pd(11.1.1.3.0)                                                  |                                    |                           | -       | 1 -    | -      | Host(1)                           | 1     |       |          | _        |
| /EMCC_CCDemain/CCDemain/EMCC_OMC1/oracle.cocurity.apm(11.1.1.2.0)                                   | Application Deployment             |                           |         | 1 -    | -      | Host(1)                           | 1     |       |          | _        |
| dev env globalwin2.mlab.idedwards.com                                                               | JDE EnterpriseOne Domain           | n/a                       | -       | 4 -    | 1      | EnterpriseOne Managed Home(3).    | 1     | -     | -        | -        |
| EMGC_GCDomain                                                                                       | Oracle Fusion Middleware Farm      | n/a                       | 3       | 6 -    | -      | Application Deployment(6), Oracle | 3     | 2     | -        | -        |
| > Management Services and Repository                                                                | OMS and Repository                 | Ŷ                         | 2       | 8 -    | -      | Application Deployment(5), Oracle | 2     | 6     | 2        | -        |

1. On Targets > Systems, with the **JDE EnterpriseOne Domain** selected, click the **Remove** button.

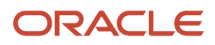

2. Cloud Control displays a Warning and lists the Domain target and associated EnterpriseOne targets that will be deleted.

### ORACLE Enterprise Manager

| 💱 <u>G</u> rid 👻 🌀 <u>T</u> argets 👻 🛧 <u>F</u> avorites 👻 🥝 Hist <u>o</u> ry 👻                             |                                 |
|----------------------------------------------------------------------------------------------------|---------------------------------|
| dev_env_globalwin2.mlab.jdedwards.com ④                                                                     |                                 |
| Warning<br>JDE EnterpriseOne Domain target and all associated EnterpriseOne targets are about to be deleted | L.                              |
| Name                                                                                                    | Туре                            |
| densun31_[/u01/jde_homewls]                                                                                 | EnterpriseOne Managed Home      |
| GLOBALWIN2.mlab.jdedwards.com_[C:\jde_home]                                                                 | EnterpriseOne Managed Home      |
| densun31_[/u01/jdedwards/JDE_HOME]                                                                          | EnterpriseOne Managed Home      |
| dev_env_globalwin2.mlab.jdedwards.com                                                                       | JDE EnterpriseOne Domain        |
| E900_EntServer_Sun31_densun31                                                                               | EnterpriseOne Enterprise Server |
| Jas_8090_densun31                                                                                           | EnterpriseOne HTML Server       |

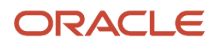

#### 3. As shown in the screen sample below, click the **Yes** button to confirm the deletion.

| ORACLE <sup>®</sup> Enterprise Manager                                                | <u>S</u> etup                      | → <u>H</u> elp → | 🙎 SYSMAN 🕴 Log Out 📿 |
|---------------------------------------------------------------------------------------|------------------------------------|------------------|----------------------|
| 🌍 <u>G</u> rid 👻 🌀 Targets 👻 🐈 Favorites 👻 🥝 Hist <u>o</u>                            | ry 👻 Search Target Nam             | ie 🔻             | +                    |
| dev_env_globalwin2.mlab.jdedwards                                                     | s.com 🖲                            |                  |                      |
| <b>Warning</b><br>JDE EnterpriseOne Domain target and all associated E<br>be deleted. | interpriseOne targets are about to |                  | No Yes               |
| Name                                                                                  | Туре                               |                  |                      |
| densun31_[/u01/jde_homewls]                                                           | EnterpriseOne Managed Home         |                  |                      |
| GLOBALWIN2.mlab.jdedwards.com_[C:\jde_home]                                           | EnterpriseOne Managed Home         |                  | =                    |
| densun31_[/u01/jdedwards/JDE_HOME]                                                    | EnterpriseOne Managed Home         |                  |                      |
| dev_env_globalwin2.mlab.jdedwards.com                                                 | JDE EnterpriseOne Domain           |                  |                      |
| E900_EntServer_Sun31_densun31                                                         | EnterpriseOne Enterprise Server    |                  |                      |
| Jas_8090_densun31                                                                     | EnterpriseOne HTML Server          |                  |                      |
|                                                                                       |                                    |                  | No Yes               |

After you click the **Yes** button, Cloud Control displays the below progress screen indicating the deletion of the JD Edwards EnterpriseOne targets.

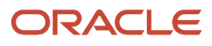

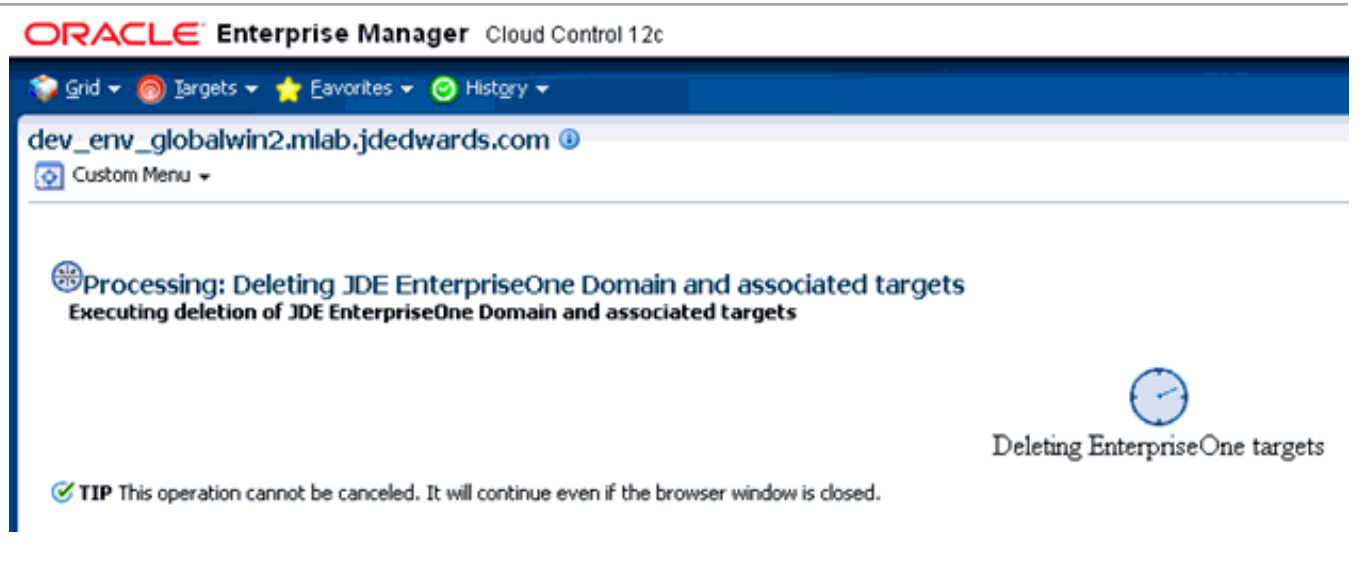

After the processing is complete for deleting the system domain target, Cloud Control returns to the All Targets page as shown in example below.

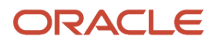

|                                                                                                    | r Cloud Co                                                                                                    | ntrol 12c                                                                                                    |                                                                                                    |                                                                                                    | 2                  | ēetup <del>v</del> <u>H</u> elp | 🗸 🛛 👥 sys    | MAN Log O    | ut 📿  |
|----------------------------------------------------------------------------------------------------|----------------------------------------------------------------------------------------------------|----------------------------------------------------------------------------------------------------|----------------------------------------------------------------------------------------------------|----------------------------------------------------------------------------------------------------|--------------------|---------------------------------|--------------|--------------|-------|
| 🌍 Grid 🔻 👩 Iargets 👻 🐈 Eavorites 👻 🥝                                                                                                    | Hist <u>o</u> ry 🔻                                                                                                    |                                                                                                    |                                                                                                    |                                                                                                    | Search Target Nam  | ne 🕶                            |              |              | ÷     |
| All Targets                                                                                                    | Page R                                                                                                    | Refreshed Aug                                                                                                    | 23, 2011 2:                                                                                                    | 20:00 PM MD                                                                                         | лС                 |                                 |              |              |       |
| Refine Search                                                                                                    | View 🗸                                                                                                    | Search Target Name                                                                                                    | •                                                                                                    |                                                                                                    |                    | Sav                             | /e Search    | Saved Search | es 🗸  |
| <ul> <li>♥ Target Type</li> <li>♥ Groups, Systems and Services<br/>Generic Service (2)</li> <li>♥ Middleware</li> <li>Application Deployment (3)<br/>Metadata Repository (2)<br/>Oracle WebLogic Server (2)</li> <li>Oracle Fusion Middleware Farm (1)<br/>Oracle Fusion Middleware Farm (1)</li> <li>Oracle Fusion Middleware Farm (1)</li> <li>Oracle WebLogic Domain (1)</li> <li>♥ Servers, Storage and Network<br/>Host (1)</li> <li>&gt; Others</li> <li>&gt; Internal</li> <li>♥ Target Status<br/>Up (15)<br/>n/a (7)</li> <li>♥ Target Version</li> <li>10.3,5.0 (6)</li> <li>12.1,0.0.0 (5)</li> <li>11.1,1.5.0 (2)</li> <li>11.1,1.5.0 (2)</li> <li>11.1,1.5.0 (2)</li> <li>11.1,1.5.0 (2)</li> <li>♥ Platform</li> <li>i686 (20)</li> <li>♥ Operating System<br/>Linux (20)</li> </ul> | Target Nan<br>[EMGC_GC<br>[EMGC_GC<br>[EMGC_GC<br>[EMGC_GC<br>[EMGC_GC<br>[EMGC_GC<br>[EMGC_GC<br>[EMGC_GC<br>[EMGC_GC<br>[EMGC_GC<br>[EMGC_GC<br>[EMGC_GC<br>denk01:40<br>denk01:40<br>denk00:40<br>denk00:40 | Be     Domain/GCDomain     Domain/GCDomain/EMGC_ADMINSERVER     Domain/GCDomain/EMGC_ADMINSERVER/mds-owsm     Domain/GCDomain/EMGC_ADMINSERVER/mds-owsm     Domain/GCDomain/EMGC_OMS1     Domain/GCDomain/EMGC_OMS1     Domain/EMGC_ADMIN     Domain/EMGC_ADMIN     Domai | Target Type  Oracle WebLogic Domain Oracle WebLogic Server Metadata Repository  Metadata Repository  Oracle WebLogic Server Application Deployment Application Deployment Application Deployment I.3.0) Oracle Authorization Policy Manager Oracle Home Host Agent Oracle Management Service OMS Console OMS Platform Generic Service Beacon Oracle Home Oracle Home Oracle Home Oracle Home Oracle Home Oracle Home | Target Status<br>n/a<br>n/a<br>n/a<br>1<br>1<br>1<br>1<br>1<br>1<br>1<br>1<br>1<br>1<br>1<br>1<br>1 | Pending Activation |                                 |              |              |       |
|                                                                                                    | Columns H                                                                                                    | lidden 9                                                                                                    |                                                                                                    |                                                                                                    |                    | Targets Not C                   | Configured 2 | Targets Fou  | nd 22 |

## Starting and Stopping Components of Enterprise Manager Environments

This section discusses:

- Starting Enterprise Manager Environment Components
- Stopping Enterprise Manager Environment Components

### Starting Enterprise Manager Environment Components

Use these commands to start Enterprise Manager environment components:

Start database

```
sqlplus '/as sysdba'
sql> startup
```

• Start Database Listener

/u01/app/oracle/home/bin/lsnrctl start

Start WebLogic Node Manager

```
Stop ADMIN SERVER from console in case it is running without Node Manager
/u01/app/emgc12/wlserver_10.3/server/bin/setWLSEnv.sh
/u01/app/emgc12/wlserver_10.3/server/bin/startNodeManager.sh
```

Start OMS

/u01/app/emgc12/oms/bin/emctl start oms

Start Agent

/u01/app/emgc12/agent/agent inst/bin/emctl start agent

### Stopping Enterprise Manager Environment Components

Use these commands to stop Enterprise Manager environment components:

Stop Agent

/u01/app/emgc12/agent/agent inst/bin/emctl stop agent

Stop OMS (this stops the OMS Server)

/u01/app/emgc12/oms/bin/emctl stop oms

Stop Database Listener

/u01/app/oracle/home/bin/lsnrctl stop

Stop Database

sqlplus '/as sysdba'

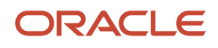

sql> shutdown immediate

# **9** Undeploy JDE AppPack Components

## Undeploy JDE AppPack Components

The proper sequence for undeploying JD Edwards AppPack Components is to undeploy from the Management Agent first, and then undeploy from Management Servers.

## Undeploy the JD Edwards AppPack from the Management Agent

Use this procedure to undeploy the JD Edwards AppPack from the Management Agent.

**CAUTION:** You should do this step prior to undeploying the JD Edwards AppPack from Management Servers, which is described in the next section of this guide entitled: *Undeploy the JD Edwards AppPack from Management Servers*.

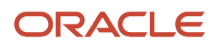

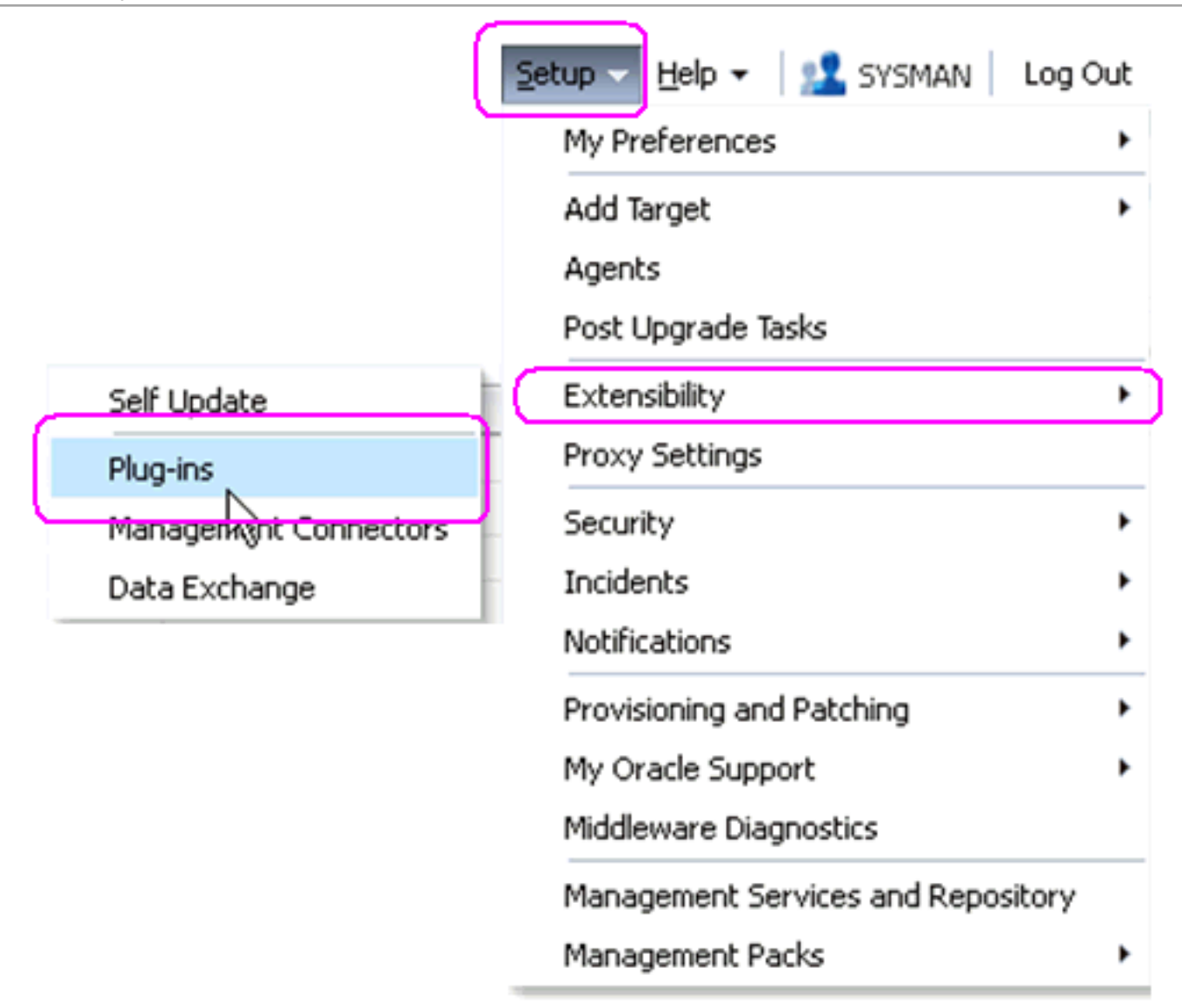

1. In Oracle Enterprise Manager Cloud Control, navigate Setup > Extensibility > Plugins

### 

|                                                                         | DRACLE Enterprise Manager |                               |                              |                                      |                                  |                                    |                                                                |  |
|-------------------------------------------------------------------------|---------------------------|-------------------------------|------------------------------|--------------------------------------|----------------------------------|------------------------------------|----------------------------------------------------------------|--|
| 🛊 Grid 🕶 🎯 Jargets 🕶 🌪 Eavorites 🕶 🧭 History 🕶 🥵 Search Target Name 💌 💽 |                           |                               |                              |                                      |                                  |                                    |                                                                |  |
| Plug-ins                                                                |                           |                               |                              |                                      |                                  |                                    | Page Refreshed Aug 9, 2011 3:15:07 PM MDT 🖒                    |  |
| This page displays the li                                               | st of plug-ins avail;     | able, downloaded and deployed | in the Enterprise Manager en | vironment. Plug-in lifecycle actions | such as deploy/undeplo           | y of Plug-ins on Management Ser    | ver and Management Agents can be initiated from here.          |  |
| Actions - View -                                                        | Deploy On                 | 👻 📴 Undeploy From 🛛 👻         |                              |                                      |                                  |                                    |                                                                |  |
|                                                                         |                           |                               | Versions                     |                                      |                                  |                                    |                                                                |  |
| Name                                                                    |                           | Latest Available              | Downloaded                   | On Management<br>Server              | Management Agent<br>with Plug-in | Description                        |                                                                |  |
| Oracle Fusion                                                           | n Application             | 12.1.0.0.0                    | 12.1.0.0.0                   |                                      | 0                                | FA Plugin consists of monitoring   | and management for Oracle Fusion and diagnostics in fusion ar  |  |
| 🗐 Oracle Siebel                                                         | 1                         | 12.1.0.0.0                    | 12.1.0.0.0 🖳                 |                                      | 0                                | Oracle Siebel Plugin consists of m | nonitoring and management for Oracle Siebel area.              |  |
| Cracle Database                                                         | 8                         | 12.1.0.0.0                    | 12.1.0.0.0                   | 12.1.0.0.0                           | 0                                | Oracle Database plugin provides    | comprehensive management for Oracle Database and related       |  |
| Oracle Fus M                                                            | iddleware                 | 12.1.0.0.0                    | 12.1.0.0.0                   | 12.1.0.0.0                           | 1                                | Oracle FMW Plugin consists of m    | onitoring and management for Oracle Fusion Middleware and d    |  |
| Servers, Storage                                                        | e and Network             |                               |                              |                                      |                                  |                                    |                                                                |  |
| Oracle Beacon                                                           |                           | 12.1.0.0.0                    | 12.1.0.0.0                   | 12.1.0.0.0                           | 0                                | Oracle Beacon plugin is required   | on the Managed Hosts to support beacon test monitoring capa    |  |
| Oracle CSA                                                              |                           | 12.1.0.0.0                    | 12.1.0.0.0                   | 12.1.0.0.0                           | 0                                | Client System Analyzer             |                                                                |  |
| Di Oracle Chargebr                                                      | ack And Trending          | 12.1.0.0.0                    | 12.1.0.0.0 🙉                 |                                      | 0                                | Oracle Enterprise Manager Char     | geback, Consolidation and Trending Plugin                      |  |
| Dracle MOS (My                                                          | Oracle Support)           | 12.1.0.0.0                    | 12.1.0.0.0                   | 12.1.0.0.0                           | 0                                | Oracle MOS plugin provides supp    | oort for My Oracle Support features such as Knowledge, Servic  |  |
| Un oracle.)¢                                                            | aplay Op                  | 2(1.0.3.0                     | 12.1.0.3.0                   | 12.1.0.3.0                           | 1                                | Oracle Jdedwards EntrpriseOne      | Plugin consists of monitoring and management for Oracle Jdeo 🗸 |  |
| oracle.apt s.j 💽 Un                                                     | deploy From               | Management Servers            |                              |                                      |                                  |                                    |                                                                |  |
| General 🕍 Inf                                                           | /ormation                 | Management Agent              | 1                            |                                      |                                  |                                    |                                                                |  |
| Action Co                                                               | llapse                    | 4 <del>8</del>                | 9                            | StaUser                              | Start Time                       |                                    | End Time                                                       |  |
| Deployment or Ex                                                        | pand All Below            |                               |                              | Su(SYSMAN                            | August 9, 201                    | 11 3:03:47 PM GMT-06:00            | August 9, 2011 3:04:58 PM GMT-06:00                            |  |
| Deployment or                                                           | Manse All Below           | k01:4889_Management_Servi     | ice                          | Su( SYSMAN                           | August 9, 201                    | 11 2:49:08 PM GMT-06:00            | August 9, 2011 2:56:59 PM GMT-06:00                            |  |
| Undeployment                                                            | ларэс на селот            | nlx01:4889_Management_Se      | rvice                        | Suc SYSMAN                           | August 9, 201                    | 11 2:34:09 PM GMT-06:00            | August 9, 2011 2:38:57 PM GMT-06:00                            |  |
| Undeployment Shr                                                        | ow as Top                 |                               |                              | Suc SYSMAN                           | August 9, 201                    | 11 2:24:39 PM GMT-06:00            | August 9, 2011 2:25:18 PM GMT-06:00                            |  |
| Deployment on Agent                                                     | : denlx01:3872            |                               |                              | Su(SYSMAN                            | July 1, 2011 ?                   | 3:19:41 PM GMT-06:00               | July 1, 2011 3:20:41 PM GMT-06:00                              |  |
| Deployment on Manag                                                     | jement Server : der       | nlx01:4889_Management_Servi   | ice                          | Su(SYSMAN                            | July 1, 2011 ?                   | 3:06:09 PM GMT-06:00               | July 1, 2011 3:15:52 PM GMT-06:00                              |  |

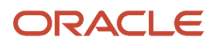

2. With the undeployed plugin highlighted, right click and choose Undeploy From > Management Agent...

\_

| ndeploy Plug-in on Management Agent |                  |                  |          |
|-------------------------------------|------------------|------------------|----------|
| Seneral                             |                  |                  |          |
| Name Oracle Jdedwards EnterpriseOne |                  |                  |          |
| Management Agent with this plug-in  |                  |                  |          |
| 💠 Add 💥 Remove                      |                  |                  |          |
| Management Agent                    | Operating System | Deployed Version | Status   |
| denlx01:3872                        |                  | 12.1.0.3.0       | <b>6</b> |
|                                     |                  |                  |          |
|                                     |                  |                  |          |
|                                     |                  |                  |          |

3. On Undeploy Plug-in on Management Agent, General, click the **Continue** button to undeploy the auto-detected Management Agent.

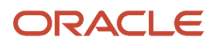

| deploy Plug-in on Management Agent                                    |                             |          |  |  |
|-----------------------------------------------------------------------|-----------------------------|----------|--|--|
| eview                                                                 |                             |          |  |  |
| 📤 Undeployment of plug-in on management agent will restart the agent. |                             |          |  |  |
| Name Oracle Jdedwards EnterpriseOne                                   |                             |          |  |  |
| Management Agent with this plug-in                                    |                             |          |  |  |
| Management Agent                                                      | Deployed Plug-in<br>Version | Status   |  |  |
| denlx01:3872                                                          | 12.1.0.3.0                  | <b>8</b> |  |  |
|                                                                       |                             |          |  |  |
|                                                                       |                             |          |  |  |
|                                                                       |                             |          |  |  |

4. On Undeploy Plug-in on Management Agent, Review, the panel warns that deployment of the plug-in on the Management Server will restart the agent.

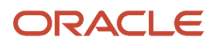

### 5. Click the **Undeploy** button.

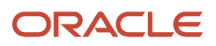

×

| Undenloy Plug-in on | Management Agent    |
|---------------------|---------------------|
| ondepioy ring in on | r lanagement rigent |

### Confirmation

 $\checkmark$  The Undeployment of plug-in "oracle.apps.jded" has started on selected agents.

You can monitor the status of deployment in plug-in Deployment Activities Page You can also monitor the progress using following command

emcli get\_plugin\_deployment\_status -plugin\_id=oracle.apps.jded

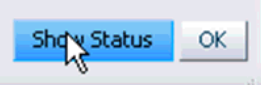

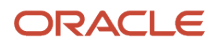

### 6. On Undeploy Plug-in on Management Agent, Confirmation, click the **Show Status** button. This Confirmation screen indicates that the undeployment is started on selected agents.

|                                  | ise Man                                                                                                    | ager                 |                           |                                 |               |            | Setup 🗸                | Help 👻 🔀 SYSMAN 🛛 Log Out 🔤                                  |
|----------------------------------|----------------------------------------------------------------------------------------------------|----------------------|---------------------------|---------------------------------|---------------|------------|------------------------|--------------------------------------------------------------|
| 🜍 Grid 🔻 🎯 Iargets 👻 📩 E         | avorites 🖣                                                                                                    | 🔸 🥝 Hist <u>o</u> ry |                           |                                 |               |            | Search Target Name 👻   | +                                                            |
| Plug-ins                         |                                                                                                    |                      |                           |                                 |               |            | Page Refreshe          | d Aug 9, 2011 2:26:23 PM MDT 💍                               |
| Plug-ins > Deployment Activities |                                                                                                    |                      |                           |                                 |               |            |                        |                                                              |
| Deployment Activities            |                                                                                                    |                      |                           |                                 |               |            |                        |                                                              |
| Name                             | Status                                                                                                    | Version              | Content Type              | Destination                     |               | Job Name   | Start Time             | End Time                                                     |
| oracle.apps.jded                 | <b>v</b>                                                                                                    | 12.1.0.3.0           | Plugin                    | denlx01:3872                    |               |            | August 9, 2011 2:24:39 | PM GM August 9, 2011 2:25:18 PM GM                           |
| oracle.apps.jded                 | <ul> <li>Image: A second second s</li></ul> | 12.1.0.3.0           | Discovery                 | denlx01:3872                    |               |            | August 9, 2011 2:24:39 | PM GM <sup>*</sup> August 9, 2011 2:25:18 PM GM <sup>*</sup> |
| Deployment Steps : grade         | anns.ide                                                                                                    | 4                    |                           |                                 |               |            |                        |                                                              |
| Sten                             |                                                                                                    | Statur               | Start Time                | End Time                        | Joh Step Name | Trace File | Log File               |                                                              |
| Initializing                     |                                                                                                    |                      | Aurust 9, 2011 2:24:39 PM | GM' August 9, 2011 2:24:39 PM G | M.            | emons.trc  | emons.log              |                                                              |
| Deleting target                  |                                                                                                    | 1                    | August 9, 2011 2:24:39 PM | GM' August 9, 2011 2:24:39 PM G | M'            | emons.trc  | emons.log              |                                                              |
| Updating inventory               |                                                                                                    | <b>v</b>             | August 9, 2011 2:24:39 PM | GM August 9, 2011 2:25:18 PM G  | M             | emoms.trc  | emons.log              |                                                              |
| Starting Agent                   |                                                                                                    | A 1                  | August 9, 2011 2:24:39 PM | GM' August 9, 2011 2:25:18 PM G | м.            | emoms.trc  | emoms.log              |                                                              |
| Deconfiguring plugin from Agent  | :                                                                                                    | <b>v</b>             | August 9, 2011 2:25:18 PM | GM' August 9, 2011 2:25:18 PM G | м.            | emoms.trc  | emorns.log             |                                                              |
|                                  |                                                                                                    |                      |                           |                                 |               |            |                        |                                                              |

7. The undeployment is complete when the status shows a green check mark on this Deployment Step:

#### **Deconfiguring Plugin from Agent**

# Undeploy the JD Edwards AppPack from Management Servers

Use this procedure to undeploy the JD Edwards AppPack from Management Servers.

**CAUTION:** Prior to undeployment the JD Edwards AppPack from Management Servers, you should undeploy it from the Management Agent. Refer to the previous section of this guide entitled: *Undeploy the JD Edwards AppPack from the Management Agent*.

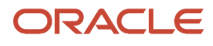

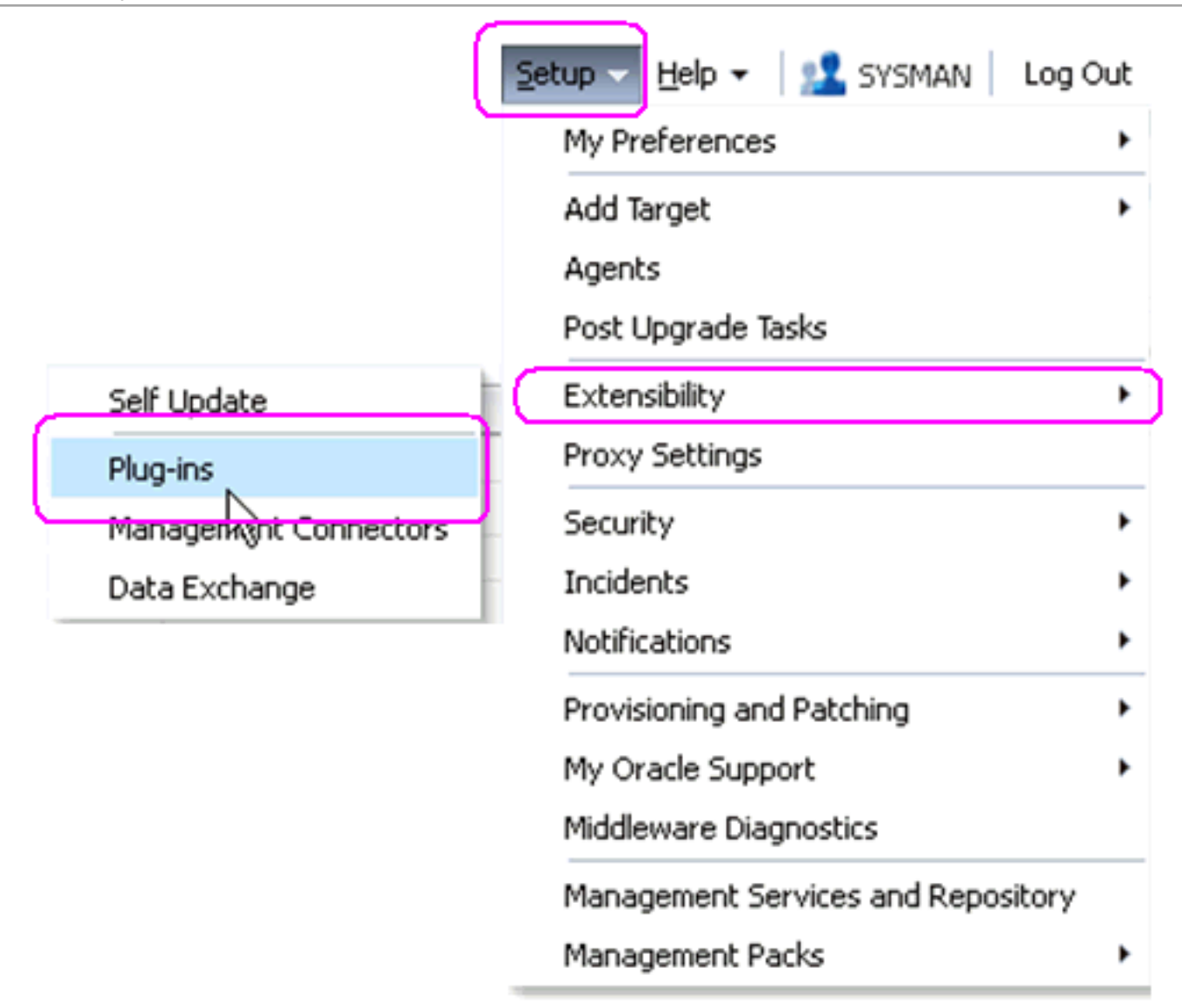

1. In Oracle Enterprise Manager Cloud Control, navigate Setup > Extensibility > Plugins

#### ORACLE Enterprise Manager

|                                                                                                    | anager                  |              |                         |                  |                                                                           | Setup 👻 Help 👻 🔛 SYSMAN   Log Out 📿                                       |  |
|----------------------------------------------------------------------------------------------------|-------------------------|--------------|-------------------------|------------------|---------------------------------------------------------------------------|---------------------------------------------------------------------------|--|
| 🗊 Grid 👻 🎯 Iargets 👻 🖕 Eavorites                                                                                                    | s 👻 🥝 History 👻         |              |                         |                  | s                                                                         | iearch Target Name 👻 💽                                                    |  |
| Plug-ins Page Refreshed Aug 9, 2011 2:28:51 PM MDT 🖒                                                                                                    |                         |              |                         |                  |                                                                           |                                                                           |  |
| This page displays the list of plug-ins available, downloaded and deployed in the Enterprise Manager environment. Plug-in lifecycle actions such as deploy/undeploy of Plug-ins on Management Server and Management Agents can be initiated from here. |                         |              |                         |                  |                                                                           |                                                                           |  |
| Actions 🗸 View 🖌 📴 Deploy On                                                                                                    | 👻 🛐 Undeploy From 🛛 👻   |              |                         |                  |                                                                           |                                                                           |  |
|                                                                                                    |                         | Versions     |                         | Management Agent |                                                                           |                                                                           |  |
| Name                                                                                                    | Latest Available        | Downloaded   | On Management<br>Server | with Plug-in     | Description                                                               |                                                                           |  |
| Cracle Fusion Application                                                                                                    | 12.1.0.0.0              | 12.1.0.0.0 🚳 |                         | 0                | FA Plugin consists of monitoring                                          | ) and management for Oracle Fusion and diagnostics in fusion ap           |  |
| Cracle Siebel                                                                                                    | 12.1.0.0.0              | 12.1.0.0.0 👰 |                         | 0                | Oracle Siebel Plugin consists of r                                        | monitoring and management for Oracle Siebel area.                         |  |
| Di Oracle Database                                                                                                    | 12.1.0.0.0              | 12.1.0.0.0   | 12.1.0.0.0              | 0                | Oracle Database plugin provider                                           | s comprehensive management for Oracle Database and related                |  |
| Cracle Fusion Middleware                                                                                                    | 12.1.0.0.0              | 12.1.0.0.0   | 12.1.0.0.0              | 1                | Oracle FMW Plugin consists of m                                           | nonitoring and management for Oracle Fusion Middleware and d              |  |
| Servers, Storage and Network                                                                                                    |                         |              |                         |                  |                                                                           |                                                                           |  |
| Dracle Beacon                                                                                                    | 12.1.0.0.0              | 12.1.0.0.0   | 12.1.0.0.0              | 0                | Oracle Beacon plugin is required                                          | d on the Managed Hosts to support beacon test monitoring capa             |  |
| Dracle CSA                                                                                                    | 12.1.0.0.0              | 12.1.0.0.0   | 12.1.0.0.0              | 0                | Client System Analyzer                                                    |                                                                           |  |
| Cracle Chargeback And Trending                                                                                                    | 12.1.0.0.0              | 12.1.0.0.0 👰 |                         | 0                | 0 Oracle Enterprise Manager Chargeback, Consolidation and Trending Plugin |                                                                           |  |
| Oracle MOS (My Oracle Support)                                                                                                    | 12.1.0.0.0              | 12.1.0.0.0   | 12.1.0.0.0              | 0                | Oracle MOS plugin provides supr                                           | port for My Oracle Support features such as Knowledge, Servic             |  |
| Di oracle.a)                                                                                                    | 1.1.0.3.0               | 12.1.0.3.0   | 12.1.0.3.0              | 0                | Oracle Jdedwards EntrpriseOne                                             | Plugin consists of monitoring and management for Oracle Jded $\checkmark$ |  |
| oracle.apps.j                                                                                                    | Management Servers      | ٦            |                         |                  |                                                                           |                                                                           |  |
| General MInformation                                                                                                    | Management Agent        | i            |                         |                  |                                                                           |                                                                           |  |
| Action Expand                                                                                                    |                         |              | StaUser                 | Start Time       |                                                                           | End Time                                                                  |  |
| Undeployment Expand All Below                                                                                                    |                         |              | SucSYSMAN               | August 9, 201    | 11 2:24:39 PM GMT-06:00                                                   | August 9, 2011 2:25:18 PM GMT-06:00                                       |  |
| Deployment on<br>Collapse All Below                                                                                                    |                         |              | Su(SYSMAN               | July 1, 2011 3   | 3:19:41 PM GMT-06:00                                                      | July 1, 2011 3:20:41 PM GMT-06:00                                         |  |
| Deployment on                                                                                                    | 01:4889_Management_Serv | ice          | SU(SYSMAN               | July 1, 2011 3   | 3:06:09 PM GMT-06:00                                                      | July 1, 2011 3:15:52 PM GMT-06:00                                         |  |

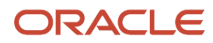

2. With the undeployed plugin highlighted, right click and choose Undeploy From > Management Servers...

| Undeploy Plug-in fro  | m Server        |                                |          |
|-----------------------|-----------------|--------------------------------|----------|
| General               |                 |                                |          |
|                       | Name            | Oracle Jdedwards EnterpriseOne |          |
|                       | Version         | 12.1.0.3.0                     |          |
| * Repository          | SYS Password    | ******                         |          |
| Target Types          |                 |                                |          |
| Name                  | Supp            | orted Target Versions          |          |
| No Target Type Inform | ation Available |                                |          |
|                       |                 |                                |          |
|                       |                 |                                |          |
|                       |                 |                                |          |
|                       |                 |                                |          |
|                       |                 |                                |          |
|                       |                 |                                |          |
|                       |                 |                                |          |
|                       |                 |                                |          |
|                       |                 |                                |          |
|                       |                 |                                |          |
|                       |                 |                                |          |
|                       |                 |                                |          |
|                       |                 |                                |          |
|                       |                 | N                              | Continue |
|                       |                 | М                              |          |

**3.** On Undeploy Plug-in from Server, General, enter the password for the SYS user of the EM repository.

### **4.** Click the **Continue** button.

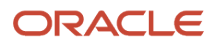

| Undeploy Plug-in from Server                                                                                                    |                                                                                                    | $\boxtimes$      |
|----------------------------------------------------------------------------------------------------|----------------------------------------------------------------------------------------------------|------------------|
| Review                                                                                                    |                                                                                                    |                  |
| Undeployment of plug-in on Management Server will requi<br>disconnected from the Enterprise Manager. During downtir<br>Manager and Enterprise Manager will not monitor any targ | re downtime. All currently connected users will g<br>me period, users will not be able to connect to Er<br>jets | jet<br>Iterprise |
| Oracle recommends that you take a backup of repository or ensure approx<br>*  W Have you backed up the repository?                                                              | ppriate recovery plan is in place prior to undeploying the                                                      | plug-in          |
| Name Oracle Jdedwards EnterpriseOne                                                                                                    |                                                                                                    |                  |
| Version 12.1.0.3.0                                                                                                    |                                                                                                    |                  |
| Management Servers                                                                                                    |                                                                                                    |                  |
| Name                                                                                                    | Currently Deployed Plug-in Version                                                                              | Status           |
| denlx01:4889_Management_Service                                                                                                    | None                                                                                                    | Û                |
|                                                                                                    |                                                                                                    |                  |
|                                                                                                    |                                                                                                    |                  |
|                                                                                                    |                                                                                                    |                  |
|                                                                                                    |                                                                                                    |                  |
|                                                                                                    | Back Undepl                                                                                                    | oy Cancel        |
|                                                                                                    |                                                                                                    | رنانه            |

5. On Undeploy Plug-in from Server, Review, the panel warns that deployment of the plug-in on the Management Server will require downtime. All currently connected users will get disconnected from the Enterprise Manager. During the downtime period, users will not be able to connect to Enterprise Manager and Enterprise Manager will not monitor any targets.

Oracle recommends that you backup the repository or ensure appropriate recovery plans are in place prior to deploying the plug-in. Before you can proceed, you must click this checkbox:

#### Have you backed up the repository?
## 6. Click the **Undeploy** button.

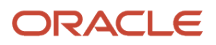

### **Undeploy Plug-in from Server**

## Confirmation

The undeployment of plug-in "oracle.apps.jded" version 12.1.0.3.0 is in progress.

## You can monitor the progress using following command

emcli get\_plugin\_deployment\_status -plugin\_id=oracle.apps.jded

×

Ск ок

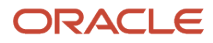

## **7.** On Undeploy Plug-in from Server, Confirmation, verify the undeployment is in progress and click the **OK** button.

## ORACLE Enterprise Manager

Setup 👻 Help 👻 🕺 SYSMAN 🛛 Log Out 📿

| 🍄 Grid 🔻 🔞 Targets 🕶 🌪 Eavontes 🕶 🥝 History 💌 Search Target Name 💌   |                               |                               |                                         |                       |                                                                                              |                                                               |  |  |
|----------------------------------------------------------------------|-------------------------------|-------------------------------|-----------------------------------------|-----------------------|----------------------------------------------------------------------------------------------|---------------------------------------------------------------|--|--|
| Plug-ins                                                             |                               |                               |                                         |                       |                                                                                              |                                                               |  |  |
| This page displays the list of plug-ins avai                         | lable, downloaded and deploye | d in the Enterprise Manager e | nvironment. Plug-in lifecycle actions s | uch as deploy/undeplo | y of Plug-ins on Management Ser                                                              | ver and Management Agents can be initiated from here.         |  |  |
| Actions 🗸 View 🗸 💽 Deploy On                                         | 👻 📴 Undeploy From 🛛 👻         |                               |                                         |                       |                                                                                              |                                                               |  |  |
|                                                                      |                               | Versions                      |                                         | l                     |                                                                                              |                                                               |  |  |
| Name                                                                 | Latest Available              | Downloaded                    | On Management<br>Server                 | with Plug-in          | escription                                                                                   |                                                               |  |  |
| Cracle Fusion Application                                            | 12.1.0.0.0                    | 12.1.0.0.0 🙉                  |                                         | 0                     | FA Plugin consists of monitoring                                                             | and management for Oracle Fusion and diagnostics in fusion ar |  |  |
| 🗐 Ore 🖓 Siebel                                                       | 12.1.0.0.0                    | 12.1.0.0.0 🖳                  |                                         | 0                     | Oracle Siebel Plugin consists of monitoring and management for Oracle Siebel area.           |                                                               |  |  |
| In Oracle Database                                                   | 12.1.0.0.0                    | 12.1.0.0.0                    | 12.1.0.0.0                              | 0                     | Oracle Database plugin provides comprehensive management for Oracle Database and related     |                                                               |  |  |
| Oracle Fusion Middleware                                             | 12.1.0.0.0                    | 12.1.0.0.0                    | 12.1.0.0.0                              | 1                     | Oracle FMW Plugin consists of monitoring and management for Oracle Fusion Middleware and d   |                                                               |  |  |
| Servers, Storage and Network                                         |                               |                               |                                         |                       |                                                                                              |                                                               |  |  |
| Cracle Beacon                                                        | 12.1.0.0.0                    | 12.1.0.0.0                    | 12.1.0.0.0                              | 0                     | Oracle Beacon plugin is required                                                             | on the Managed Hosts to support beacon test monitoring capa   |  |  |
| Oracle CSA                                                           | 12.1.0.0.0                    | 12.1.0.0.0                    | 12.1.0.0.0                              | 0                     | Client System Analyzer                                                                       |                                                               |  |  |
| 🔊 Oracle Chargeback And Trending                                     | 12.1.0.0.0                    | 12.1.0.0.0 👰                  |                                         | 0                     | Oracle Enterprise Manager Chargeback, Consolidation and Trending Plugin                      |                                                               |  |  |
| Oracle MOS (My Oracle Support)                                       | 12.1.0.0.0                    | 12.1.0.0.0                    | 12.1.0.0.0                              | 0                     | Oracle MOS plugin provides support for My Oracle Support features such as Knowledge, Servic  |                                                               |  |  |
| I oracle.apps.jded                                                   | 12.1.0.3.0                    | 12.1.0.3.0                    | 12.1.0.3.0                              | 0                     | Oracle Jdedwards EntrpriseOne Plugin consists of monitoring and management for Oracle Jded 🐱 |                                                               |  |  |
| oracle.apps.jded                                                     |                               |                               |                                         |                       |                                                                                              | <b>ب</b>                                                      |  |  |
| General Recent Deploymen                                             | t Activities                  |                               |                                         |                       |                                                                                              |                                                               |  |  |
| Action                                                               |                               |                               | StaUser                                 | Start Time            |                                                                                              | End Time                                                      |  |  |
| Undeployment on Management Server : denly 01:4889 Management Service |                               |                               | Un SYSMAN                               | August 9, 201         | 11 2:34:09 PM GMT-06:00                                                                      |                                                               |  |  |
| Undeployment on Agent : denlx01:3872                                 |                               |                               | SUCSYSMAN                               | August 9, 20          | 11 2:24:39 PM GMT-06:00                                                                      | August 9, 2011 2:25:18 PM GMT-06:00                           |  |  |
| Deployment on Agent : denlx01:3872                                   |                               |                               | SucSYSMAN                               | July 1, 2011 3        | 3:19:41 PM GMT-06:00                                                                         | July 1, 2011 3:20:41 PM GMT-06:00                             |  |  |
| Deployment on Management Server : denlx01:4889_Management_Service    |                               |                               | SucSYSMAN                               | July 1, 2011 3        | 3:06:09 PM GMT-06:00                                                                         | July 1, 2011 3:15:52 PM GMT-06:00                             |  |  |

8. On Plug-ins, the Recent Deployment Activities indicates that the undeployment of the Management Service has begun.

However, since OMS is shut down during the undeployment process, after a certain point in the deployment you cannot use the EM user interface to check the status and verify that it is complete and that OMS is backup.

To determine simple status and whether OMS is up or down, use this line command:

./emctl status oms

To view the deployment details, you can append the -details flag using this line command:

./emctl status oms -details

**Note:** Any time you issue the check status command with the -details flag you will be prompted to provide the SYS user password for the EM database as shown in the sample below.

## Telnet denlx01

[oracle@denlx01 bin]\$ ./emctl status oms -details Oracle Enterprise Manager 12c Release 1 Grid Control Copyright (c) 1996, 2011 Oracle Corporation. All rights reserved. Enter Enterprise Manager Root (SYSMAN) Password : \_

When the message appears indicating that OMS is being started it means that undeployment is complete and that the EM console should be available very soon, depending on how long the actual startup takes to complete.

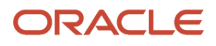

# **10** Deinstall the Oracle Database and Cloud Control

## Deinstall the Oracle Database and Cloud Control

If you only want to remove the JD Edwards EnterpriseOne Domain, refer to the chapter of this guide entitled: *Removing the JD Edwards EnterpriseOne Domain*.

To undeploy the JD Edwards EnterpriseOne Application Pack components, refer to the chapter of this guide entitled: *Undeploy JDE AppPack Components*.

## Stop the Agent, OMS, and Database Using Line Commands

You should these commands, in this sequence, to stop the Enterprise Manager Agent, the OMS, and the Oracle database using by Enterprise Manager prior to deinstalling any product.

1. On the machine where the database that is being used by Enterprise Manager is running, stop the database using these commands:

sqlplus '/as sysdba'

shutdown immediate

2. On the machine where the database that is being used by Enterprise Manager is installed, stop the database listener using the <code>lsnrctl stop</code> command. This command is run from the <code>/oracle/home/bin</code> directory. For example, your <code>/oracle/home/bin</code> directory and command line might be:

/u01/app/oracle/home/bin/lsnrctl stop

3. Stop OMS using the stop oms command, which stops both the Admin Server and the OMS Server. This command is run from the oms/bin directory. For example, your oms/bin directory and command line might be:

/u01/app/emgc12/oms/bin/emctl stop oms

4. Stop the Management Agent using the stop Agent command. This command is run from the bin directory of the agent installation directory. For example, your /bin directory and command line might be:

/u01/app/emgc12/agent/agent\_inst/bin/emctl stop agent

5. Verify there no additional Oracle processes are running using this command:

ps -r | grep oracle

**Note:** A likely example of an Oracle process that might be running is for the **WebLogic Server Node Manager**.

6. Kill any Oracle-based java process which are listed as results from the above command.

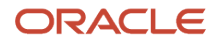

## Deinstall the Oracle Database and Cloud Control Using OUI

You use the Oracle Universal Installer (OUI) to deinstall the Oracle Enterprise Manager Cloud Control. This section provides an example deinstall based on the install examples described in the chapters of this guide entitled:

- Install the Database for Enterprise Manager
- Install Enterprise Manager Cloud Control

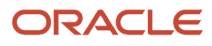

## To deinstall the Oracle database and Cloud Control using OUI:

1. Change to the oui/bin directory and run the OUI runInstaller.sh Script. For example, your oui/bin and command line might be:

/u01/app/oracle/home/oui/bin/runInstaller.sh

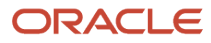

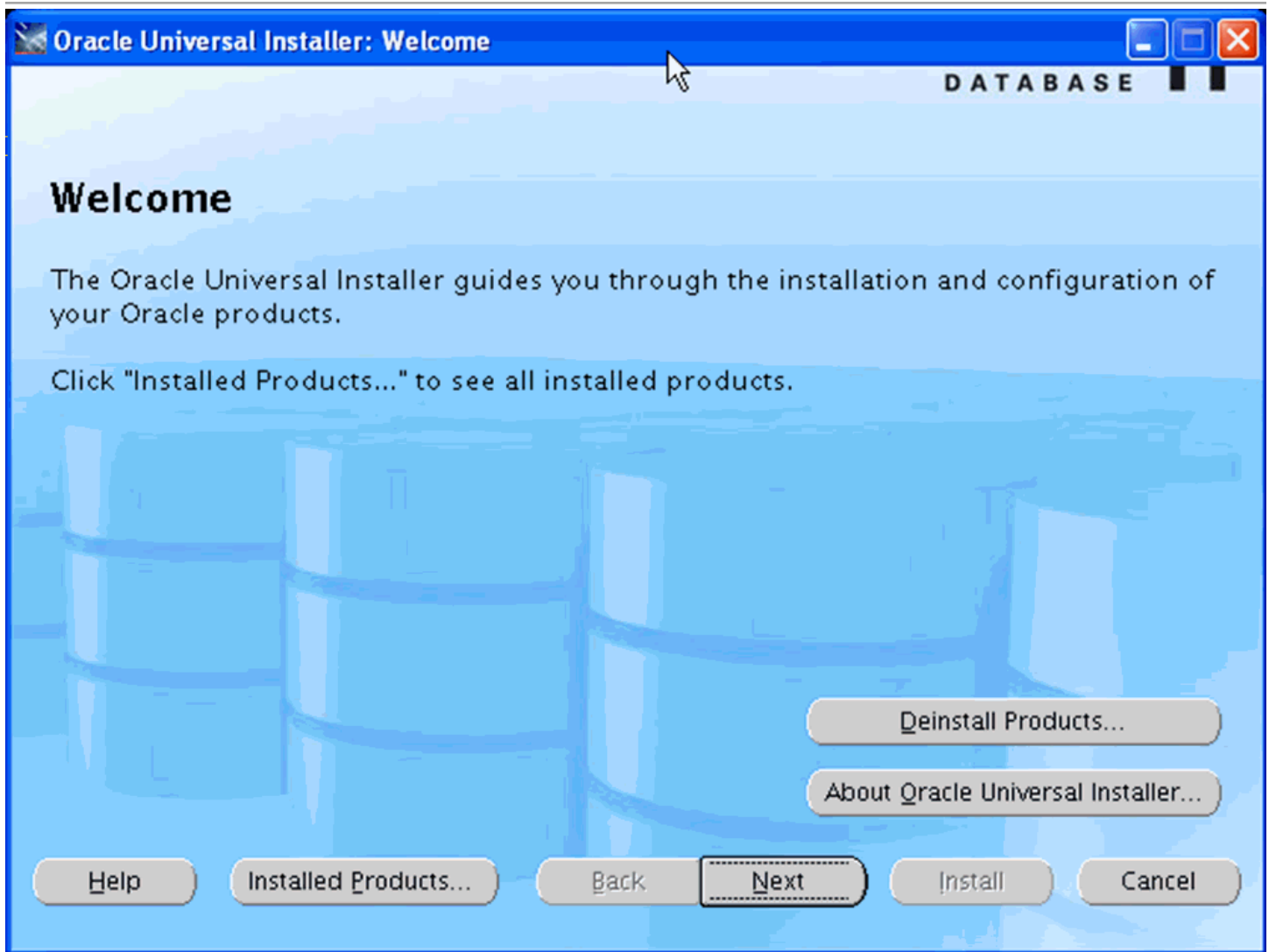

2. On Oracle Universal Installer: Welcome, click the **Deinstall Products...** button.

| 🗙 Inventory 💦 🔀                                                                                                 |  |  |  |  |  |  |
|----------------------------------------------------------------------------------------------------|--|--|--|--|--|--|
| Contents                                                                                                    |  |  |  |  |  |  |
| You have the following Oracle products installed:                                                               |  |  |  |  |  |  |
| ⊖-Oracle Homes                                                                                                  |  |  |  |  |  |  |
| ⊕ OraDb11g_home1                                                                                                |  |  |  |  |  |  |
| ⊕- p₂jdk1                                                                                                    |  |  |  |  |  |  |
| Product Information<br>Location:<br>/u01/app/emgc12/agent/core/12.1.0.3.0///plugins/oracle.sys                  |  |  |  |  |  |  |
| Show empty homes.                                                                                               |  |  |  |  |  |  |
| If you want to remove Oracle software, please check the items and click "Remove".                               |  |  |  |  |  |  |
| To see the languages installed and other details of a component, select the component and then click "Details". |  |  |  |  |  |  |
| Expand All Collapse All Details Remove                                                                          |  |  |  |  |  |  |
| Help Save As Close                                                                                              |  |  |  |  |  |  |

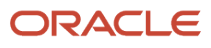

**3.** On Inventory, check every checkbox **except** the checkbox for the Oracle Database Home. For example, do **not** select this checkbox:

## OraDB11g\_home1

4. Click the **Remove** button.

| X Confirmation                                                                            |  |  |  |  |  |
|-------------------------------------------------------------------------------------------|--|--|--|--|--|
| Are you sure you want to deinstall the following products and their dependent components? |  |  |  |  |  |
| - OracleAS Documentation 11.1.1.4.1                                                       |  |  |  |  |  |
| Application Server 11g Common Cloning Com                                                 |  |  |  |  |  |
| - Oracle Bali Share 11.1.1.4.0                                                            |  |  |  |  |  |
| - Oracle Fusion Middleware Upgrade Assistant 🚑                                            |  |  |  |  |  |
| Oracle Dynamic Monitoring Service JRF 11.1.1                                              |  |  |  |  |  |
| -Interim Patch# 11111111                                                                  |  |  |  |  |  |
| Interim Patch# 11825868                                                                   |  |  |  |  |  |
|                                                                                           |  |  |  |  |  |
| Help Yes No                                                                               |  |  |  |  |  |

5. On Confirmation, click the **Yes** button to deinstall all Oracle components except the database home, which cannot be deinstalled until all other components are first deinstalled.

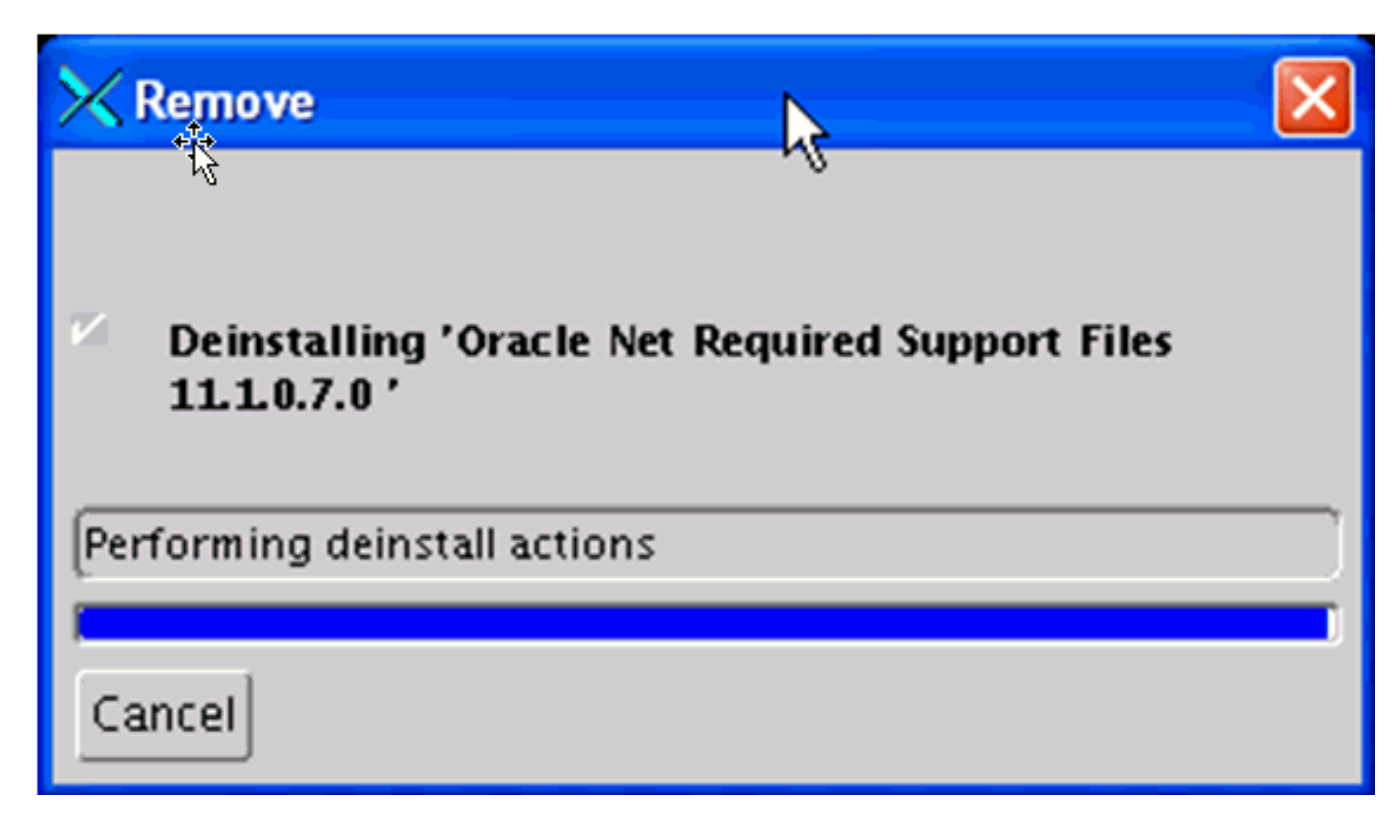

The Remove dialog shows the progress of the deinstallation actions.

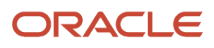

| 🔀 Inventory                                                                                                    |  |  |  |  |  |
|----------------------------------------------------------------------------------------------------|--|--|--|--|--|
| Contents                                                                                                    |  |  |  |  |  |
| You have the following Oracle products installed:                                                               |  |  |  |  |  |
| ⊖-Oracle Homes<br>⊕ I OraDb11g_home1                                                                            |  |  |  |  |  |
| Product Information<br>Location:<br>/u01/app/oracle/home                                                        |  |  |  |  |  |
| Show empty homes.                                                                                               |  |  |  |  |  |
| If you want to remove Oracle software, please check the items and click "Remove".                               |  |  |  |  |  |
| To see the languages installed and other details of a component, select the component and then click "Details". |  |  |  |  |  |
| Expand All Collapse All Details Remove                                                                          |  |  |  |  |  |
| Help Save As Close                                                                                              |  |  |  |  |  |

6. On Inventory, verify the only remaining Oracle products is the Oracle database home. For example:

## OraDB11g\_home1

7. On Inventory, select the checkbox for the Oracle database home and click the **Remove** button.

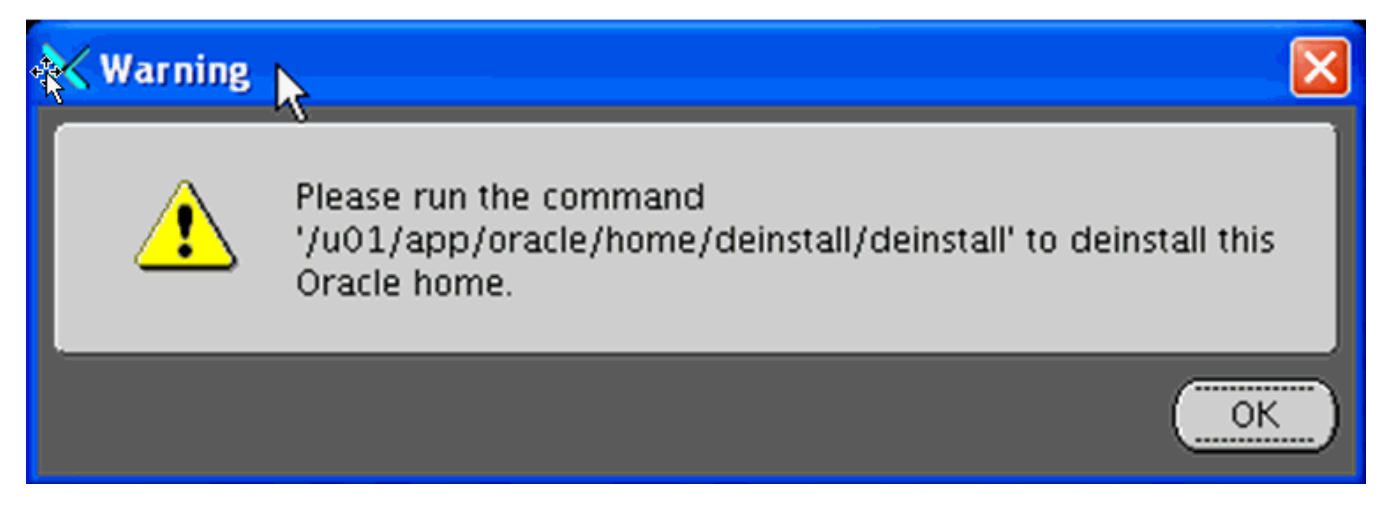

8. A Warning displays this text:

Please run the command '/u01/app/oracle/home/deinstall/deinstall' to deinstall this Oracle home.

9. As instructed in the Warning, open a UNIX console window and issue these commands to change to the / oracle/home/deinstall directory and run the deinstall.sh Script:

| Telnet denlx01    |              |                                   |
|-------------------|--------------|-----------------------------------|
| [orac le@den lx01 | deinstall]\$ | cd /u01/app/oracle/home/deinstall |
| [orac le@den lx01 | deinstall]\$ | ./deinstall _                     |

**10.** The deinstall.sh script launches the Oracle Deinstall and Deconfiguration Tool and displays the following console, where the **bolded** sections are user prompts. This console listing shows users responses that are applicable for this example. If no response is shown in the console session, then the default action is assumed as triggered by the user input pressing of the Enter key. You should refer to the Oracle OEM documentation and provide user responsibilities applicable to your installation.

Checking for existence of the Oracle home location /u01/app/oracle/home Oracle Home type selected for de-install is: SIDB Oracle Base selected for de-install is: /u01/app/oracle Checking for existence of central inventory location /u01/app/oraInventory

Install check configuration END

Network Configuration check config START

Network de-configuration trace file location: /tmp/deinstall2011-08-09\_06-54-51-PM/ logs/netdc check6212736737944149450.log

#### Specify all Single Instance listeners that are to be de-configured [LISTENER]:

Network Configuration check config END

Database Check Configuration START

Database de-configuration trace file location: /tmp/deinstall2011-08-09\_06-54-51-PM/logs/databasedc check5639182693098634058.log

Use comma as separator when specifying list of values as input

#### Specify the list of database names that are configured in this Oracle home [emrep]:

###### For Database 'emrep' ######

Single Instance Database
The diagnostic destination location of the database: /u01/app/oracle/diag/rdbms/
emrep
Storage type used by the Database: FS
Database file location: /u01/app/oracle/oradata/emrep,/u01/app/oracle/
flash\_recovery\_area/emrep
Flash recovery\_area location: /u01/app/oracle/flash\_recovery\_area/EMREP
database spfile location: /u01/app/oracle/home/dbs/spfileemrep.ora

The details of database(s) emrep have been discovered automatically. Do you still want to modify the details of emrep database(s)? [n]:

Database Check Configuration END

Enterprise Manager Configuration Assistant START

EMCA de-configuration trace file location: /tmp/deinstall2011-08-09\_06-54-51-PM/ logs/emcadc check.log

Checking configuration for database emrep Enterprise Manager Configuration Assistant END Oracle Configuration Manager check START OCM check log file location : /tmp/deinstall2011-08-09\_06-54-51-PM/logs// ocm\_check1704.log Oracle Configuration Manager check END

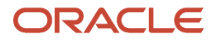

Oracle Home selected for de-install is: /u01/app/oracle/home Inventory Location where the Oracle home registered is: /u01/app/oraInventory Following Single Instance listener(s) will be de-configured: LISTENER The following databases were selected for de-configuration : emrep Database unique name : emrep Storage used : FS No Enterprise Manager configuration to be updated for any database(s) No Enterprise Manager ASM targets to update No Enterprise Manager listener targets to migrate Checking the config status for CCR Oracle Home exists and CCR is configured CCR check is finished Do you want to continue (y - yes, n - no)? [n]: y A log of this session will be written to: '/tmp/deinstall2011-08-09 06-54-51-PM/ logs/deinstall deconfig2011-08-09 06-55-33-PM.out' Any error messages from this session will be written to: '/tmp/ deinstall2011-08-09 06-54-51-PM/logs/deinstall deconfig2011-08-09 06-55-33-PM.err' Enterprise Manager Configuration Assistant START EMCA de-configuration trace file location: /tmp/deinstall2011-08-09 06-54-51-PM/ logs/emcadc clean.log Updating Enterprise Manager ASM targets (if any) Updating Enterprise Manager listener targets (if any) Enterprise Manager Configuration Assistant END Database de-configuration trace file location: /tmp/deinstall2011-08-09 06-54-51-PM/logs/databasedc clean4559434184925448083.log Database Clean Configuration START emrep This operation may take few minutes. Database Clean Configuration END emrep Network Configuration clean config START Network de-configuration trace file location: /tmp/deinstall2011-08-09 06-54-51-PM/ logs/netdc clean6305675544518456018.log De-configuring Single Instance listener(s): LISTENER De-configuring listener: LISTENER Stopping listener: LISTENER Warning: Failed to stop listener. Listener may not be running. Deleting listener: LISTENER Listener deleted successfully. Listener de-configured successfully. De-configuring Naming Methods configuration file... Naming Methods configuration file de-configured successfully. De-configuring backup files... Backup files de-configured successfully. The network configuration has been cleaned up successfully.

Network Configuration clean config END Oracle Configuration Manager clean START OCM clean log file location : /tmp/deinstall2011-08-09 06-54-51-PM/logs// ocm clean1704.log Oracle Configuration Manager clean END Oracle Universal Installer clean START Detach Oracle home '/u01/app/oracle/home' from the central inventory on the local node : Done Oracle Universal Installer clean END Oracle install clean START Clean install operation removing temporary directory '/tmp/install' on node 'denlx01' Oracle install clean END Successfully de-configured the following database instances : emrep Following Single Instance listener(s) were de-configured successfully: LISTENER Cleaning the config for CCR Cleaning the CCR configuration by executing its binaries CCR clean is finished Successfully detached Oracle home '/u01/app/oracle/home' from the central inventory on the local node. Failed to delete directory '/u01/app/oracle/home' on the local node. Successfully deleted directory '/u01/app/oraInventory' on the local node. Failed to delete directory '/u01/app/oracle' on the local node. Oracle Universal Installer cleanup completed with errors. Run 'rm -rf /etc/oraInst.loc' as root on node(s) 'denlx01' at the end of the session. Oracle install successfully cleaned up the temporary directories. \*\*\*\*\*\* 

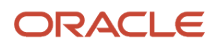